# HAIR CASH

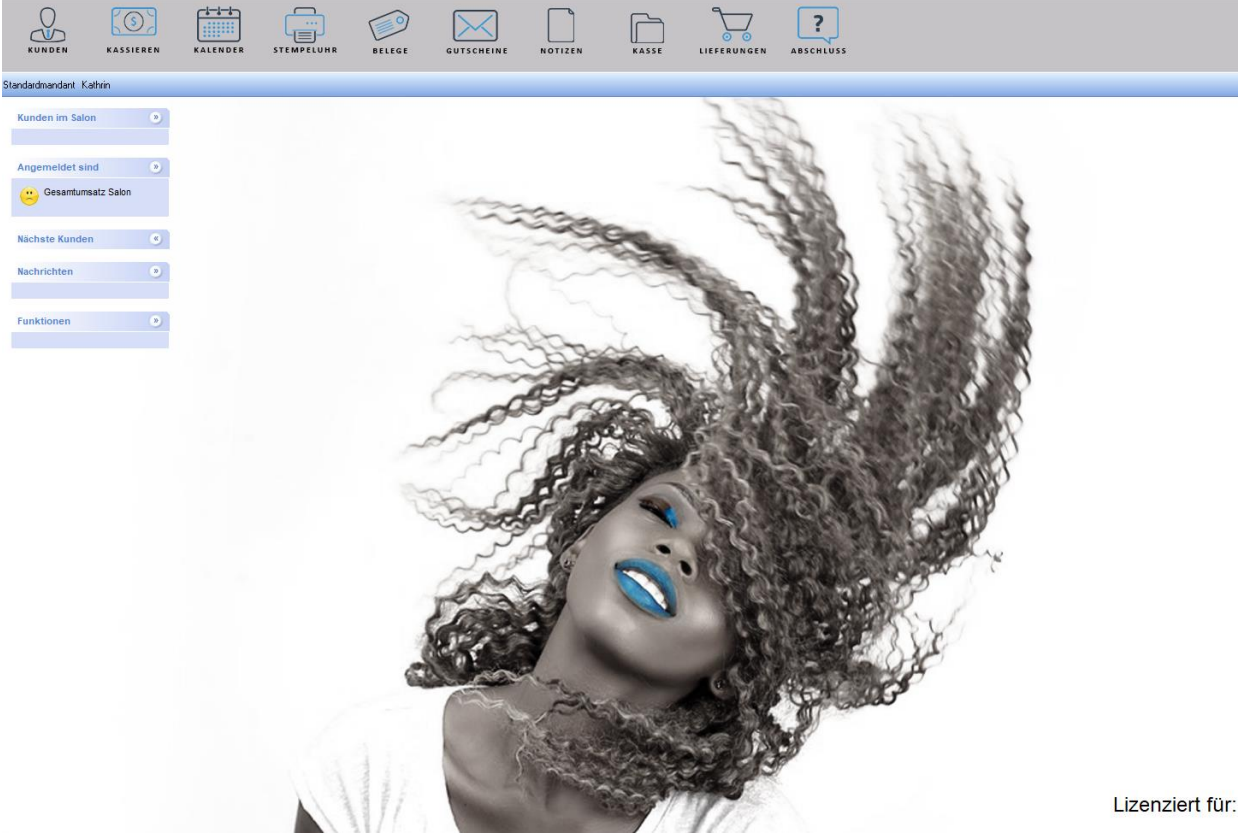

# die Software für Friseure

Die vorliegende Trainingsunterlage wurde mit großer Sorgfalt erstellt. Dennoch können Fehler nicht vollkommen ausgeschlossen werden. Autor und Verlag übernehmen daher keine juristische Verantwortung und keinerlei Haftung für Schäden, die aus der Benutzung dieser Trainingsunterlage oder Teilen davon entsteht. Insbesondere sind der Autor und der Verlag nicht verpflichtet, Folge- oder mittelbare Schäden zu ersetzen.

Gewerbliche Kennzeichen- und Schutzrechte bleiben von der Trainingsunterlage unberührt.

Das Werk einschließlich aller Teile ist urheberrechtlich geschützt. Alle Rechte, auch die der Übersetzung, des Nachdrucks und der Vervielfältigung dieser Unterlage oder von Teilen daraus, verbleiben bei ITSoft GmbH. Ohne die schriftliche Einwilligung von ITSoft GmbH darf kein Teil dieses Dokuments in irgendeiner Form oder auf irgendeine elektronische oder mechanische Weise für irgendeinen Zweck vervielfältigt werden.

ITSoft GmbH

Produktion und Vertrieb:

ITSoft GmbH Überdamm 2 a 95683 Ebnath Tel: 09234 / 999 999 9 Fax: 09234 / 999 999 8 info@itsoft-gmbh.de

Microsoft ist ein eingetragenes Warenzeichen der Microsoft Corporation. Windows ist ein Warenzeichen der Microsoft Corporation.

Auch wenn hier kein ausdrücklicher Hinweis erfolgt, können in der Trainingsunterlage aufgeführte Bezeichnungen geschützt sein.

Diese Trainingsunterlage wurde ausschließlich mit Word für Windows erstellt.

#### Inhalt

| 1 EINFÜHRUNG                                                                                                    | 6  |
|----------------------------------------------------------------------------------------------------|----|
| 1.1 DOS - Programme                                                                                                    | 6  |
| 1.2 Pseudo-Windows-Programme                                                                                                    | 6  |
| 1.3 Echte Windows Programme                                                                                                    | 7  |
| 2 IN STALLATION                                                                                                    | 9  |
| 2.1 Hair Cash installieren                                                                                                    | 9  |
| 3 DER ERSTE START                                                                                                    | 10 |
| 3.1 Salondaten                                                                                                    | 12 |
| 3.2 Personaldaten erfassen                                                                                                    | 13 |
| 4 ALLGEMEINES                                                                                                    | 15 |
| 4.1 Die Arbeitsfläche von Hair Cash                                                                                                    | 15 |
| 4.2 Passwortabfragen                                                                                                    | 16 |
| 5 HAIR CASH                                                                                                    | 17 |
| 5.1 Karteikarten                                                                                                    | 17 |
| 5.1.1 Neue Karteikarte anlegen                                                                                                    | 17 |
| 5.1.2 Karteikarte suchen                                                                                                    | 18 |
| 5.1.3 Karteikarte schließen                                                                                                    | 19 |
| 5.1.5 Optionen der Kundenkartei                                                                                                    | 20 |
| 5.1.6 Stammdaten bearbeiten                                                                                                    | 21 |
| 5.1.6.1 Besuche                                                                                                    | 22 |
| 5.1.6.2 Dauerwelle                                                                                                    | 23 |
| 5.1.6.3 Farben                                                                                                    | 23 |
| 5.1.6.4 Tönung                                                                                                    | 23 |
| 5.1.6.5 Strähnen                                                                                                    | 23 |
| 5.1.6.6 Schnitt                                                                                                    | 23 |
| 5.1.6.7 Kosmetik                                                                                                    | 23 |
| 5.1.6.8 Statistik                                                                                                    | 24 |
| 5.2 Bilder                                                                                                    | 25 |
|                                                                                                    | 26 |
| 5.3 Organisation                                                                                                    |    |
| 5.3 Organisation                                                                                                    | 26 |
| <ul><li>5.3 Organisation</li><li>5.3.1 Terminkalender</li><li>5.3.2 Allgemeines</li></ul>                                                                       |    |
| <ul> <li>5.3 Organisation</li> <li>5.3.1 Terminkalender</li> <li>5.3.2 Allgemeines</li> <li>5.3.3 Termine eintragen</li> </ul>                                  |    |
| <ul> <li>5.3 Organisation</li> <li>5.3.1 Terminkalender</li> <li>5.3.2 Allgemeines</li> <li>5.3.3 Termine eintragen</li> <li>5.3.4 Urlaubsverwaltung</li> </ul> |    |

| 5.3.5.2 Eingetragenen Urlaub löschen            | 0 |
|-------------------------------------------------|---|
| 5.3.5.3 Jahresübersicht und Urlaubskonten       | 0 |
| 5.4 Stempeluhr                                  | 2 |
| 5.4.1 Allgemeines                               | 2 |
| 5.4.2 Stechuhrprinzip                           | 3 |
| 5.4.3 Urlaub, Krankheit und Schultage verwalten | 3 |
| 5.4.4 Einträge bearbeiten                       | 4 |
| 5.4.5 Notizblock                                | 5 |
| 5.4.5.1 Notiz erstellen                         | 5 |
| 5.4.5.2 Notiz lesen und löschen                 | 5 |
| 5.5 Benutzerverwaltung                          | 6 |
| 5.5.1 Benutzer anlegen, verwalten und löschen   | 6 |
| 5.6 Konfiguration                               | 8 |
| 5.6.1 Allgemeine Parameter                      | 8 |
| 5.6.2 Urlaubsverwaltung                         | 9 |
| 5.6.3 Karteikarten                              | 9 |
| 5.6.4 Terminplaner4                             | 0 |
| 5.6.5 Druckoptionen                             | 0 |
| 5.6.4.1 Bondrucker einstellen4                  | 1 |
| 5.6.4.2 Bondesigner aufrufen4                   | 1 |
| 5.7 Datensicherung                              | 3 |
| 5.7.1 Auswertungen                              | 3 |
| 6 KASSE                                         | 5 |
| 6.1. Hauptkasse                                 | 5 |
| 6.1.1 Allgemeines4                              | 5 |
| 6.1.2 Buchungen stornieren                      | 6 |
| 6.1.3 Buchungsart ändern                        | 7 |
| 6.2 Gutscheinverwaltung                         | 9 |
| 6.2.1 Allgemeines                               | 9 |
| 6.2.3 Geldgutschein                             | 0 |
| 6.2.4 Werbegutschein                            | 0 |
| 6.2.5 Abokarte                                  | 0 |
| 6.2.6 Gutschein löschen                         | 0 |
| 6.2.8. Manuelle Kassenbuchung                   | 1 |
| 6.2.7.1 Kassiervorgang5                         | 2 |

| 6.3 Kassiervorgang Dienstleistungen oder Artikel5 | 4  |
|---------------------------------------------------|----|
| 6.3.1 Kassiervorgang im Detail5                   | 4  |
| 6.3.2 Gutscheine einlösen5                        | 6  |
| 6.3.3 Kassiervorgang mit Barcode5                 | 7  |
| 6.3.4 Offene Posten / Zahlungsart Rechnung5       | 7  |
| 6.4 Tagesabschluss                                | 9  |
| 6.4.1 Tagesabschluss allgemein5                   | 9  |
| 6.4.2 Bankeinzahlung buchen6                      | 0  |
| 7 SALON                                           | 51 |
| 7.1 Salondaten6                                   | 51 |
| 7.3 Aktionen planen6                              | 52 |
| 7.4 Lizenz installieren                           | 64 |
| 8 PERSONAL                                        | 5  |
| 8.1 Personal Allgemein6                           | 5  |
| 8.2 Neuer Mitarbeiter6                            | 6  |
| 8.3 Umsatzprovision6                              | 57 |
| 8.4 Arbeitszeiten festlegen                       | 8  |
| 8.5 Verändern der Mitarbeiterdaten6               | 9  |
| 8.6 Entfernen von Mitarbeitern7                   | 0  |
| 9 MATERIALSTAMM                                   | 1' |
| 9.1 Artikel7                                      | 1  |
| 9.2 Artikel anlegen7                              | 2  |
| 9.3 Artikel suchen7                               | 3  |
| 9.4 Artikel löschen7                              | '5 |
| 9.5 Smartbuttons7                                 | 6  |

# 1 EINFÜHRUNG

Sehr geehrte Friseurinnen und Friseure,

haben Sie es nicht auch manchmal satt, dass Sie immer die Karteikarte, die Sie benötigen gerade nicht finden, oder dass Sie am Abend noch eine Stunde mit der Aktualisierung ihres Kassenbuchs verbringen?

Die Verwaltung von Kundendaten in einem Ordner stellt wohl eines der ältesten, funktionierenden Archivierungsverfahren dar. Leider ist es mit dem Nachteil verbunden, nicht besonders flexibel zu sein. Bereits eine falsch eingeordnete Kundenkarte, kann zu einem ziemlichen Chaos führen, und die dadurch verursachte "Zettelwirtschaft" muss von Ihnen in Ihrer Freizeit nachgearbeitet werden. Nun gibt es seit der Einführung der Computer ja die Möglichkeit sich der EDV zu bedienen, um seine Daten zu verarbeiten. In diesem Bereich unterscheidet man zwischen drei Varianten von Software:

#### **1.1 DOS - Programme**

Diese Art der Software ist aufgrund der mangelhaften Grafikunterstützung des eingesetzten Betriebssystems, sowie der eingesetzten Entwicklungsumgebungen meistens sehr komplex zu bedienen und bietet deshalb erst nach einer sehr langen Einarbeitungsphase eine wirkliche Erleichterung der täglichen Arbeit. Natürlich wiederholt sich dieser Vorgang jedes Mal, wenn Sie einen neuen Mitarbeiter einstellen. Als Resultat dieses Umstandes, arbeiten meistens nur Sie selbst mit dem System, und übernehmen so die Arbeiten, für die Sie eigentlich gar nicht zuständig sind. Eine Zeitersparnis bringen diese Systeme also in Wirklichkeit nicht.

#### **1.2** *Pseudo-Windows-Programme*

Windows-Programme sind durch das GDI (Grafik Device Interface) eigentlich für eine einfachste Bedienung prädestiniert. Nur leider ist nicht alles was unter Windows läuft, und somit als Windows-Software verkauft wird, auch wirklich ein Windows- Programm. Denn viele Hersteller benutzen aus Kostengründen ihre "alten" DOS- Programme, und verpassen diesen dann eine "grafische" Oberfläche. Dies erinnert

an das Beispiel des VW-Käfers, den man in ein Sportwagenchassis einbaut. Auf den ersten Blick ist alles besser, nur wenn man damit fährt, erkennt man, dass sich nichts verändert hat (außer dass man noch weniger Platz hat).

Wie Sie aus dem Beispiel ersehen, erkaufen Sie sich mit diesen Programmen eigentlich nur noch mehr Nachteile, die obendrein auch noch von Ihnen bezahlt werden müssen.

#### **1.3 Echte Windows Programme**

Diese Programme müssen komplett neu entwickelt werden und sind dadurch ziemlich kostenintensiv. Als Resultat erhalten Sie jedoch ein Programm, bei dem Sie nach **bereits einer Stunde** alle wichtigen Funktionen kennen, denn Windows gibt ihnen nicht vor, wie Sie arbeiten müssen, sondern lässt Ihren kreativen Fähigkeiten freien Lauf. So können Sie zum Beispiel am selben Rechner gleichzeitig einen Werbebrief für Ihre Kunden entwerfen und dennoch ganz normal Ihren Salon weiterführen. Durch die konsequente Nutzung der grafischen Fähigkeiten, sieht Ihre Karteikarte nicht länger wie eine unübersichtliche Ansammlung von schwarzen und weißen Linien aus, sondern ermöglicht Ihnen durch den sinnvollen Einsatz von Grafiken und Farben eine Übersichtlichkeit, wie Sie es von einer perfekt geführten Karteikarte gewohnt sind.

| 🍯 Karteikarte | ∨on: Mustermann; Max |                  | - 11 / / / A  |             |                 |                      |               |
|---------------|----------------------|------------------|---------------|-------------|-----------------|----------------------|---------------|
| Nr.: 1 Be     | suche Dauerwellen    | Farben Tönu      | ngen Strähnen | Blondierung | Kosmetik Sta    | tistik Marketing     | Zus. Info     |
| Abmelde       | n Weglegen           | Stammdaten       | Drucken       | Kassieren   | Stylingcard     | DSGVO                | SMS           |
| Kundendat     | en:                  |                  |               |             | Kundenfoto: -   |                      | ]             |
| Anrede        | Herr                 | Nan              | ne Max        |             |                 |                      | Öfferer       |
| Nachname      | Mustermann           |                  |               |             |                 |                      | Omen          |
| Straße        | Überdamm 2a          |                  |               |             |                 |                      |               |
| PLZ           | 95683                | Ort              | Ebnath        |             |                 |                      | Löschen       |
| Telefon       | 09234 999 999 9      |                  |               |             |                 |                      | Loschen       |
| Mobil         |                      |                  |               |             |                 |                      |               |
| E-Mail        | info@itsoft-gmbh.de  | Bon              | uspunkte      | 0           |                 |                      | X EU<br>DSGVO |
| Notizen       |                      | Styli            | st:           | •           | -Zuletzt durchg | eführte Arbeiten / \ | /erkauf       |
|               |                      |                  |               | ^           |                 |                      | •             |
|               |                      |                  |               |             |                 |                      | <u> </u>      |
|               |                      |                  |               | ~           |                 |                      |               |
|               |                      |                  |               |             |                 |                      |               |
| Geburtstag    | Erster Besuch L      | etzter Besuch Nä | chst. Termin  | Anzah       |                 |                      |               |
|               |                      |                  | · Net         |             |                 |                      |               |
|               |                      |                  |               |             |                 |                      | -             |
|               |                      |                  |               |             |                 |                      | •             |

Hair Cash präsentiert sich Ihnen zum Beispiel mit folgendem Bild:

Wie Sie sehen, bleibt die Karteikarte, wie Sie es optisch gewohnt sind, erhalten. Alle wichtigen Funktionen lassen sich mit der Maus, oder bequem mit einem einzigen Tastendruck erreichen. Durch die Einbeziehung Ihrer Mitarbeiter in die tägliche EDV- Arbeit, werden Sie für wichtigere Dinge entlastet. Nicht zu unterschätzen ist die uneingeschränkte Netzwerkfähigkeit von echten Windows-Programmen. Diese hat den Vorteil, dass Sie an mehreren Terminals gleichzeitig mit verschiedenen Programmmodulen arbeiten können, was vor allem bei mittleren und größeren Salons ein nicht zu unterschätzender Vorteil ist. Auch ein gleichzeitiges Bearbeiten desselben Kunden ist an allen angeschlossenen Arbeitsplätzen ohne Einschränkungen möglich. Echte Windowsprogramme bieten viele Vorteile von denen wir hier natürlich nur einige wenige ansprechen konnten. Außerdem, so werden Sie denken, können wir Ihnen ja viel erzählen. Dies ist auch unsere Meinung, und deshalb haben wir uns entschlossen, eine Demoversion von Hair Cash für Sie zu entwickeln. Mit deren Hilfe, können Sie sich von der Leistungsfähigkeit und der einfachen Bedienung selbst überzeugen.

PS: Wir haben immer ein offenes Ohr für Verbesserungsvorschläge. Sollten Sie also der Meinung sein, dass das Programm in Teilbereichen noch besser sein könnte, so teilen Sie uns dieses mit, wir werden versuchen, Ihre Ideen in unsere nächste Version mit einfließen zu lassen. Denn eine Software lebt nicht von den Vorstellungen des Entwicklers, sondern von den Anforderungen des Anwenders.

Also denken Sie immer daran:

Unmögliches erledigen wir sofort; nur Wunder dauern etwas länger!

Ihr Entwicklerteam...

# 2 INSTALLATION

#### 2.1 Hair Cash installieren

Zum Installieren von Hair Cash benötigen Sie die Installationsdaten die auf der Webseite zum Download bereitsteht:

#### http://www.haircash.de

unter Downloads: Haircash Demoversion

Die nachstehenden Schritte werden Ihnen die Installation so einfach wie möglich machen, so dass Sie Haircash schon nach wenigen Eingaben nutzen können. Auf unserer Homepage: <u>www.haircash.de</u> finden Sie unter Downloads den Punkt Haircash Demoversion diese können Sie kostenlos und unverbindlich 45 Tage lang Testen. Installieren können Sie Haircash indem Sie einen Klick auf 1. Haircash Demoversion betätigen und dann Ihre Daten eingeben. Abschließend erhalten Sie einen link per E-Mail, mit dem Sie die Installation vollenden können.

| ×<br>Der Computer wurde durch Windows<br>geschützt                                                                                                    | ₩ Haircash V4 Installation — □ ×                             |
|----------------------------------------------------------------------------------------------------|--------------------------------------------------------------|
| Von Microsoft Defender SmartScreen wurde der Start einer unbekannten App<br>verhindert. Die Ausführung dieser App stellt u. U. ein Risiko für den PC dar.<br>App: haircashsetup.exe | Extract to:<br>C:\Users\KS\AppData\Local\Temp\ Browse Browse |
| Herausgeber: Unbekannter Herausgeber                                                                                                    | Existing files:<br>O Confirm O Don't overwrite O Dverwrite   |
|                                                                                                    | About Extract Close                                          |
| Trotzdem ausführen Nicht ausführen                                                                                                    |                                                              |

Nach dem Download im Windows Explorer rechte Maustaste betätigen und als Administrator starten.

Das Setup-Programm wird jetzt gestartet. Folgen Sie nun bitte den Anweisungen auf Ihrem Bildschirm. Hair Cash wird nun auf Ihrem Computer installiert. Abschließend erhalten Sie eine Meldung, dass Hair Cash auf Ihrem Rechner installiert wurde.

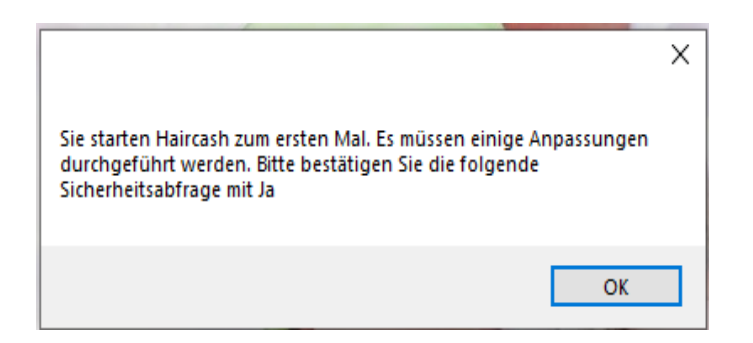

# **3 DER ERSTE START**

Nachdem Sie die Installation erfolgreich beendet haben, führen Sie bitte einen Doppelklick auf dieses Symbol auf Ihrem Desktop aus. Es öffnet sich nun der Konfigurationsassistent.

X

1. Auf Büromodul klicken

Passwort - Abfrage

- 2. Beim Chef anmelde Fenster auf OK klicken
- 3. Kundengeburtstage Schließen

| Bitte melden Si<br>Benutzername:<br>Passwort: | ir cash<br>O'f                                                                    | ffic                                                                                                    | ok Appreciaen                                                    |                     |
|-----------------------------------------------|-----------------------------------------------------------------------------------|----------------------------------------------------------------------------------------------------|------------------------------------------------------------------|---------------------|
| 4. N<br>HairCash, Aktue                       | Module Mand<br>Ier Mandant: Hair_Style_4_You - Di<br>arteikarten Auswertungen Mod | antenverw<br>atum/Uhrzeit: 09.06.2021 - 1<br>Jule Kasse Anwesenheit<br>Personalyerwaltung                                      | altung<br>10:09:39 - [Infocents<br>siste High                    |                     |
| Kunden 🧧                                      | Personal 📦 Mat                                                                    | Materialverwaltung<br>Haircash.trend<br>Offene Posten Verwaltung<br>Fibu<br>Marketing<br>Dienstleistungen<br>Zeiterfassung     | > > > > > > > > > > > > > > > > > > >                            |                     |
|                                               |                                                                                   | Check Out Computing<br>Notizen<br>StylingCard Bonussystem<br>Aktionsplanung<br>Gutscheinverwaltung<br>Protokoll der Programmie | ung                                                              |                     |
|                                               |                                                                                   | DSGVO<br>SMS Verwaltung<br>Systempflege<br>Mandantenverwaltung                                                                 | ><br>>                                                           |                     |
| 5. N<br>6. S<br>7. C                          | Neuer Mandar<br>Salon Namen e<br>Ok                                               | nt<br>eingeben                                                                                                    |                                                                  |                     |
| Mandante                                      | enverwaltung                                                                      | Neuer Ma<br>Bitte geb<br>ein                                                                                                   | ndant<br>en Sie die Bezeichnung des<br>16 4 you                  | neuen Mandanten Abb |
| Verfügl                                       | bare Mandanten                                                                    |                                                                                                    | Auswählen<br>Schließen<br>Neuer Mandant<br>Mandant<br>umbenennen |                     |
|                                               |                                                                                   |                                                                                                    | Löschen                                                          |                     |

8. Den Neuen Mandanten auswählen

hen

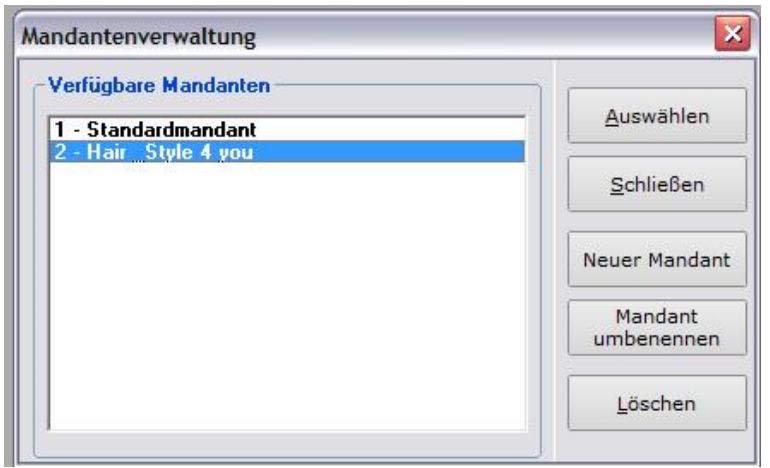

- 9. Bitte dann Rechts oben auf das X Klicken und schließen
- 10. Danach erneut Büromodul anklicken

Zuerst werden Sie nach Ihren Kassenanfangsbestand gefragt. Diese Buchung ist unbedingt notwendig.

| Kasseneröffnung buchen                                                                                                    |                 |
|----------------------------------------------------------------------------------------------------|-----------------|
| Das Kassenbuch enthält noch keine<br>Eröffnungsbuchung, bitte geben Sie jetzt den<br>Eröffnungsbetrag für die Kasse ein. Dies ist die<br>Geldmenge, die sich als Wechselgeld in Ihrer Kasse<br>befindet | OK<br>Abbrechen |

Der Konfigurationsassistent führt Sie nun durch die wichtigsten Einstellungen von Hair Cash.

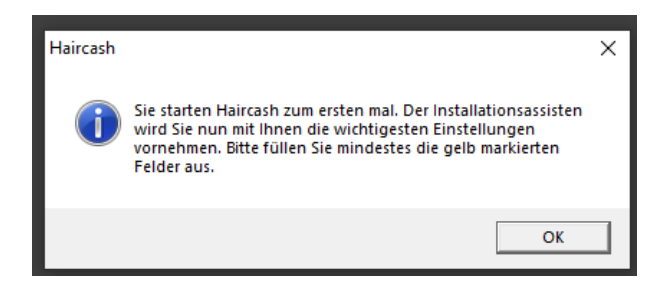

#### 3.1 Salondaten

Hier können Sie die Salondaten eingeben. Bitte füllen Sie die Felder Anrede, Name, Straße, PLZ und Ort aus. Sie können diese Felder auch später im Salonbereich wieder ändern. (Büro, Haircash, Konfiguration, Salondaten)

Gelb hinterlegte Felder müssen gefüllt werden.

| Salondate                                                 | en                                                                                                    |                                                                                           |                                                                      | ×         |
|-----------------------------------------------------------|----------------------------------------------------------------------------------------------------|-------------------------------------------------------------------------------------------|----------------------------------------------------------------------|-----------|
| Anschrift<br>Bezeichu<br>Hair & S<br>Straße:              | t<br>ung:<br>tyle 4 you<br>Überdamm 2a                                                                         | Wirtschaftsdaten –<br>Finanzamt:<br>Waldsassen                                            |                                                                      | Speichern |
| Plz:<br>Ort:<br>Tel:<br>Fax:<br>Mobil:<br>e-mail:<br>WWW: | 95683           Ebnath           09234         999         99           09234         999         99         8 | Steuernummer:<br>Bankverbindung:<br>IBAN:<br>BIC:<br>Wirtschaftsjahr:<br>Debitorennummer: | 25512800257<br>Raiba<br>DE5277069764<br>GENODEF1KEM<br>2021<br>12345 | Schließen |
| Kundenn<br>Versions                                       | nummer:                                                                                                    | <ul> <li>§ 5 Öffnungstage</li> <li>G Öffnungstage</li> </ul>                              | pro Woche<br>pro Woche                                               |           |

## 3.2 Personaldaten erfassen

Damit Hair Cash arbeiten kann, benötigen Sie mindestens einen Mitarbeiter. Bitte füllen Sie mindestens die gelb hinterlegten Felder aus.

| Haircash                                                  | $\sim$ | 😤 Haircash, Aktueller Mandant: Hair | Style_4 | You - Datum/Uhrzeit: 31.05.2021 - 11: | 45:59 |                       |
|-----------------------------------------------------------|--------|-------------------------------------|---------|---------------------------------------|-------|-----------------------|
|                                                           |        | HairCASH Karteikarten Auswertun     | ngen f  | Personalvenvaltung                    | Hilfe | Mitarbeiterverwaltung |
|                                                           |        | Kunden 🌄 Personal                   | ے ا     | Materialverwaltung                    | >     | Lohnabrechnung        |
| Legen Sie nun bitte mindestes einen Mitarbeiter an. Bitte |        |                                     |         | Haircash .trend                       | >     | Urlaubsverwaltung     |
| füllen Sie mindestes die gelb markierten Felder aus.      |        |                                     |         | Fakturierung                          | >     |                       |
| · ·                                                       |        |                                     |         | Fibu                                  |       |                       |
|                                                           |        |                                     |         | Marketing                             | >     |                       |
|                                                           | - 1    |                                     |         | Dienstleistungen                      | >     |                       |
| OK                                                        |        |                                     |         | Zeiterfassung                         |       |                       |
|                                                           |        |                                     |         | Check Out Computing                   |       |                       |
|                                                           |        | -                                   |         | Notizen                               |       |                       |
|                                                           |        |                                     |         | StylingCard Bonussystem               |       |                       |
|                                                           |        |                                     |         | Aktionsplanung                        |       |                       |
|                                                           |        |                                     |         | Gutscheinverwaltung                   |       |                       |
|                                                           |        |                                     |         | Protokoll der Programmieung           |       |                       |
|                                                           |        |                                     |         | DSGVO                                 | >     |                       |
|                                                           |        |                                     |         | SMS Verwaltung                        |       |                       |
|                                                           |        |                                     |         | Systempflege                          | >     |                       |
|                                                           |        |                                     |         | Mandantenverwaltung                   |       |                       |
|                                                           |        |                                     |         |                                       |       |                       |

| Mustermann ; Ma   | x                           |                               | ×             |
|-------------------|-----------------------------|-------------------------------|---------------|
| Adressdaten       | 1                           | ]                             |               |
| Nummer :          | 1                           |                               | <u>о</u> к    |
| Name :            | Mustermann                  | Geb. Name :                   |               |
| Vorname :         | Max                         | Telefon :                     | Schließen     |
| Geb. Datum :      | 01.09.1981                  | Eintrittsdatum : 01.01.2021   | -             |
| Straße / Nr. :    | Musterstraße 12             | Kurzbezeich. : Max            |               |
| PLZ / Ort :       | 95683 Ebnath                |                               | Provision     |
| CStammdaten       |                             |                               |               |
| Soz.Vers.Nr       | :                           | MitgliedsNr. :                | 🖲 Arbeitszeit |
| Bankverbindung    | :                           | VK Prov.% : 0,00 ab : 0,00    |               |
| BLZ               | : 0                         | Stundenlohn : 0,00            | - Chipkarte   |
| Kontonummer       | : 0                         | Jahresurlaub : 0 Resturl.: 0  | erstellen     |
| Krankenkasse      | :                           | Faktor: 1 Std./Mon.: 0        |               |
| Mitarbeiter i     | in der Zeiterfassung anzeig | gen                           |               |
| Terminplaner —    |                             |                               |               |
| ✓ Mitarbeiter i   | im Terminplaner aufnehme    | n Farbe im Terminplaner:      |               |
| CStatistikwerte - |                             |                               |               |
| Mindestumsatz     | pro Minute: 0,00 €          | Sollumsatz pro Minute: 0,00 € |               |

Um Ihre Angaben zu bestätigen, klicken Sie bitte wieder auf "OK".

#### Sie können nun Ihre Dienstleistungen anlegen. Dazu wählen Sie das im Bild gezeigte Icon aus.

| Haircash   | ~                                                                                                    | 😤 Haircash, Aktueller M | landant: Hair_Style | e_4_You - Datum/Uhrzeit: 31.05.2021 - 1                                       | 1:52:35     |                                                               |
|------------|----------------------------------------------------------------------------------------------------|-------------------------|---------------------|-------------------------------------------------------------------------------|-------------|---------------------------------------------------------------|
| Tidircasti |                                                                                                    | HairCASH Karteikarten   | Auswertungen        | Module Kasse Anwesenheitsliste                                                | Hilfe       |                                                               |
| ?          | Um kassieren zu können, benötigt Haircash Ihre<br>Dienstleistungen. Möchsten Sie diese jetzt anlegen? | Kunden 🤽 Pe             | ersonal             | Personalverwaltung<br>Materialverwaltung<br>Haircash .trend<br>Fakturierung   | ><br>><br>> | g 🕒 Zeiterfassung 🕺 Kasse 🌎 Tr                                |
|            |                                                                                                    |                         |                     | Fibu                                                                          |             |                                                               |
|            | Ja Nein                                                                                               |                         |                     | Marketing<br>Dienstleistungen                                                 | >           | Dienstleistungen verwalten                                    |
|            |                                                                                                    |                         |                     | Zeiterfassung<br>Check Out Computing                                          |             | Dienstleistungspakete verwalten<br>Smartbuttons konfigurieren |
|            |                                                                                                    |                         |                     | Notizen<br>StylingCard Bonussystem                                            |             |                                                               |
|            |                                                                                                    |                         |                     | Aktionsplanung<br>Gutscheinverwaltung<br>Protokoll der Programmieung<br>DSGVO | >           |                                                               |
|            |                                                                                                    |                         |                     | SMS Verwaltung<br>Systempflege                                                | >           |                                                               |
|            |                                                                                                    |                         |                     | Mandantenverwaltung                                                           |             |                                                               |

| 😤 Haircash, Aktueller Mandant: Hair, Style_4_You - Datum/Uhrzeit: 31.05.2021 - 11:53:25 - [Leistungsziffern]                                                                                                    | - 🗆 ×                                                                                         |
|----------------------------------------------------------------------------------------------------|-----------------------------------------------------------------------------------------------|
| 🚍 HairCASH Karteikarten Auswertungen Module Kasse Anwesenheitsliste Hilfe                                                                                                    | _ 8 ×                                                                                         |
| 🎸 Kunden 🤮 Personal 📓 Materialverwaltung 🔹 👔 Urlaubsplanung 🌰 Zeiterfassung 🖄 Kasse 🌎 Tagesabschluss 🍙 SMS Verwaltung                                                                                                    |                                                                                               |
| Diensteistungen         Filter:         Nr       Beschreibung         Preis:       Zeitfaktor:         Gruppe:       Damensalon         Organisationsbereich       Onganisationsbereich         Damensalon       Kinder         Fibu       Konto:         1000 - Kasse       I | Schließen<br>Speichern<br>Neue Dienstleistung<br>Löschen<br>Liste drucken<br>Leistungsgruppen |

#### Neue Dienstleistung auswählen

Daraufhin öffnet sich ein neues Fenster indem eine eindeutige Nummer vergeben werden muss, damit mit dieser Nummer kassiert werden kann.

| Haircash .office                                       | ×  |
|--------------------------------------------------------|----|
| Bitte geben Sie eine neue<br>Dienstleistungsnummer ein | OK |
| 99                                                     |    |

Nach der Nummerneingabe schließen Sie das Fenster mit OK, jetzt müssen Sie noch die Beschreibung und den Preis eingeben. Das Ganze wird gespeichert sobald Sie auf Speichern klicken. Weitere Optionen und Möglichkeiten finden Sie im Abschnitt 7.2

Jetzt haben Sie alle wichtigen Informationen eingegeben und können nun Ihre Arbeit mit Hair Cash beginnen.

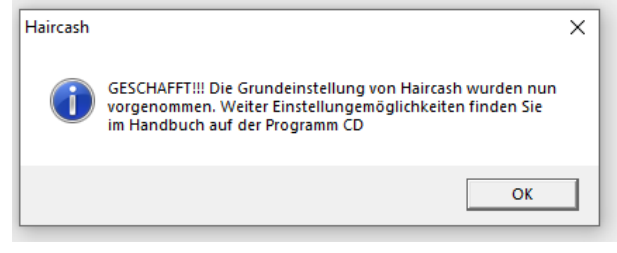

# 4 ALLGEMEINES

### 4.1 Die Arbeitsfläche von Hair Cash

Hair Cash zeigt Ihnen zusätzlich folgende Informationen an:

- a) zurzeit verwendeter Mandant
- b) Aktuelles Datum und die Uhrzeit
- c) TSE Status
- d) Fenster minimieren, maximieren und schließen (von links nach rechts)

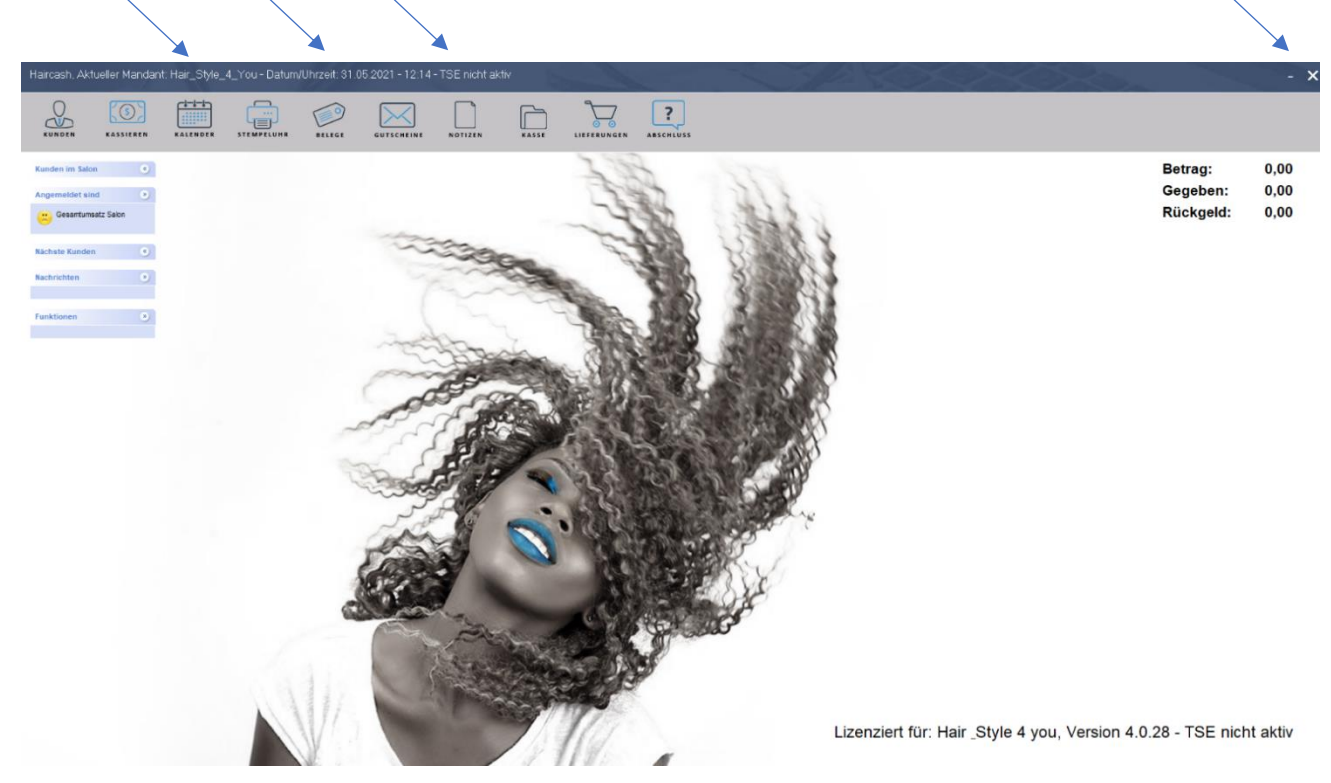

#### 4.2 Passwortabfragen

Um in Hair Cash in einen anderen Arbeitsbereich zu wechseln, wählen Sie in der obigen Navigationsleiste den betreffenden Arbeitsbereich aus. Bei Arbeitsbereichen die sich nicht jeder ansehen soll, erhalten Sie eine Passwortabfrage.

Der Standard-Benutzer "Alle" wird Ihnen zu 99 % vorgeschlagen. Dieser Benutzer ist mit allen Berechtigungen versehen, um Ihnen den Anfang mit Hair Cash zu vereinfachen. Später sollten Sie die Berechtigungen verändern <u>{ieheKapitel5.5</u>}

Bei Benutzer "Alle" ist kein Passwort hinterlegt. Wird der Benutzer "Chef" angezeigt, so ist in der Demoversion ebenfalls kein Passwort notwendig.

| Passwort - Abfrage    | ×         |
|-----------------------|-----------|
| Kennwort erforderlich |           |
| Benutzername: Alle    | ок        |
| Passwort:             | Abbrechen |
|                       |           |

# 5 HAIR CASH

#### 5.1 Karteikarten

#### 5.1.1 Neue Karteikarte anlegen

Um eine neue Karteikarte für einen Kunden anzulegen, gehen Sie wie folgt vor:

- a) klicken Sie mit der Maus auf das Icon "Kunden"
- b) klicken Sie mit der Maus auf das Icon "Neuer Kunde" in der rechten Navigationsleiste

| Kunden im Salon   | 2 882                                                                            | and and        |
|-------------------|----------------------------------------------------------------------------------|----------------|
| Angemeldet sind   | Kunden suchen                                                                    | ×              |
| esamtumeatz Salon | Suchen nach:  Kundengruppe: [0]-alle In allen Feldern suchen                     | Öffnen         |
| Nachste Kunden    | <u>H</u> 2 2 1 1 1 2 3 2 3 4 2 3 4 4 2 3 3 2 3 4 4 2 3 4 4 2 3 4 4 4 2 3 4 4 4 4 | Schließen      |
| Funktionen 💽      | Nummer Nachsame Voname Piz Ort Telefon Letzter Termin<br>1 Mustermann Kathvin    | Neuer Kunde    |
|                   |                                                                                  | Kunden löschen |
|                   |                                                                                  |                |
|                   |                                                                                  |                |
|                   |                                                                                  |                |
|                   |                                                                                  |                |
|                   |                                                                                  | •              |

Es erscheint folgendes Fenster. Sie können hier die Daten des neuen Kunden eingeben. Sollten Ihnen nicht alle Daten des Kunden bekannt sein, so können Sie die Felder einfach überspringen und beim nächsten Besuch des Kunden eintragen.

| Stammdaten                                                                                                    |                                            |                                                     |                     |                                      |           |
|----------------------------------------------------------------------------------------------------|--------------------------------------------|-----------------------------------------------------|---------------------|--------------------------------------|-----------|
| Anrede :                                                                                                    | •                                          | Kundengruppe :                                      | 0 - alle            | •                                    | ок        |
| Name :                                                                                                    |                                            | Geb. Name :                                         |                     |                                      |           |
| Vorname :                                                                                                    |                                            | Telefon :                                           |                     |                                      |           |
| Telefax :                                                                                                    |                                            | e-mail :                                            |                     |                                      | Schließen |
| Mobiltelefon :                                                                                                    |                                            | Geb. Datum :                                        |                     |                                      |           |
| Straße / Nr. :                                                                                                    |                                            | Kundennummer :                                      | 2                   |                                      |           |
| PLZ / Ort :                                                                                                    |                                            |                                                     |                     |                                      |           |
| Geschlecht Oweiblich                                                                                              | n 🔿 männlich 🔿 dive                        | ers                                                 |                     |                                      |           |
| Empfohlen von : keine Em                                                                                          | pfehlung                                   |                                                     |                     |                                      |           |
| Empfohlen von : keine Em                                                                                          | pfehlung                                   | Sonstiges                                           |                     | - Kundenrabatte:                     |           |
| Empfohlen von : keine Em<br>Altersklasse                                                                          | pfehlung<br>Typ<br>☐ Konservativ           | Sonstiges                                           |                     | Kundenrabatte:                       |           |
| Empfohlen von : keine Em<br>Altersklasse<br>Kind bis 5 Jahre<br>Kind bis 15 Jahre                                 | Typ                                        | Sonstiges                                           | längerung           | Kundenrabatte:                       |           |
| Empfohlen von : keine Em<br>Altersklasse<br>Kind bis 5 Jahre<br>Kind bis 15 Jahre<br>bis 25 Jahre                 | Typ<br>Conservativ<br>Sportlich<br>Elegant | Sonstiges                                           | längerung           | Kundenrabatte:                       |           |
| Empfohlen von : keine Em<br>Altersklasse<br>Kind bis 5 Jahre<br>Kind bis 15 Jahre<br>bis 25 Jahre<br>bis 25 Jahre | Typ<br>Konservativ<br>Elegant<br>Modisch   | Sonstiges<br>Modell<br>Haarve<br>Angesto<br>Einladu | längerung<br>sliter | Kundenrabatte:<br>Leistungen: 0,00 % |           |

Um ein Feld zu markieren, bewegen Sie den Mauszeiger zum jeweiligen Feld und drücken die linke Maustaste. Natürlich können Sie auch mit der Tabulator-Taste ins nächste Feld springen, wie Sie es von Windows gewohnt sind. Sollten Sie zu weit "gesprungen" sein, so kommen Sie durch gleichzeitiges Drücken von SHIFT + TAB wieder zurück zum gewünschten Feld.

Nachdem Sie die Kundendaten eingegeben haben, bestätigen Sie Ihre Eingabe mit einem Mausklick auf die Schaltfläche "OK". Wollen Sie die Daten wieder löschen, klicken Sie auf "Zurück".

#### 5.1.2 Karteikarte suchen

Nachdem Sie nun einen Kunden angelegt haben, befinden Sie sich schon im nächsten Fenster: Kunden suchen. Doch Sie müssen nicht immer erst einen neuen Kunden anlegen, um in dieses Fenster zu gelangen.

| Suchen nach:       Imaile Feldern suchen       Imaile Feldern suchen       Offnen         A B C D E E S H 1 2 K L M       N D D D B S I U V W X Y Z       Schließen         Nummer       Nachname       Vorname       Plz         1       Mustermann       Kathrin       Neuer Kunde         2       Muster       Stefanie       95683       Ebnath       09234       999         Kunden löschen       Kunden löschen       Kunden löschen       Kunden löschen       Kunden löschen                                                                                                    | Kunden suchen                                                                                                    | ×              |
|----------------------------------------------------------------------------------------------------|----------------------------------------------------------------------------------------------------|----------------|
| A       B       C       D       E       E       H       1       1       K       L       M       L       L       N       Q       P       Q       R       T       U       W       X       Z       Schließen         Nummer       Nachname       Vorname       Plz       Ort       Telefon       Letzter Termin       Image: Neuer Kunde       Neuer Kunde         2       Muster       Stefanie       95683       Ebnath       09234       999       Image: Neuer Kunde       Kunden löschen         Image: Normal State       Image: Neuer Kunde       Image: Neuer Kunde       Image                                                                                                    | Kundenauswahl       Suchen nach:       Kundengruppe:       [0] - alle       In allen Feldern suchen                                                   | Öffnen         |
| Nummer         Nachname         Vorname         Plz         Ort         Telefon         Letzter Termin           1         Mustermann         Kathrin         Image: Construction of the second second se |                                                                                                    | Schließen      |
| Kunden löschen                                                                                                    | Nummer         Nachname         Vorname         Plz         Ort         Telefon         Letzter Termin           1         Mustermann         Kathrin | Neuer Kunde    |
|                                                                                                    |                                                                                                    | Kunden löschen |
|                                                                                                    |                                                                                                    |                |
|                                                                                                    |                                                                                                    |                |
|                                                                                                    |                                                                                                    |                |

a) Klicken Sie mit der Maus auf das Icon "Kunden".

Sie haben jetzt die Möglichkeit, den Kunden nach Nummer, Name, Vorname, Straße oder Ort zu suchen. Geben Sie einfach bei "Suchen nach:" den gewünschten Suchbegriff ein. Je mehr Buchstaben Sie eingeben, umso genauer wird das Suchergebnis.

Haben Sie den gewünschten Kunden gefunden, können Sie diesen auf verschiedene Arten auswählen.

b) Sie klicken mit der Maus den gewünschten Kunden an (er ist somit blau unterlegt) und bestätigen diese Auswahl in dem Sie auf die Schaltfläche OK klicken

c) Sie führen einen "Doppelklick" auf den Datensatz aus oder

Bitte beachten Sie, dass Hair Cash aus Geschwindigkeitsgründen das Einlesen der Daten bei einer gefundenen Anzahl von 100 abbricht. Sollten Sie alle Datensätze benötigen, aktivieren Sie bitte den Eintrag "Alle Kunden anzeigen".

Die Suchmaske können Sie einfach durch klicken auf die Schaltfläche "Zurück" schließen.

Mit Hilfe der Schaltfläche "Neuer Kunde" gelangen Sie direkt zur Neuanlage eines Kunden, wenn Sie feststellen, dass dieser noch nicht vorhanden ist.

Über das Symbol "Kunden löschen" können Sie einen Kunden aus der Datenbank entfernen. Soll der Kunde gelöscht werden, markieren Sie ihn bitte mit einem Mausklick und klicken auf den Button "Kunden löschen". Bitte benutzen Sie diese Funktion mit größter Sorgfalt, da ein Wiederherstellen der Kunden und Behandlungsdaten nicht mehr möglich ist. Zu Ihrem eigenen Schutz wurde in die "Löschen"-Funktion eine 2- fache Sicherheitsabfrage eingebaut, die sich Ihnen folgendermaßen präsentiert:

| Achtung |                                                      | $\times$ |
|---------|------------------------------------------------------|----------|
| ?       | Wollen Sie den ausgewählten Kunden wirklich löschen? |          |
|         | Ja Nein                                              |          |

Bestätigen Sie bitte mit "Ja" um den Datensatz zu löschen.

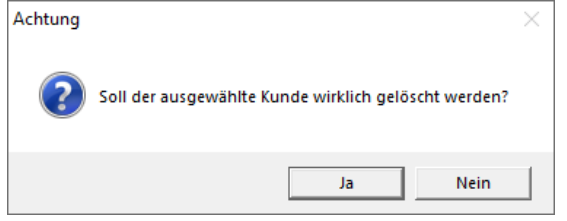

Erst wenn Sie diese Abfrage auch mit "Ja" bestätigen, wird der Kunde endgültig gelöscht.

#### 5.1.3 Karteikarte schließen

Wollen Sie eine Karteikarte schließen, klicken Sie bitte auf die Schaltfläche "Abmelden", die sich in der oberen Hälfte der Karteikarte befindet

#### 5.1.4 Karteikarten

| Abmelder           | Weglegen         | Stammdaten       | Drucken       | Kassieren | Stylingcard      | DSGVO            | SMS                  |
|--------------------|------------------|------------------|---------------|-----------|------------------|------------------|----------------------|
| Kundendate         | n:               |                  |               |           | Kundenfoto: -    |                  |                      |
| Anrede<br>Nachname | Frau<br>Muster   | Na               | me Stefanie   |           |                  |                  | Öffnen               |
| Straße             |                  |                  |               |           |                  |                  |                      |
| ۲LZ                | 95683            | Ort              | Ebnath        |           |                  |                  | Löschen              |
| elefon             | 09234 999        |                  |               |           |                  |                  |                      |
| lobil              |                  |                  |               |           |                  |                  |                      |
| E-Mail             | -                | Bo               | nuspunkte     | 0         |                  |                  | <b>V</b> EU<br>DSGVO |
| lotizen            |                  | Sty              | list: Max     | •         | Zuletzt durchge  | eführte Arbeiten | / Verkauf            |
| Kaffee mit l       | Milch und Zucker |                  |               | ^         |                  |                  |                      |
|                    |                  |                  |               |           | Stylist Beschrei | bung             | Anzahl Preis         |
|                    |                  |                  |               | >         | Max Dauerwe      | lle              | 1 80,00              |
| Geburtstag         | Erster Besuch L  | etzter Besuch Ná | ächst. Termin | Anzah     |                  |                  |                      |
| 01.01.2000         | 01.06.2021       | 01.06.2021       | Ne            | u 2       |                  |                  |                      |

#### 5.1.5 Optionen der Kundenkartei

Nach dem Sie einen Kunden ausgewählt haben, sehen Sie seine Karteikarte. Diese Karte ist optisch aufgebaut, wie Sie es von einer Hängeregistratur gewohnt sind. Sie erhalten sofort einen Überblick über die Stammdaten des Kunden wie Name, Adresse, Stammstylist und Kundengruppe. Zusätzlich werden Ihnen folgende Informationen angezeigt.

| Haircash, Aktueller Mandar                     | it: Hair_Style_4_You - Datum | /Uhrzeit: 01.06.2021 - 09     | :50 - TSE nicht aktiv                   | Street of the second  |               | -74                          |                  | >->>          |
|------------------------------------------------|------------------------------|-------------------------------|-----------------------------------------|-----------------------|---------------|------------------------------|------------------|---------------|
| KUNDEN KASSIEREN                               | KALENDER STEMPELUHR          | BELEGE GUTSCHEIN              | NOTIZEN KASSE                           |                       | 5             |                              |                  |               |
| Kunden im Salon<br>Muster; Stefanie - 09:43:27 |                              | 🍝 Karteikarte von             | : Muster; Stefanie                      | 38                    | 11            |                              |                  |               |
| Angemeldet sind                                |                              | Nr.: 2 Besud                  | che Dauerwellen Farber                  | n Tönungen Strähnen B | londierung Ko | osmetik Statis               | tik Marketing    | g Zus. Info   |
| Nächste Kunden                                 |                              | Abmelden<br>Kundendaten:      | Weglegen Stamme                         | daten Drucken k       | Kassieren     | Stylingcard<br>Kundenfoto: — | DSGVO            | SMS           |
| Nachrichten (*)                                |                              | Anrede F<br>Nachname M        | rau                                     | Name Stefanie         |               |                              |                  | Öffnen        |
| Funktionen                                     |                              | Straße                        |                                         |                       |               |                              |                  |               |
|                                                |                              | PLZ 9:<br>Telefon 0:<br>Mobil | 5683<br>9234 999                        | Ort Ebnath            |               |                              |                  | Löschen       |
|                                                |                              | E-Mail                        |                                         | Bonuspunkte           | 0             |                              |                  | X EU<br>DSGVO |
|                                                |                              | Notizen                       |                                         | Stylist:              | <b>•</b>      | -Zuletzt durchgef            | ührte Arbeiten / | Verkauf       |
|                                                |                              |                               |                                         |                       | ^<br>~        |                              |                  | <u> </u>      |
|                                                |                              | Geburtstag<br>01.01.2000      | Erster Besuch Letzter Bes<br>01.06.2021 | such Nächst. Termin   | Anzahl<br>0   |                              |                  |               |
|                                                |                              |                               |                                         |                       |               | •                            |                  | •             |
|                                                |                              |                               |                                         |                       |               |                              |                  |               |

Erster Besuch:Datum des Tages, an dem die Kundendaten erfasst wurdenLetzter Besuch:Enthält das Datum des letzten Besuchs des KundenAnzahl:Enthält die Termine dieses KundenBesonderheiten:Enthält die Besonderheiten, die Sie bei der Erfassung des Kunden in den

Stammdaten eingetragen haben.

Zuletzt durchgeführte Arbeit: Enthält das von Ihnen eingegebene Behandlungsprotokoll

Selbstverständlich können Sie auch ein Kundenfoto einfügen. Speichern Sie dieses Foto bitte im Bitmap-Format ab. Sie können das Foto einfügen, indem Sie auf "Öffnen" klicken und den Pfad des gespeicherten Bildes auswählen. Sie erhalten dann eine "Vollbildvorschau". In diesem Fenster kann mit Hilfe der Tools das Bild bearbeitet werden. Dieses Fenster schließen Sie, indem Sie auf das rothinterlegte x am rechten Fensterrand klicken. Sie haben jetzt wieder die Kundenkartei mit dem ausgewählten Bild vorliegen. Gefällt Ihnen das eingefügte Foto nicht, so können Sie es durch klicken auf "Löschen" wieder entfernen.

#### 5.1.6 Stammdaten bearbeiten

Um die Stammdaten eines Kunden zu bearbeiten, klicken Sie in der geöffneten Kundenkartei auf die Schaltfläche "Stammdaten".

| Muster; Stefanie |                         | - Well - Star  |            | ×                    |
|------------------|-------------------------|----------------|------------|----------------------|
| Stammdaten       |                         |                |            |                      |
| Anrede :         | Frau                    | Kundengruppe : | 0 - alle   | Speichern            |
| Name :           | Muster                  | Geb. Name :    |            |                      |
| Vorname :        | Stefanie                | Telefon :      | 09234 999  | Schließen            |
| Telefax :        |                         | e-mail :       |            | Schlieben            |
| Mobiltelefon :   |                         | Geb. Datum :   | 01.01.2000 |                      |
| Straße / Nr. :   |                         | Kundennummer : | 2          |                      |
| PLZ / Ort :      | 95683 Ebnath            |                |            | Stylingcard neu      |
| Geschlecht       | ⊙weiblich ○männlich C   | ) divers       |            | Stylingcard verloren |
| Empfohlen von :  | Mustermann Kathrin      |                |            |                      |
| Devenderbeiten   |                         |                |            | Stylingcard Historie |
| A A M Kaffaa mit | Milch und Zuckor        |                | *          |                      |
| Kallee IIII      |                         |                |            | Stylingcard löschen  |
|                  |                         |                | ~          |                      |
| Rabatte::        | Dientleistungen: 0,00 % |                |            |                      |
|                  | Material: 0,00 %        |                |            |                      |
|                  |                         |                |            |                      |
| L                |                         |                |            |                      |

Dieses Fenster unterteilt sich in zwei Bereiche: Stammdaten und Besonderheiten

Durch einen Mausklick auf diese Symbole erreichen Sie folgendes

- a) Speichern der geänderten Daten
- b) Schließen und zurück zur Karteikarte

#### Kundeninformationen

Hair Cash V4 zeigt Ihnen alle signifikanten Daten übersichtlich am Bildschirm an. Wollen Sie nähere Informationen zu Behandlungsprotokollen des Kunden haben, so können Sie diese über die verschiedenen Reiter ansehen

#### 5.1.6.1 Besuche

| 🍯 Karteikarte von: Muster; Stefanie | 11      | 11               | 14-        |             |          |           | Sec.  |          |          |
|-------------------------------------|---------|------------------|------------|-------------|----------|-----------|-------|----------|----------|
| Nr.: 2 Besuche Dauerwel             | len Far | ben Tönungen S   | Strähnen   | Blondierung | Kosmetik | Statistik | Marke | eting Z  | us. Info |
|                                     |         |                  |            |             |          |           |       |          |          |
| Besuche                             | Styl    | Beschreibung     |            |             |          |           | Anz   | Preis    | Gesamt   |
| Dienstleistungen                    | Max     | Schneiden Kinder | r          |             |          |           | 1     | 12,00    | 12,00    |
| Artikel                             |         |                  |            |             |          |           |       |          |          |
|                                     |         |                  |            |             |          |           |       |          |          |
|                                     |         |                  |            |             |          |           |       |          |          |
|                                     |         |                  |            |             |          |           |       |          |          |
|                                     |         |                  |            |             |          |           |       |          |          |
|                                     |         |                  |            |             |          |           |       |          |          |
|                                     |         |                  |            |             |          |           |       |          |          |
|                                     |         |                  |            |             |          |           |       |          |          |
|                                     |         |                  |            |             |          |           |       |          |          |
|                                     |         |                  |            |             |          |           |       |          |          |
|                                     |         |                  |            |             |          |           |       |          |          |
|                                     |         |                  |            |             |          |           |       |          | _        |
|                                     |         |                  |            |             |          |           |       |          |          |
|                                     | Uhrze   | it: 00:00:00     | Kassierer: |             | keiner   |           |       | Zahlart: | bar      |
|                                     |         |                  |            |             |          |           |       |          |          |
|                                     |         |                  |            |             |          |           |       |          |          |

Das Register "Besuche" öffnen Sie, in dem Sie mit der Maus auf den entsprechenden Reiter klicken.

Hier finden Sie eine Übersicht der gesamten Besuche des Kunden, sowie die Leistungen und Artikel, die beim Besuch des Kunden verkauft wurden.

#### 5.1.6.2 Dauerwelle

In diesem Register haben Sie die Möglichkeit, Dauerwellenbehandlungen des Kunden detailliert zu archivieren. Das Register erreichen Sie durch einen Mausklick auf den zugehörigen Reiter "Dauerwelle".

| 🤞 Karteikarte von: Muster; Stefanie | A MARCO ST                                                       |                  |
|-------------------------------------|------------------------------------------------------------------|------------------|
| Nr.: 2 Besuche Dauerwell            | en Farben Tönungen Strähnen Blondierung Kosmetik Statistik Marke | ting Zus. Info   |
| Datum                               | Behandlungsprotokoll                                             |                  |
| 01.06.2021                          | Dauerwelle mittellanges Haar                                     | Neuer Eintrag    |
|                                     |                                                                  | Eintrag kopieren |
|                                     |                                                                  | Eintrag löschen  |
|                                     |                                                                  | Eintrag drucken  |
|                                     |                                                                  |                  |
|                                     |                                                                  |                  |
|                                     | Stylist: Max • Assistenz: keine •                                |                  |
| Zeit: 10:06:40                      | Notiz                                                            |                  |

In diesem Bereich sehen Sie die Daten, an denen eine Dauerwellenbehandlung vorgenommen wurde.

Klicken Sie auf das Icon "Neuer Eintrag", wählen Sie das Datum aus. Hier können Sie die Informationen über die Dauerwellenbehandlung eingeben.

Um das eingetragene zu speichern, einmal auf den ersten Reiter mit der Kundennummer klicken.

**5.1.6.3 Farben** Analog zu Dauerwelle

**5.1.6.4 Tönung** Analog zu Dauerwelle

**5.1.6.5 Strähnen** Analog zu Dauerwelle

**5.1.6.6 Schnitt** Analog zu Dauerwelle

**5.1.6.7 Kosmetik** Analog zu Dauerwelle

#### 5.1.6.8 Statistik

In diesem Register können Sie sich über die Umsatzverteilung, sowie den ersten und letzten Besuch informieren.

| irafische Umsatzverteilung | Kennzahlen<br>Erster Besuch:<br>Letzter Besuch:<br>Anzahl der Besuche:<br>Letzer Umsatz Kasse:<br>Letzer Umsatz OP:<br>Gesamtumsatz akutelles Jahr:<br>Durchschnitt aktuelles Jahr:<br>Gesamtumsatz:<br>Durchschnitt: | 01.06.2021<br>01.06.2021<br>2<br>12,00<br>0,00<br>92,00<br>46,00<br>92,00<br>46,00 |
|----------------------------|----------------------------------------------------------------------------------------------------|------------------------------------------------------------------------------------|
|----------------------------|----------------------------------------------------------------------------------------------------|------------------------------------------------------------------------------------|

#### 5.1.6.9 Marketing

In diesem Register finden Sie alles, was Sie zur automatischen Brieferstellung und individuellen Kundenbetreuung benötigen. Sie öffnen dieses Register, in dem Sie auf den entsprechenden Reiter klicken.

| Karteikarte von: Muster, Stefanie                                                                                                    |                                                                      |
|----------------------------------------------------------------------------------------------------|----------------------------------------------------------------------|
| r.: 2 Besuche Dauerwellen Farben Tönungen Strähnen                                                                                                    | Blondierung Kosmetik Statistik Marketing Zus. Info                   |
|                                                                                                    |                                                                      |
| JModell<br>JAngestellter<br>JEinladung<br>JBesuch durch Anzeige<br>JHaarverlängerung<br>JMondkalender<br>JBegrüßung<br>JVerabschiedung<br>JVerabschiedung<br>J <u>st Brillenträger</u><br>Jkann geduzt werden<br>JÜberaschung<br>J Chefkunde | Typ<br>Conservativ<br>Sportlich<br>Elegant<br>Modisch<br>Hypermodern |
|                                                                                                    |                                                                      |

#### **5.2** Bilder

Hair Cash bietet Ihnen in dieser Version jetzt auch die Möglichkeit, Kundenbilder zu speichern und zu verwalten.

Um ein neues Bild hinzu zu fügen, klicken Sie bitte auf "öffnen" und wählen sie das entsprechende Bild das Sie einfügen wollen mit einen Mausklick aus.

| 🧯 Karteikarte 🗤 | von: Muster; Stefanie |                   | - Nelder      |             |                              |                   |                                                                        |
|-----------------|-----------------------|-------------------|---------------|-------------|------------------------------|-------------------|------------------------------------------------------------------------|
| Nr.: 2 Bes      | suche Dauerwellen     | Farben Tönu       | ngen Strähner | Blondierung | Kosmetik Sta                 | tistik Marketir   | ng Zus. Info                                                           |
| Abmelder        | n Weglegen            | Stammdaten        | Drucken       | Kassieren   | Stylingcard                  | DSGVO             | SMS                                                                    |
| Kundendate      | en:                   |                   |               |             | Kundenfoto:                  |                   |                                                                        |
| Anrede          | Frau                  | Nan               | ne Stefanie   |             | de                           | )                 |                                                                        |
| Nachname        | Muster                |                   |               |             | ll lsh                       | 1)                | Offnen                                                                 |
| Straße          |                       |                   |               |             |                              | <i>↓</i> ) \      |                                                                        |
| PLZ             | 95683                 | Ort               | Ebnath        |             | ha A                         | hair              | Lässban                                                                |
| Telefon         | 09234 999             |                   |               |             | <b>≩</b> (                   | cash              | Loschen                                                                |
| Mobil           |                       |                   |               |             | ∫ ≶ software                 | e für frisöre     |                                                                        |
| E-Mail          | -                     | Bon               | uspunkte      | 0           |                              |                   |                                                                        |
| Notizen         |                       | Styli             | st: Max       | •           |                              | geführte Arbeiten | / Verkauf                                                              |
| Kaffee mit      | Milch und Zucker      |                   |               | ^           |                              |                   | •                                                                      |
|                 |                       |                   |               |             | Stylist Beschr<br>Max Dauerw | eibung<br>velle   | Anzahl Preis            Anzahl         Preis           1         80,00 |
|                 |                       |                   |               | ~           |                              |                   |                                                                        |
| Geburtstag      | Erster Besuch         | otztor Bosuch, Nä | chst Termin   | Anzah       |                              |                   |                                                                        |
| 01.01.2000      | 01.06.2021            | 1.06.2021         | · Ne          | u 2         |                              |                   |                                                                        |
| L               |                       |                   |               |             |                              |                   |                                                                        |
|                 |                       |                   |               |             |                              |                   |                                                                        |
|                 |                       |                   |               |             |                              |                   | •                                                                      |

Sie können das Bild auch wieder löschen indem Sie auf "löschen" klicken.

#### **5.3** Organisation

#### 5.3.1 Terminkalender

Wenn Sie einen Salon mit Terminreservierung betreiben, wird sich der Terminkalender als zentrale Schnittstelle erweisen. Alle Anmeldungen, die Sie über Telefon erreichen, können mit Hilfe des Kalenders verwaltet und Termine vergeben werden. Der Terminkalender verwaltet für jeden Ihrer Mitarbeiter/innen einen separaten Kalender, so dass Sie stets einen Überblick über die vorhandenen Kapazitäten haben. Außerdem bietet er Funktionen zur automatischen Terminsuche mit der Option sofort zum gefundenen Datum zu wechseln. Der Kalender wird von Hair Cash übrigens automatisch an das jeweilige Jahr angepasst, so dass auch Schaltjahre berücksichtig werden. Sie starten den Kalender, in dem Sie

- a) Im Menü die Funktion "Kalender" anklicken oder
- b) Sie drücken die Funktionstaste F6 auf Ihrer Tastatur

#### **5.3.2** Allgemeines

Der Terminkalender präsentiert sich Ihnen in einer übersichtlichen Form. Die hauptsächliche Bedienung erfolgt mit Hilfe der Maus. Er gliedert sich in vier Bereiche.

- a) Datum- und Kalenderübersicht
- b) Mitarbeiter-Explorer
- c) eingetragener Termin
- d) Schaltflächen

| KUNDER       | KASSIEREN                 |                | STEMPELUHR | BELEGE | GUTSCHEINE        | NOTIZEN        | KASSE    |      | ABSCHLU      | 55               |                      |          |                          |
|--------------|---------------------------|----------------|------------|--------|-------------------|----------------|----------|------|--------------|------------------|----------------------|----------|--------------------------|
| Wochenüb     | ersicht für: Kristina vom | 31.05.2021 bis | 05.06.2021 | 1111   |                   |                |          |      |              |                  | ALANCE               | Ser Solo | ×                        |
| Tagesübersic | Wochenübersicht           |                |            |        |                   |                |          |      |              |                  |                      |          |                          |
| Librzeit     | Max                       |                |            |        |                   |                |          | Kri  | stina        |                  |                      |          | An Termin erinnern (SMS) |
| 12:00        |                           |                |            |        |                   |                |          | Tu i |              |                  |                      |          | Datum                    |
| 12:15        |                           |                |            |        | Termindetails bei | arbeiten       |          |      |              |                  |                      | <        |                          |
| 12:30        |                           |                |            |        | -Termin buchen    | / bearbeiten - |          |      |              |                  |                      |          | Mo Di Mi Do Fr Sa So     |
| 12:45        | Kunde: Muster Stefanie    |                |            |        |                   |                |          |      |              | Dauerwelle       | Speichern            |          | 23456                    |
| 13:15        | x                         |                |            |        | Mitarbeiter:      | Max            |          |      | •            | Schneiden Kinder |                      |          | 7 8 9 10 11 12 13        |
| 13:30        | x                         |                |            |        |                   |                |          |      |              |                  |                      |          | 21 22 23 24 25 26 27     |
| 13:45        | x                         |                |            |        | Kunde:            | Musterma       | ann Kath | rin  |              |                  | Schließen            |          | 28 29 30                 |
| 14:15        | ×                         |                |            |        |                   |                |          |      | _            |                  | ocimentati           |          | Heute: 01.06.2021        |
| 14:30        | x                         |                |            |        | Von:              | 15:30          |          |      | -            |                  |                      |          | Mada and I willing to    |
| 14:45        | ×                         |                |            |        |                   |                |          |      |              |                  |                      |          | Witabeter en / autoenden |
| 15:15        | <b>^</b>                  |                |            |        | Bis:              | 16:00          |          |      | •            |                  |                      |          | Max Max                  |
| 15:30        |                           |                |            |        | Terminhoochroi    | huna           |          |      |              |                  |                      |          |                          |
| 15:45        |                           |                |            |        | Schneiden Kin     | der            |          |      |              |                  |                      |          |                          |
| 16:15        |                           |                |            |        | Compagaritan      | 001            |          |      |              |                  | Kalender             |          |                          |
| 16:30        |                           |                |            |        |                   |                |          |      |              |                  | 🔾 Juni 😧 🔇 2021 💟    |          |                          |
| 16:45        |                           |                |            |        |                   |                |          |      | 1            |                  | Mo Di Mi Do Fr Sa So |          |                          |
| 17:15        |                           |                |            |        |                   |                |          |      | $\checkmark$ |                  |                      |          |                          |
| 17:30        |                           |                |            |        |                   |                |          |      |              |                  | 14 15 16 17 18 19 20 |          |                          |
| 17:45        |                           |                |            |        |                   |                |          |      |              |                  | 21 22 23 24 25 26 27 |          |                          |
| 18:00        |                           |                |            |        |                   |                |          |      |              |                  | 28 29 30             |          | - Woonenansicht für:     |
| 18:30        |                           |                |            |        | SMS Erinnerun     | g:             |          |      |              |                  | C Heute: 01.06.2021  |          | Max                      |
| 18:45        |                           |                |            |        |                   |                |          |      |              |                  | J                    |          |                          |
| 19:00        |                           |                |            |        |                   |                |          |      |              |                  |                      |          |                          |
| 19:30        |                           |                |            |        |                   |                |          |      |              |                  |                      |          |                          |
| 19:45        |                           |                |            |        |                   |                |          |      |              |                  |                      |          |                          |
| 20:00        |                           |                |            |        |                   |                |          |      |              |                  |                      |          |                          |
| 20:30        |                           |                |            |        |                   |                |          |      |              |                  |                      |          |                          |
| 20:45        |                           |                |            |        |                   |                |          |      |              |                  |                      |          | ll )                     |

#### **5.3.3 Termine eintragen**

Wenn Sie einen neuen Eintrag hinzufügen wollen, so markieren Sie die gewünschte Uhrzeit einfach mit der Maus und beginnen zu schreiben. Ihre Eingabe müssen Sie mit der "Return"-Taste Ihrer Tastatur abschließen. Alternativ kann dieser Vorgang auch durch klicken auf das Feld "Neuer Termin" (die 3 Punkte am Ende der Zeile …) durchgeführt werden. Wobei dann die gewünschten Daten im aufgehenden Fenster eingetragen werden können.

Falls Sie zu einem anderen Monat wechseln wollen, klicken Sie einfach mit der Maus auf den zugehörigen Reiter beim aktuellen Jahr.

| Termindetails b                           | earbeiten                     | 14 |                                    | ×                                                                                                    |
|-------------------------------------------|-------------------------------|----|------------------------------------|----------------------------------------------------------------------------------------------------|
| - Termin buche                            | n / bearbeiten                |    |                                    |                                                                                                    |
| Mitarbeiter:                              | Мах                           | •  | □ Dauerwelle<br>☑ Schneiden Kinder | Speichern                                                                                                    |
| Kunde:                                    |                               |    |                                    | Schließen                                                                                                    |
| Von:                                      | 12:45                         | •  |                                    |                                                                                                    |
| Bis:                                      | 13:15                         | •  |                                    |                                                                                                    |
| Terminbeschr                              | eibung:                       |    |                                    |                                                                                                    |
| 12:45 - Kund<br>13:00 - Daue<br>13:15 - x | e: Muster Stefanie<br>rwelle, | ٢  |                                    | Kalender           Juni         2021           Mo         Di         Mi           Do         Fr         Sa           2         3         4         5           7         8         9         10         11         12         13           14         15         16         17         18         19         20         21         22         23         24         25         26         27           28         29         30         30         30         30         30         30         30         30         30         30         30         30         30         30         30         30         30         30         30         30         30         30         30         30         30         30         30         30         30         30         30         30         30         30         30         30         30         30         30         30         30         30         30         30         30         30         30         30         30         30         30         30         30         30         30         30         30         30         30 |
| SMS Erinner                               | ung:                          |    |                                    | C Heute: 01.06.2021                                                                                                    |

Ihr Eintrag wird dann in der Datenbank hinterlegt und der gewählte Termin wird als vergeben markiert.

Um die Übersicht zu erhöhen, können über den "Mitarbeiter-Explorer" einzelne oder auch mehrere Mitarbeiter, durch klicken auf das vorangestellte Kästchen, ein- und ausgeblendet werden.

#### 5.3.4 Urlaubsverwaltung

| Haircash, Aktueller Mandant: Hair_Style_4_You | - Datum/Uhrzeit: 01.06.2021 - 20:23:55 - [In | focenter]                                                          |                |                |                 |             |        |        | - 0 × |
|-----------------------------------------------|----------------------------------------------|--------------------------------------------------------------------|----------------|----------------|-----------------|-------------|--------|--------|-------|
| Kunden Nateitaiten Adsweitungen               | Personalverwaltung ><br>Materialverwaltung > | Mitarbeiterverwaltung<br>Lohnabrechnung                            | Tagesabschluss | SMS Verwaltung | _               | _           | _      | _      |       |
|                                               | Haircash .trend                              | Urlaubsverwaltung                                                  |                |                |                 |             |        |        |       |
|                                               | Fakturierung >                               |                                                                    |                |                |                 |             |        |        |       |
|                                               | Marketing >                                  |                                                                    |                |                |                 |             |        |        |       |
|                                               | Dienstleistungen >                           |                                                                    |                |                |                 |             |        |        |       |
|                                               | Zeiterfassung                                | -                                                                  |                |                |                 |             |        |        |       |
|                                               | Check Out Computing                          |                                                                    |                |                |                 |             |        |        |       |
|                                               | Notizen                                      |                                                                    |                |                |                 |             |        |        |       |
|                                               | StylingCard Bonussystem                      |                                                                    |                |                |                 |             |        |        |       |
|                                               | Aktionsplanung                               |                                                                    |                |                |                 |             |        |        |       |
|                                               | Gutscheinverwaltung                          |                                                                    |                |                |                 |             |        |        |       |
|                                               | Protokoll der Programmieung                  |                                                                    |                |                |                 |             |        |        |       |
|                                               | CMC Verwaltung                               | -                                                                  |                |                |                 |             |        |        |       |
|                                               | Systempflege >                               |                                                                    |                |                |                 |             |        |        |       |
|                                               | Mandantenverwaltung                          | -                                                                  |                |                |                 |             |        |        |       |
|                                               |                                              |                                                                    |                |                |                 |             |        |        |       |
|                                               | KUNDE                                        | N MITARBEITER                                                      | UMSATZ         | UMSATZ Dienst  | UMSATZ Material | RABATT      | BELEGE |        |       |
|                                               | $\bigcirc$                                   | Im Betriek: 0<br>Krank: 0<br>Urlaub: 0<br>Schule: 0<br>Unentsch: 0 |                |                |                 | <b>1000</b> |        | $\geq$ |       |
|                                               | 2                                            | 0                                                                  | 92,00 €        | 92,00 €        |                 | 0,00€       | 0,00 € |        |       |
|                                               |                                              |                                                                    | Dier           | nstag, 1. Juni | 2021            |             |        |        |       |
|                                               |                                              |                                                                    |                |                |                 |             |        |        |       |

Hair Cash bietet Ihnen eine komplett integrierte Urlaubsverwaltung die es Ihnen erlaubt, den Urlaub Ihrer Angestellten optimal zu planen. Um Ihnen den Umgang mit diesem Modul so einfach wie möglich zu gestalten, ähnelt die Urlaubsverwaltung in ihrem Aussehen stark der Funktion "Termine suchen" des Terminkalenders.

Die Urlaubsverwaltung baut sich wie folgend auf

a) Auswahl des Menüpunktes "Module" - "Personalverwaltung" - "Urlaubsverwaltung" ODERb) durch drücken der Funktionstaste F9.

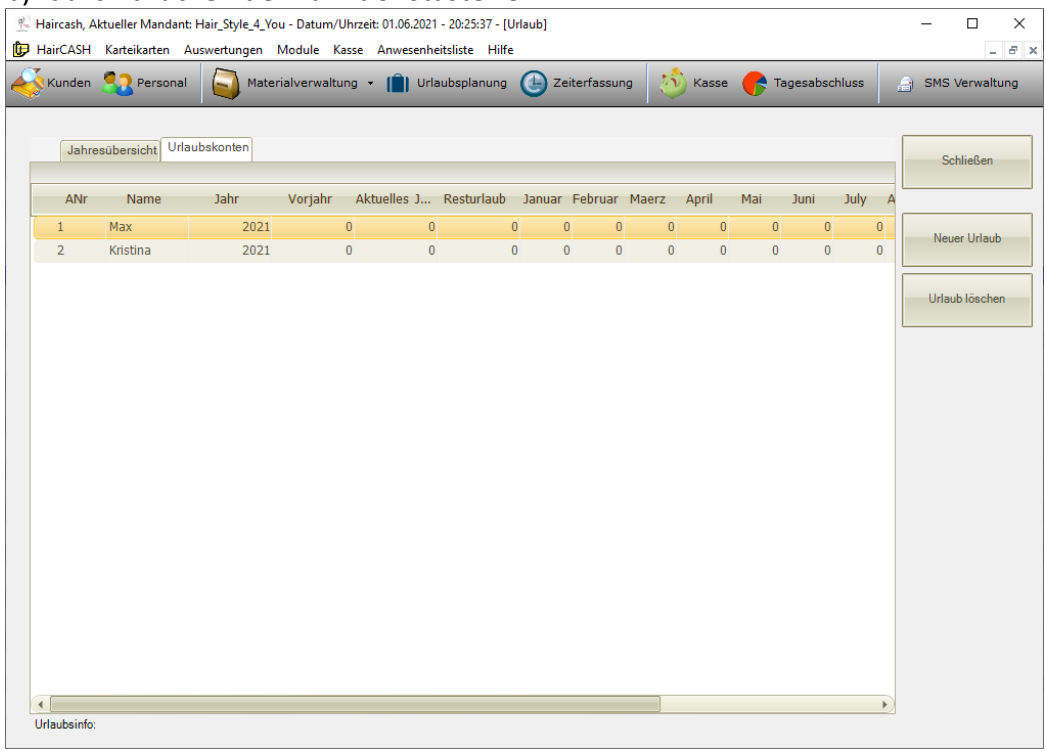

Die Urlaubsverwaltung beenden Sie durch einen Klick auf die Zurück-Schaltfläche oder auf das rothinterlegte Kreuz.

#### 5.3.5.1 Urlaub eintragen

Um einen neuen Eintrag auszuwählen, gehen Sie bitte wie folgt vor

- 1. Klicken Sie auf den "Neuer Urlaub"
- 2. Hinterlegen Sie den ersten und den letzten Urlaubstag
- 3. Klicken Sie auf die Schaltfläche "speichern".

| 🖳 Neuen Urla | ub eintragen                     | _ |           | $\times$ |
|--------------|----------------------------------|---|-----------|----------|
|              |                                  |   |           |          |
| Von:         | Dienstag, 1. Juni 2021 🗨         |   | Speichern |          |
| Bis:         | Freitag, 11. Juni 2021           |   |           |          |
| Mitarbeiter: | Kristina 🗸                       |   | Schließen |          |
| Grund:       | Urlaub 👻                         | l |           |          |
| Anzahl:      | Modenschau<br>Schulung<br>Urlaub |   |           |          |
| 5 Tage Wo    | che anwenden                     |   |           |          |
| Bemerkung:   |                                  |   |           |          |
|              |                                  |   |           |          |
|              |                                  |   |           |          |
|              |                                  |   |           |          |
|              |                                  |   |           |          |

In diesem Fenster zeigt Ihnen Hair Cash den Beginn und das Ende des Urlaubs, sowie die dafür benötigten Urlaubstage. Sie können nun die Urlaubsart (Urlaub, Modenschau, Schulung) auswählen, in dem Sie auf das schwarze Dreieck klicken.

Die Urlaubsverwaltung ist übrigens mit dem Terminkalender verbunden, d. h. wenn Sie in der Urlaubsverwaltung Urlaub eintragen, wird dieser automatisch in die Terminplanung übernommen.

Bitte beachten Sie, dass kein Urlaub über einen Monatswechsel geplant werden darf.

#### 5.3.5.2 Eingetragenen Urlaub löschen

Einen eingetragenen Urlaub können Sie über die Schaltfläche "Löschen" wieder aus der Urlaubsübersicht entfernen. Dazu markieren Sie bitte den zu löschenden Urlaub. Sie erhalten dann folgende Abfrage.

Wenn Sie Schaltfläche "Ja" wählen, wird der Urlaub aus der Übersicht und aus der

| Haircash office                                                   | $\times$ |
|-------------------------------------------------------------------|----------|
| Sind Sie sicher, dass Sie den ausgewählten Eintrag löschen wollen |          |
| Ja Nein                                                           |          |

Terminplanung entfernt. Die Urlaubskonten werden ebenfalls angepasst.

#### 5.3.5.3 Jahresübersicht und Urlaubskonten

Hair Cash bietet Ihnen auch die Möglichkeit, sich eine Jahresübersicht des Urlaubs eines Mitarbeiters anzeigen zu lassen. Klicken Sie dazu einfach in der Urlaubsverwaltung auf den Reiter "Jahresübersicht" Sie erhalten folgende Übersicht.

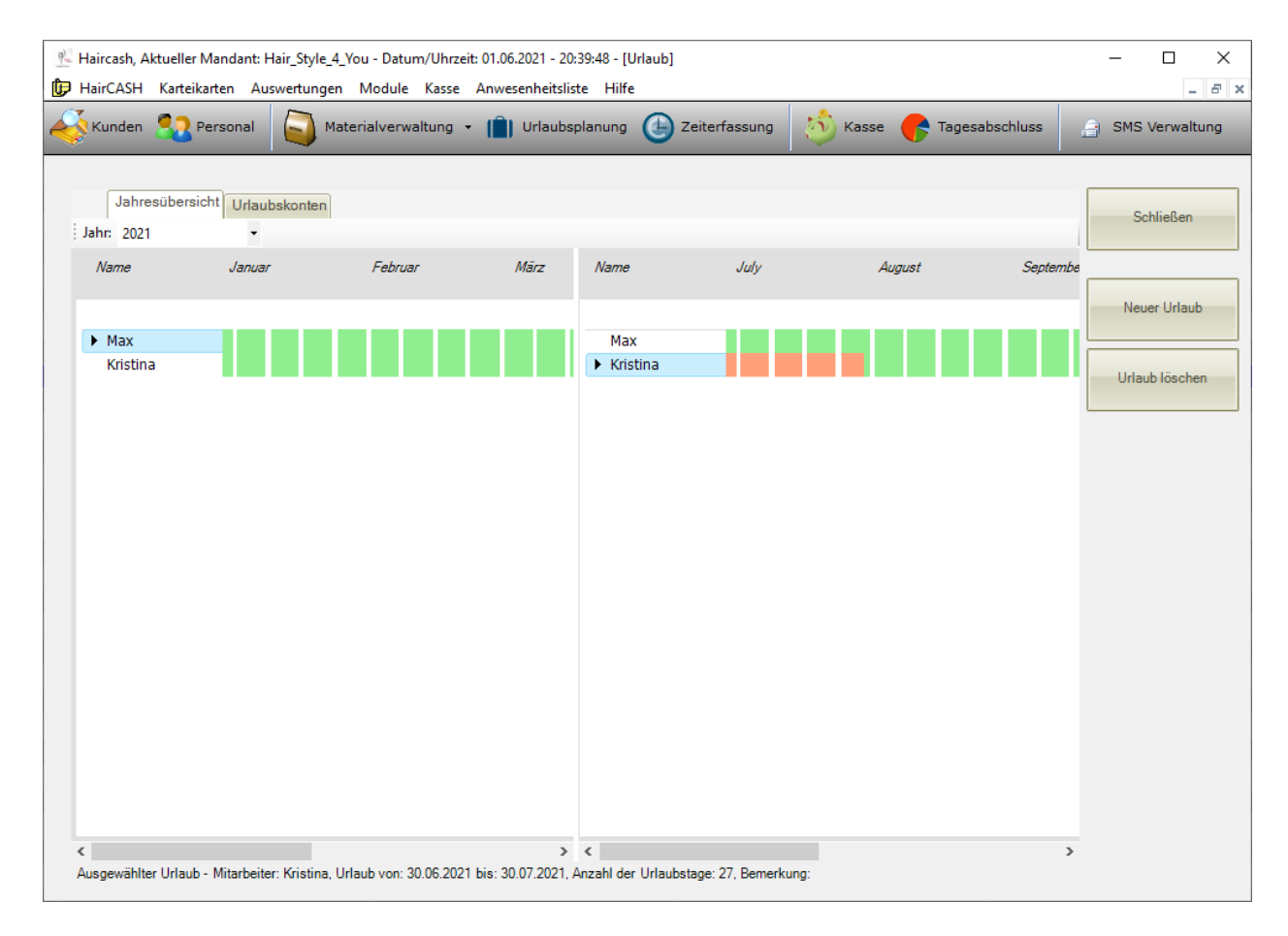

Wie sie sehen, erhalten Sie eine grafische Aufstellung des Mitarbeiterurlaubs.

Wenn Ihnen Zahlen lieber sind, klicken Sie einfach auf den Reiter "Urlaubskonten". Sie erhalten dann eine numerische Übersicht mit Anzeige des Resturlaubs, die sich Ihnen Folgendermaßen präsentiert.

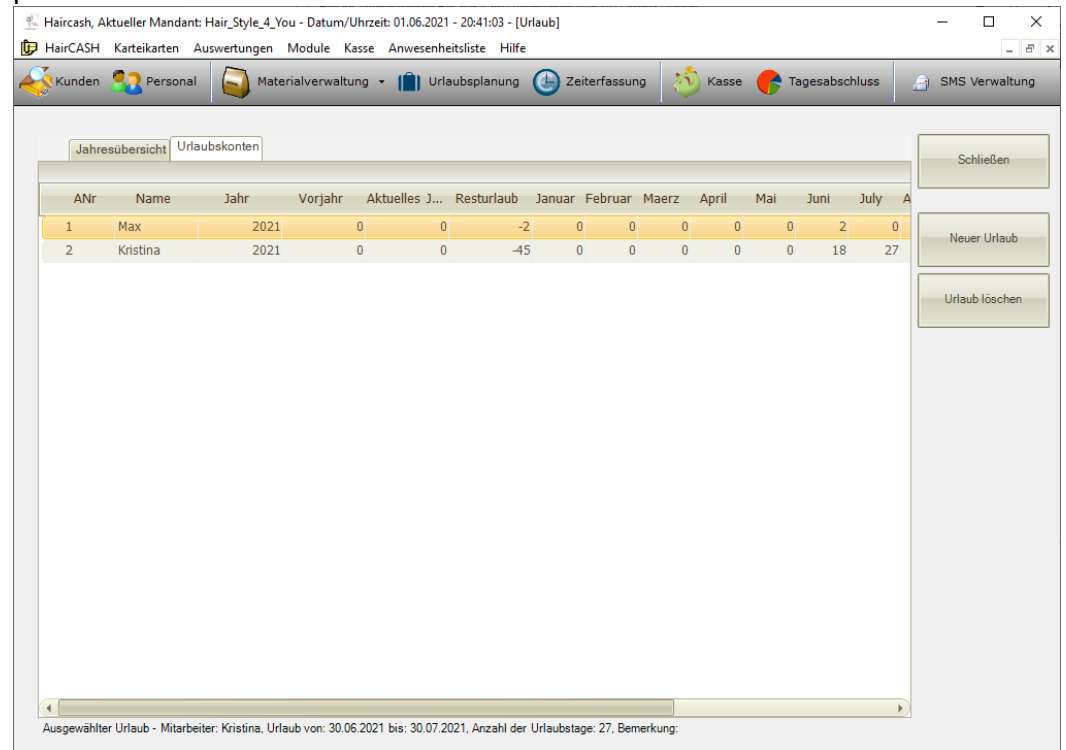

#### 5.4 Stempeluhr

Unter diesem Menüpunkt verbirgt sich eine Art Stechuhr für Ihre Mitarbeiter/innen. Sie erreichen das Zeitmanagement, über zwei verschiedene Möglichkeiten:

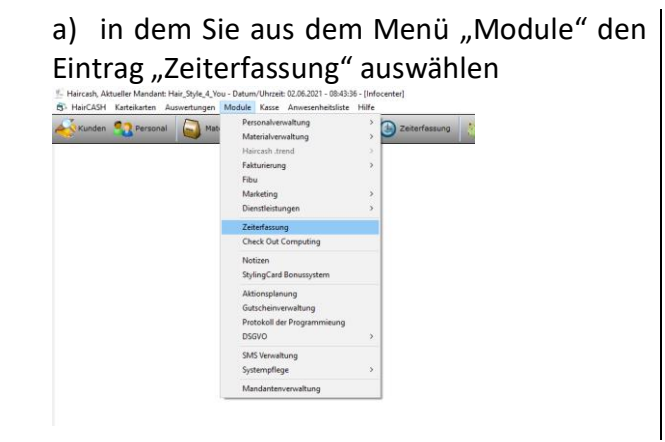

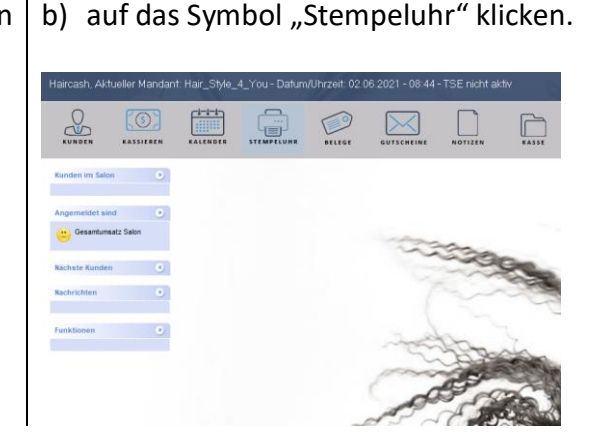

Es erscheint folgender Dialog:

| Zeitmanagement                |      |         | 11    |   |                         | 100          | ×                      |
|-------------------------------|------|---------|-------|---|-------------------------|--------------|------------------------|
| Anwesenheitsliste             |      |         |       |   |                         |              |                        |
| Datum Kommt                   | Geht | Stunden | Grund | - | 1 - Max<br>2 - Kristina |              | Schließen              |
|                               |      |         |       |   |                         |              | Mitarbeiter kommt      |
|                               |      |         |       |   |                         |              | Mitarbeiter geht       |
|                               |      |         |       |   |                         |              | Urlaub eintragen       |
|                               |      |         |       |   |                         |              | Mitarbeiter ist krank  |
|                               |      |         |       |   |                         |              | Mitarbeiter hat Schule |
|                               |      |         |       |   |                         |              | Salontausch            |
|                               |      |         |       | • | 2021<br>Juni            | •            | Unentschuldigt         |
| Datum: Mittwoch, 2. Juni 2021 |      |         |       |   | Uhrzeit:                | 08:47:33 Uhr | Frei                   |

#### **5.4.1 Allgemeines**

Der Bildschirm ist in drei Bereiche unterteilt. Im linken Teil finden Sie eine Übersicht der Tage, an denen der im Listenfeld "Arbeiter" ausgewählte Mitarbeiter anwesend war. Im mittleren Teil finden Sie eine Liste der Mitarbeiter, die im System gespeichert sind und im rechten Bereich wie immer die Schaltflächen.

Die Schaltflächen werden in den nachfolgenden Kapiteln beschrieben. Ansonsten funktioniert das Zeitmanagement wie bei einer Stechuhr üblich.

#### **5.4.2 Stechuhrprinzip**

Wenn ein Mitarbeiter am Morgen den Salon betritt, wählt er seinen Namen aus der Liste mit Hilfe der Maus aus und klickt auf die Schaltfläche "Kommt". Es erscheint ein Dialog zum Eingeben des An/Abmeldetextes:

| Grund der Zeiterfassung                            | ×         |
|----------------------------------------------------|-----------|
| Grund auswählen<br>Kommt in Betrieb<br>Dienstreise | Speichern |
| sonstiges                                          | Abbrechen |
|                                                    |           |

Bitte wählen Sie den entsprechenden Text und bestätigen Sie Ihre Eingabe durch Klicken auf die Schaltfläche "OK". Im Listenfeld wird daraufhin ein neuer Eintrag erstellt.

Am Abend drückt der Mitarbeiter dann die Schaltfläche "Geht". Der Eintrag wird aktualisiert und die Tagesstunden werden zu den bereits vorhandenen Stunden addiert.

#### 5.4.3 Urlaub, Krankheit und Schultage verwalten

Sollte ein Mitarbeiter einmal krank sein und Sie seine Anwesenheitsliste aktualisieren müssen, so klicken Sie bitte auf die Schaltfläche "Mitarbeiter ist krank" es erscheint folgender Dialog:

| Style class | ic Zeiterfassung                                                                      | $\times$ |
|-------------|---------------------------------------------------------------------------------------|----------|
| ?           | Wollen Sie wirklich einen Krankheitstag für den<br>ausgewählten Mitarbeiter erfassen? |          |
|             | Ja Nein                                                                               |          |

Nachdem Sie die Anfrage mit "Ja" bestätigt haben, fordert Sie Hair Cash auf, die Krankheitsstunden einzugeben.

| 🍖 Zeitraum erfassen |          | ×         |
|---------------------|----------|-----------|
| Zeitraum erfassen   |          | ×         |
| Zeitraum eintragen- | ]        |           |
| Eintragen von       | 08:00:00 | Speichern |
| bis                 | 17:00:00 | Abbrechen |

Dadurch haben Sie die Möglichkeit, auch Mitarbeiter, die während des Arbeitstages krank wurden, zu verwalten. Die Funktionen sind bei den Schaltflächen "Krankheit", "Urlaub" und "Schule" identisch.

#### **5.4.4 Einträge bearbeiten**

Sollte ein Mitarbeiter einmal einen falschen Zeitraum eingegeben haben, so kann der Systemadministrator den betroffenen Eintrag, durch einen Doppelklick mit der Maus, verändern. Gleiches gilt, wenn ein Mitarbeiter einen "Stempelvorgang" vergisst.

Hair Cash erkennt selbständig Unregelmäßigkeiten und weist Sie mit entsprechenden Fehlermeldungen darauf hin.

!! Bitte beachten Sie!!

Änderungen an der Stundenverwaltung können nur durch den Benutzer "Chef" mit seinem entsprechenden Passwort durchgeführt werden. Es erscheint folgende Abfrage:

| Passwort - Abfrage    | ×         |
|-----------------------|-----------|
| Kennwort erforderlich |           |
| Benutzername: Chef    | ОК        |
| Passwort:             | Abbrechen |
|                       | Abbrechen |

Nachdem Sie sich ordnungsgemäß identifiziert haben, können Sie den Eintrag mit folgender Maske bearbeiten:

| Zeit bearbeiten                     |                             | ×         |
|-------------------------------------|-----------------------------|-----------|
| - Buchungszeit bearbeiten<br>Datum: | 02.06.2021                  | Speichern |
| Kommt:                              | 08:00:00                    |           |
| Geht:                               | 17:00:00                    | Abbrechen |
| Grund der Eintragung 'Kommt'        | Mitarbeiter ist krank gen 🔻 |           |
| Grund der Eintragung 'Geht'         | Mitarbeiter ist krank gen 🔻 | Löschen   |

Dabei können Sie die gewählten Daten überschreiben, oder auch den kompletten Datensatz löschen. Mit der Schaltfläche "Speichern" bestätigen Sie Ihre Eingaben, mit "Zurück" können Sie die Eingabe abbrechen.

#### 5.4.5 Notizblock

Wenn Sie Notizen hinterlegen wollen, klicken Sie im Menü "Module" auf den Befehl "Notizen" oder Sie klicken auf das Icon "Notizen".

#### 5.4.5.1 Notiz erstellen

#### Es erscheint nun folgender Dialog:

| Notizblock                                                                                       |   | ×         |
|--------------------------------------------------------------------------------------------------|---|-----------|
| Notiz                                                                                            | _ |           |
| Hier können Sie Notizen eintragen die im Büromodul und im Kassenmodul beim Öffnen sichtbar sind! |   | Schließen |
|                                                                                                  |   |           |
|                                                                                                  |   |           |
|                                                                                                  |   |           |
|                                                                                                  |   |           |
|                                                                                                  |   |           |
|                                                                                                  |   |           |
|                                                                                                  |   |           |

#### 5.4.5.2 Notiz lesen und löschen

Zum Lesen einer Notiz öffnen Sie denn Notizblock wie vorher beschreiben und es erschein folgendes Fenster. Die Notizen lassen sich genau wie in einen Word- Dokument löschen. Haben Sie die Notiz gelesen, können Sie diese mit der Schaltfläche "Schließen" beenden.

#### 5.5 Benutzerverwaltung

Die Benutzerverwaltung öffnen Sie, in dem Sie im Menü "Haircash" "Benutzerverwaltung für Kassenmodul" auswählen.

| 192 - | Hair | cash, Aktueller Mandant: Hair_Style_4_You - D        | atun | m/Uhrzei | t: 02.06. | 2021 - 08:58:46 - [ | Infocente | r]            |        |   |
|-------|------|------------------------------------------------------|------|----------|-----------|---------------------|-----------|---------------|--------|---|
| 5     | На   | Salondaten                                           | dule | Kasse    | Anwe      | senheitsliste Hi    | fe        |               | · 🔥    | Ī |
| <     |      | Benutzerverwaltung für Kassenmodul                   |      | altung   | •         | Urlaubsplanun       | • 🕒       | Zeiterfassung | Asse 🕐 | 1 |
|       |      | Passwort für Büromodul setzen<br>Lizenz installieren |      |          |           |                     |           |               |        |   |
|       |      | Programmeinstellungen                                |      | L        |           |                     |           |               |        |   |
|       |      | HairCASH beenden                                     |      |          |           |                     |           |               |        |   |
|       | _    |                                                      |      | _        |           |                     |           |               |        |   |

Es öffnet sich nun eine Passwort-Abfrage. Geben Sie bitte das derzeit gültige Passwort ein und bestätigen Sie dieses durch klicken der "OK" Schaltfläche. Sollten Sie das fasche Passwort eingegeben, oder sich vertippt haben, weist Hair Cash Sie mit einer Meldung darauf hin.

Wie Sie sehen, sind folgende Benutzer schon im System hinterlegt, diese können auch nicht gelöscht werden:

| Chef=>  | Zugang zu allen Bereichen.         |
|---------|------------------------------------|
| Alle => | Allgemeiner Zugang. Kein Passwort. |

| Benutzerverwaltung                     |                          | ×                |
|----------------------------------------|--------------------------|------------------|
| Alle<br>Chef                           | Speichern                |                  |
|                                        |                          | Schließen        |
| Passwort:                              | <br>✓ Tagesabschluss     | Neuer Benutzer   |
| Configuration Zeiterfassung bearbeiten | ☑ Bankeinzahlung tätigen | Benutzer löschen |

#### 5.5.1 Benutzer anlegen, verwalten und löschen

Es können beliebig viele Benutzer angelegt werden, die Zugriffe, auf die für Sie freigegebenen Organisationsbereiche, über ein Passwort erhalten.

Um einen neuen Benutzer anzulegen, klicken Sie bitte auf die Schaltfläche "Neuer Benutzer". Sie werden nun aufgefordert, den Benutzernamen einzugeben. Bestätigen Sie diesen mit einem Mausklick auf die Schaltfläche "OK". Sie finden den neu angelegten Mitarbeiter, allerdings noch ohne Rechte, in der Auflistung. Bitte vergessen Sie nicht, dem Mitarbeiter ein entsprechendes Passwort einzutragen. Um die Änderungen zu übernehmen muss immer "Speichern" gedrückt werden.
| H<br>Benutzerverwaltu, <sup>E</sup> | air Cash<br>itte geben Sie einen r | neuen Benutzernamen ein | OK | ×                |
|-------------------------------------|------------------------------------|-------------------------|----|------------------|
| Chef                                | Azubi                              |                         |    | Speichern        |
|                                     |                                    |                         |    | Schließen        |
| 'ass₩ort:<br>∕ Kassenbuch bear      | beiten 🗸 Ta                        | igesabschluss           |    | Neuer Benutzer   |
| Konfiguration Zeiterfassung be      | <b>∨</b> Ba<br>arbeiten            | ınkeinzahlung tätigen   |    | Benutzer löschen |

Sie können dem Benutzer (egal ob neu angelegt oder schon vorhanden) bestimmte Rechte zu teilen. Dazu markieren Sie den entsprechenden Eintrag mit der Maus. In dem unterm Beispiel hat der Benutzer "Alle" alle Rechte.

Um einen Benutzer zu löschen, klicken Sie bitte auf die Schaltfläche "Löschen". Bitte beachten Sie, dass der Benutzer ohne Sicherheitsabfrage gelöscht wird.

### 5.6 Konfiguration

Bitte nehmen Sie nur an den von uns gezeigten Optionen Änderungen vor, da falsche Einstellungen den Programmablauf empfindlich stören und auch zu Datenverlust führen können.

### **5.6.1 Allgemeine Parameter**

Die Benutzerverwaltung öffnen Sie, in dem Sie im Menü "HairCASH" – "Programmeinstellungen" – Reiter "Einstellungen" auswählen. Daraufhin öffnet sich das untenstehende Fenster.

| Haircash, Aktueller Mandant: Hair_Style_4_You     | - Datum/Uhrzeit: 02.                                        |            |
|---------------------------------------------------|-------------------------------------------------------------|------------|
| B HairCASH Karteikarten Auswertungen              | Module Kasse An                                             |            |
| Salondaten                                        | altung 👻 📔                                                  |            |
| Benutzerverwaltung für Kassenmodul                |                                                             |            |
| Passwort für Büromodul setzen                     |                                                             |            |
| Lizenz installieren                               |                                                             |            |
| Programmeinstellungen                             |                                                             |            |
| HairCASH beenden                                  |                                                             |            |
|                                                   |                                                             |            |
| ₩ Programm Parameter ändern                       |                                                             | ×          |
|                                                   |                                                             |            |
| Systemeinstellungen Einstellungen Urlaubsverwaltu | ng Externe Tools Karteikarten Terminplaner Rückgelddisplay  |            |
| Wechselgeld, Konten, Gutscheine                   |                                                             |            |
| Wechselgeld: 200,00€ MwSt v                       | oll: 19 Dienstleistungsrabatt in %: 0 📀 Einstelli<br>speich | ungen hern |
| Erste Gutschein Nr:  69000 MwSt e                 | mäßigt: 7 Artikelrabatt in %: 0                             |            |
| Letzte Gutschein Nr. 69999                        | Leseg                                                       | erät       |
|                                                   | ™ teste                                                     | en         |
| Allgemeine Einstellungen                          |                                                             |            |
| 🗖 A dan stinke Denskonen de Mitekeiner sti        |                                                             |            |
| Mandantenleiste einblenden                        | ion annano dei Albeitszeit                                  |            |
| Automatische Fibu aktivieren                      |                                                             |            |
| Telecash Schnittstelle aktivieren                 |                                                             |            |
| Post IT Überwachnung aktivieren                   |                                                             |            |
| ✓ Touchscreen zum kassieren benutzen              |                                                             |            |
| ✓ Den Benutzer erlauben, eigene Buchungsvorlag    | en zu erstellen                                             |            |
| Ausgabenbon aktiviren                             |                                                             |            |
|                                                   |                                                             |            |
|                                                   |                                                             |            |
|                                                   |                                                             |            |
|                                                   |                                                             |            |

Hier können folgende Optionen verändert werden:

#### Wechselgeld, Konten, Gutscheine

- a) Wechselgeld, dass automatisch vom Betrag der Bankeinzahlung abgezogen wird
- b) Erste Gutschein Nr.
- c) Letzte Gutschein Nr.
- d) MwSt voll: aktuell 19 %
- e) MwSt ermäßigt: aktuell 7 %
- f) Rabatte die IMMER angewandt werden

# Haircash X Die Änderungen wurde gespeichert. Haircash muss jetzt neu gestartet werden OK

Allgemeine Einstellungen

Voreinstellungen wurden bereits von uns getroffen.

Die Optionen durch das Hinzufügen oder Entfernen des Hakens ausgewählt werden. Die Zahlenwerte werden durch einen Doppelklick auf das gewünscht Feld blau markiert und können einfach überschrieben werden. Um die Optionen zu übernehmen muss "Einstellungen speichern" Feld ausgeführt und das Programm durch betätigen von "OK" neugestartet werden

#### 5.6.2 Urlaubsverwaltung

Wenn Sie nun das zweite Register "Urlaubsverwaltung" wählen, erhalten Sie folgende Ansicht.

| emeinstellungen            | Einstellungen | Urlaubsverwaltung | Externe Tools | Karteikarten | Terminplaner | Rückgelddisplay |   |           |
|----------------------------|---------------|-------------------|---------------|--------------|--------------|-----------------|---|-----------|
| l la la cale a sui in al a |               |                   |               |              |              |                 |   | Schließer |
| Jinaubsgrunde -            |               |                   |               |              |              |                 |   |           |
| 🔰 Neu 🧸 Là                 | ischen        |                   |               |              |              |                 |   |           |
| LfdNr G                    | rund          | Farbdatei         |               |              |              |                 | • |           |
| 1 U                        | rlaub         | urlaub.bm         | 2             |              |              |                 |   |           |
| 2 S(                       | chulung       | schulung.         | omp           |              |              |                 |   |           |
| 3 M                        | odenschau     | mode.bmp          |               |              |              |                 |   |           |
| 4 Be                       | erufsschule   | Berufssch         | ule.bmp       |              |              |                 |   |           |
|                            |               |                   |               | _            |              |                 |   |           |
|                            |               |                   |               |              |              |                 |   |           |
|                            |               |                   |               |              |              |                 |   |           |
|                            |               |                   |               |              |              |                 |   |           |
|                            |               |                   |               |              |              |                 |   |           |
|                            |               |                   |               |              |              |                 |   |           |
|                            |               |                   |               |              |              |                 |   |           |
|                            |               |                   |               |              |              |                 |   |           |
|                            |               |                   |               |              |              |                 |   |           |
|                            |               |                   |               |              |              |                 |   |           |
|                            |               |                   |               |              |              |                 |   |           |
|                            |               |                   |               |              |              |                 |   |           |
|                            |               |                   |               |              |              |                 |   |           |
|                            |               |                   |               |              |              |                 |   |           |
|                            |               |                   |               |              |              |                 |   |           |
|                            |               |                   |               |              |              |                 |   |           |
|                            |               |                   |               |              |              |                 | - |           |
| •                          |               |                   |               |              |              |                 | • |           |
|                            |               |                   |               |              |              |                 |   |           |

Hier können Sie weitere Gründe für Urlaub eingeben und verschiedene Farben zuordnen.

#### 5.6.3 Karteikarten

In diesem Fenster können Sie die Registerbeschriftung für die Kundendaten, sowie die Beschriftung der Marketingdaten ändern, indem Sie einen Doppelklick auf das gewünschte Feld ausführen, das blau Markierte mit Ihrem Text überschreiben und zum Speichern die "Eingabetaste" drücken.

| Reiterbeschri<br>Bitte doppelk                                                              | ftung<br>licken Sie auf d                                                                          | en Eintrag de                                           | n Sie ändern wo                        | llen. und bestä                           | itigen Sie Ihre E                       | ingabe durch (                       | die EINGABE T                         | aste                            |                    |              | Schließen |
|---------------------------------------------------------------------------------------------|----------------------------------------------------------------------------------------------------|---------------------------------------------------------|----------------------------------------|-------------------------------------------|-----------------------------------------|--------------------------------------|---------------------------------------|---------------------------------|--------------------|--------------|-----------|
| Reiter1                                                                                     | Reiter2                                                                                            | Reiter3                                                 | Reiter4                                | Reiter5                                   | Reiter6                                 |                                      |                                       |                                 |                    | •            |           |
| Dauerwellen                                                                                 | Farben                                                                                             | Tönungen                                                | Strähnen                               | Blondierung                               | Kosmetik                                |                                      |                                       |                                 |                    |              |           |
| -                                                                                           |                                                                                                    |                                                         |                                        |                                           |                                         |                                      |                                       |                                 |                    | -            |           |
| Beschriftung                                                                                | der Marketingd                                                                                     | aten                                                    |                                        |                                           |                                         |                                      |                                       |                                 |                    |              |           |
| Beschriftung<br>Bitte doppelk<br>Feld1                                                      | der Marketingd<br>licken Sie auf d<br>Feld2                                                        | aten<br>Ien Eintrag de<br>Feld3                         | n Sie ändern wo<br>Feld4               | illen, und bestä<br>Feld5                 | itigen Sie Ihre E<br>Feld6              | ingabe durch o<br>Feld7              | die EINGABE Ta<br>Feld8               | aste<br>Feld9                   | Feld10             | •            |           |
| Beschriftung<br>Bitte doppelk<br>Feld1<br>Modell                                            | der Marketingd<br>licken Sie auf d<br>Feld2<br>Angestellter                                        | aten<br>Ien Eintrag de<br>Feld3<br>Einladung            | n Sie ändern wo<br>Feld4<br>Besuch dur | Illen, und bestä<br>Feld5<br>Haarverlän   | itigen Sie Ihre E<br>Feld6<br>Mondkalen | ingabe durch o<br>Feld7<br>Begrüßung | die EINGABE Ta<br>Feld8<br>Verabschie | aste<br>Feld9<br>Ist Brillenträ | Feld10<br>kann ge  | •            |           |
| Beschriftung<br>3itte doppelk<br>Feld1<br>Modell                                            | der Marketingd<br>licken Sie auf d<br>Feld2<br>Angestellter                                        | aten<br>len Eintrag de<br>Feld3<br>Einladung            | n Sie ändern wo<br>Feld4<br>Besuch dur | Illen, und bestä<br>Feld5<br>. Haarverlän | itigen Sie Ihre E<br>Feld6<br>Mondkalen | ingabe durch o<br>Feld7<br>Begrüßung | die EINGABE T<br>Feld8<br>Verabschie  | aste<br>Feld9<br>Ist Brillenträ | Feld10<br>kann ger | •<br>1.<br>• |           |
| Beschriftung<br>Bitte doppelk<br>Feld1<br>Modell<br>•<br>Sundengrupp                        | der Marketingd<br>licken Sie auf d<br>Feld2<br>Angestellter<br>en bearbeiten -<br>Löschen          | aten<br>len Eintrag de<br>Feld3<br>Einladung            | n Sie ändern wo<br>Feld4<br>Besuch dur | illen, und bestä<br>Feld5<br>Haarverlän.  | itigen Sie Ihre E<br>Feld6<br>Mondkalen | ingabe durch d<br>Feld7<br>Begrüßung | tie EINGABE T-<br>Feld8<br>Verabschie | aste<br>Feld9<br>Ist Brillenträ | Feld10<br>kann ge  |              |           |
| Beschriftung<br>Bitte doppelk<br>Feld1<br>Modell<br>I dundengrupp<br>DØ Neu D<br>GruppenNu. | der Marketingd<br>licken Sie auf d<br>Feld2<br>Angestellter<br>Löschen<br>GruppenBez<br>Erwachsene | aten<br>en Eintrag de<br>Feld3<br>Einladung<br>eichnung | n Sie ändern wo<br>Feld4<br>Besuch dur | Illen, und bestä<br>Feld5<br>Haarverlän.  | itigen Sie Ihre E<br>Feld6<br>Mondkalen | ingabe durch o<br>Feld7<br>Begrüßung | die EINGABE T-<br>Feld8<br>Verabschie | aste<br>Feld9<br>Ist Brillenträ | Feld10<br>kann geo |              |           |

### **5.6.4 Terminplaner**

Hier können Sie alte Termine und Mitarbeiter aus dem Terminplaner löschen, indem Sie auf "Ausführen" neben dem jeweiligen Punkt klicken.

| 😸 Programm Parameter ändern                                                                                 | ×         |
|----------------------------------------------------------------------------------------------------|-----------|
| Systemeinstellungen Einstellungen Urlaubsverwaltung Externe Tools Karteikarten Terminplaner Rückgelddisplay | Schließen |
| Lösche alle Termine bis einschließlich: 26.10.2006<br>26.10.2006<br>Ausführen                               |           |
| Lösche Mitarbeiter aus Terminplaner Max                                                                     |           |

Bitte beachten Sie dass zu einer vollständigen Löschung eines Mitarbeiters zuerst im Terminplaner dessen Spalte ausgeblendet, unter <u>5.6.4</u> seinen Name aus dem Terminplaner entfernt und danach erst in der Benutzerverwaltung gelöscht werden muss.

#### 5.6.5 Druckoptionen

Rechte Maustaste im Kassenmodul – "Bondrucker". Dann erscheint diese Ansicht

| Haircash, Aktueller Mandant: Hair_Sty                                                     | le_4_You - Datum | v/Uhrzeit: 02.06.2021 - 09:5                                                                                                    | 1 - TSE nicht aktiv |
|-------------------------------------------------------------------------------------------|------------------|----------------------------------------------------------------------------------------------------|---------------------|
|                                                                                           |                  | BELEGE GUTSCHEINE                                                                                                    | NOTIZEN             |
| Kunden im Salon                                                                           |                  |                                                                                                    |                     |
| Angemeklet sind O<br>Baumann Kristina: 09:18:16<br>Cesamtumsatz Salon<br>Nächste Kunden O |                  | Bondrucker<br>Kundenmodul aktiviren<br>Einstellungen<br>Design auswählen<br>Lesegerät testen<br>Onlineterminplaner ein/aussch<br>TSE Status | ulten               |
| Nachrichten D                                                                             |                  |                                                                                                    | 5                   |
| Bondrucker und Kassen                                                                     | öffner           |                                                                                                    | - 🗆 ×               |
| Einstellungen des Bondrucke                                                               | rs —             |                                                                                                    |                     |
| Aktueller Bondrucker:                                                                     | Brothe           | er MFC                                                                                                    | Speichern           |
| Bonvorlage:                                                                               |                  |                                                                                                    | 🛛 Schließen         |
| 🗌 Druckvorschau Kassenb                                                                   | on               |                                                                                                    |                     |
| Kassenbon automatisch                                                                     | drucken          |                                                                                                    |                     |
| 🔽 Kasse mit Bondrucker öff                                                                | nen              |                                                                                                    | 🛃 <u>T</u> estdruck |
| Kassenöffner / Schublade —                                                                | nl öffnen        |                                                                                                    | ]                   |
| Befehl:                                                                                   |                  |                                                                                                    |                     |
|                                                                                           | Test             |                                                                                                    |                     |

### 5.6.4.1 Bondrucker einstellen

Unter "Einstellungen des Bondruckers" können Sie folgende Auswahl treffen.

| aktueller Bondrucker:               | ermöglicht die Auswahl von Bondrucker- 80mm (Standard9       |
|-------------------------------------|--------------------------------------------------------------|
| Bon Vorlage:                        | muss designt werden (unter 5.6.4.2)                          |
| Druckvorschau Kassenbon:            | Option zeigt vor jedem Druckvorgang eine Vorschau            |
| Kassenbon automatisch drucken:      | beim Kassieren wird automatisch ein Bon gedruckt             |
| Kasse mit Bondrucker öffnen:        | falls ein serieller Kassenöffner vorhanden ist, kann er hier |
| durch die Auswahl des seriellen Ans | schlusses konfiguriert werden                                |

Die Optionen können durch setzen/entfernen des Hakens aktiviert/deaktiviert und durch einfaches Klicken auf "Speichern" übernommen werden.

#### 5.6.4.2 Bondesigner aufrufen

Durch Auswahl "Module" – "Systempflege" – Bondesigner" erscheint diese Ansicht.

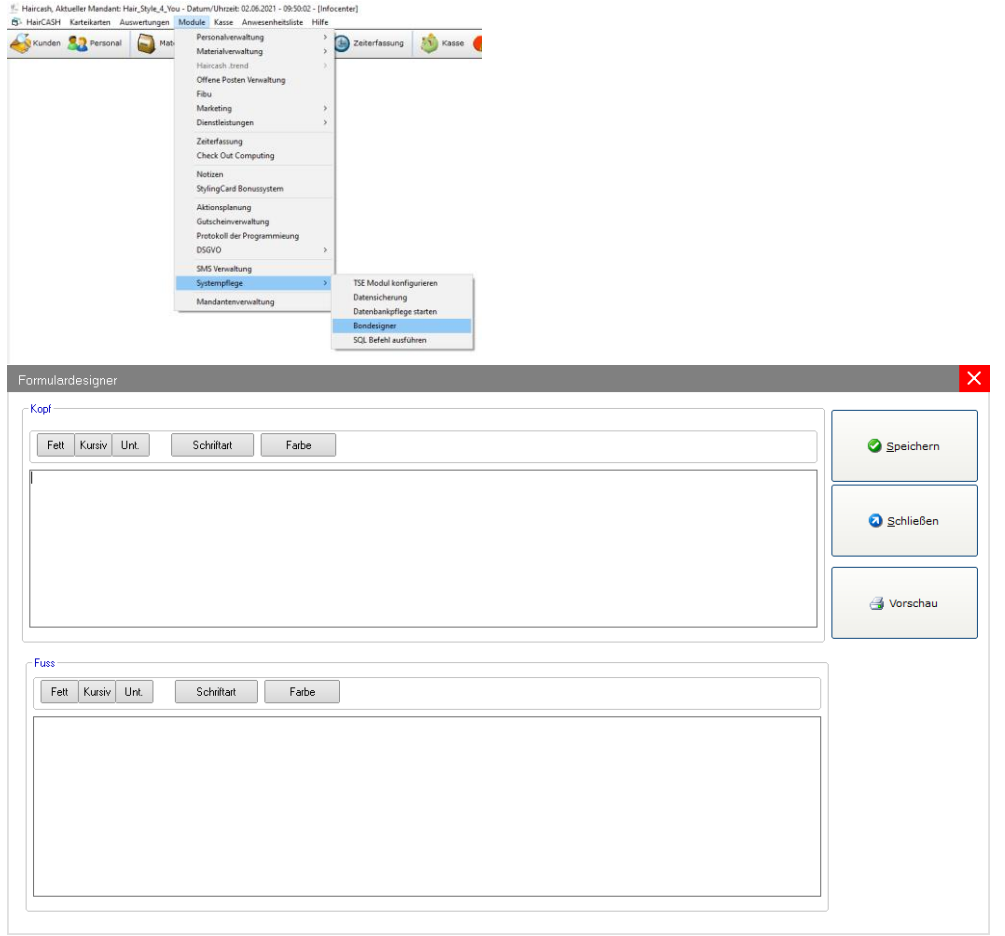

Hier können Sie den Kopf und den Fuß Ihres Kassenbons selbst gestalten. Voraussetzung hierbei ist dass Sie unter <u>5.6.4.1</u> bei "Bondrucker auswählen" "selbst entworfener Bon" ausgewählt haben.

| mulardesigner                                                                                 |            |
|-----------------------------------------------------------------------------------------------|------------|
| opf                                                                                           |            |
| Fett Kursiv Unt. Schriftart Farbe                                                             | Speichern  |
| lair á Style 4 you                                                                            |            |
| 5683 Ebnath                                                                                   | Schließen  |
|                                                                                               | 🛃 Vorschau |
| 19                                                                                            |            |
| Fett Kursiv Unt. Schriftant Farbe                                                             |            |
| /ielen Dank das Sie uns Ihr Vertrauen geschenkt haben!<br>Vir freuen uns auf ein Wiedersehen! |            |
|                                                                                               |            |
|                                                                                               |            |
|                                                                                               |            |
|                                                                                               |            |
|                                                                                               |            |

Den Kassenbon können Sie beliebig gestalten, nur müssen Sie auf die Größe des Kassenbons achten. Eine Vorschau wird angezeigt, wenn Sie zuerst "Speichern" und danach "Drucken/Vorschau" betätigen.

### 5.7 Datensicherung

Hier haben Sie die Möglichkeit die Datenbanken von Hair Cash auf die Festplatte oder Disketten zu sichern.

Sie starten die Datensicherung indem Sie "Moduel" – "Systempflege" – "Datensicherung" auswählen. Es erscheint folgender Dialog:

| 🎸 Kunden 🤮 Personal 📓 Mati | Personalverwaltung<br>Materialverwaltung                                                                                    | > 🙆 Zeiterfassung 🔬 Kasse 🌎 Tagesi                                               | Datensicherung                                                           | <u>&gt;</u> |
|----------------------------|----------------------------------------------------------------------------------------------------|----------------------------------------------------------------------------------|--------------------------------------------------------------------------|-------------|
|                            | Haircash Jrend<br>Offene Posten Verwaltung<br>Fibu<br>Marketing<br>Dienstleistungen<br>Zeiterfassung<br>Check Out Computing | ><br>>                                                                           | Datensicherung<br>Sicherungspfad: C:\Users\user\Desktop\                 |             |
|                            | Notizen<br>StylingCard Bonussystem                                                                                          |                                                                                  | Daten auf Datenträger sichern                                            |             |
|                            | Aktionsplanung<br>Gutscheinverwaltung<br>Protokoll der Programmieung<br>DSGVO                                               | 2                                                                                | Daten von Datentrager wiedernerstellen<br>Daten im Rechenzentrum sichern |             |
|                            | SMS Verwaltung                                                                                                    |                                                                                  |                                                                          |             |
|                            | Systempflege                                                                                                    | > TSE Modul konfigurieren                                                        | Fortschritt                                                              |             |
|                            | Mandantenverwaltung                                                                                                    | Datensicherung<br>Datenbankpflege starten<br>Bondesigner<br>SQL Befehl ausführen |                                                                          |             |

In der Textbox "Sicherungspfad" geben Sie bitte den Laufwerksbuchstaben ein, unter dem Ihr Sicherungslaufwerk angesprochen wird. Anschließend können Sie die Datensicherung durch Klicken auf die Schaltfläche "Ausführen" starten. Hair Cash merkt sich übrigens diese Einstellung und schlägt diese bei der nächsten Datensicherung automatisch vor.

Auf diese Art können Sie auch Daten wieder zurücksichern, d. h. wiederherstellen. Dazu wählen Sie einfach den unteren Eintrag aus "Daten von Datenträger wiederherstellen" und klicken Sie dann auf die Schaltfläche "Ausführen".

Durch einen Mausklick auf die Schaltfläche "Schließen" können Sie Datensicherung verlassen.

### 5.7.1 Auswertungen

Um Auswertungen zu starten, wählen Sie bitte im Menü "Auswertungen" die gewünschte Statistik aus.

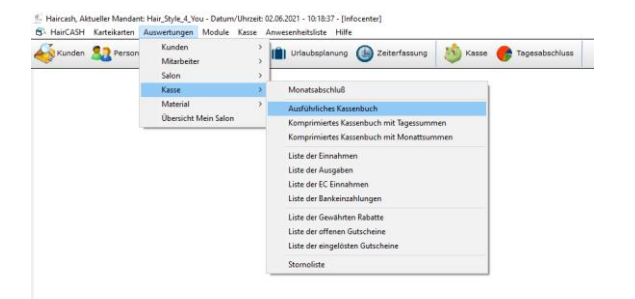

Der Aufbau des Fensters gestaltet sich wie folgend

- a) Drucksymbol
- b) Seitenzahl
- c) Steuertasten zum Blättern
- d) Scrollbalken um die Seite vertikal zu bewegen

| 👶 Dr      | uckvors              | chau                                   |           |               |          |                 |            |                          |                     |        |   |             |
|-----------|----------------------|----------------------------------------|-----------|---------------|----------|-----------------|------------|--------------------------|---------------------|--------|---|-------------|
| ] ;<br>Se | × 🛃 🖞<br>eitenansich | 3 <b>∛</b> 1≣ 99% ▼     4 4 [<br>t     | 1         | von 1         | ▶ ▶ ■  ] | 4               |            |                          |                     | crysta |   | 📑 Drucken   |
|           | Hair &               | & Style 4 you                          |           |               |          |                 |            |                          |                     |        | Ê | 🔇 Schließen |
|           | 95683                | Ebnath                                 |           |               |          | V               | on: 01.02. | <b>Kas</b> :<br>2021 bis | senbu<br>: 02.06.20 | 021    |   |             |
|           | Bu. Nr.              | Buchungstext                           | Mitarbeit | er Belegdatum | Sto. R   | abatt B. Brutto | ST.        | VolST. Hal               | b B. Netto          | B-Art  |   |             |
|           | 1                    | Kasseneröffnung mit Wechselgeldeinlage | ***       | 31.05.2021    | 0,0      | 200,00          |            |                          | 200,00              | bar    |   |             |
|           | 2                    | Max - Schneiden Kinder                 | Max       | 01.06.2021    | 0,0      | 12,00           | 1,92       | 0,00                     | 10,08               | bar    |   |             |
|           | 3                    | Max - Dauerwelle                       | Max       | 01.06.2021    | 0,0      | 80,00           | 12,77      | 0,00                     | 67,23               | bar    |   |             |
|           |                      |                                        |           |               |          |                 |            |                          |                     |        |   |             |

Bei einigen Auswertungen werden Auswahlformulare vorangestellt.

| Listendruck - Auswahl   |          | ×            |                     |
|-------------------------|----------|--------------|---------------------|
| VON 01.05.202           | 1 -      | 🛃 Drucken    |                     |
| bis 31.05.202           | 1 •      | Schließen    |                     |
| Oder                    |          |              |                     |
| Arbeiter - Statistiken  |          |              | ×                   |
| Mitarbeiter             | Zeitraun | <b>n</b>     |                     |
| 1 ; Max<br>2 ; Kristina | Von:     | 01.06.2021 💌 | <b>О</b> К          |
|                         | Bis:     | 02.06.2021 💌 | 3 <u>S</u> chließen |
|                         |          |              |                     |

Hierbei müssen der Mitarbeiter und der Zeitraum oder nur der Zeitraum für die Auswertung ausgewählt werden.

Wenn Sie eine Auswertung drucken möchten, wird ein DINA4 Drucker benötigt! Der Druckvorgang wird über das Drucksymbol gestartet und muss noch einmal durch Anklicken von "Drucken" bestätigt werden.

# 6 KASSE

## 6.1. Hauptkasse

Um sich den Kassenbestand anzeigen zu lassen, klicken Sie mit der Maus im Menü "Kasse" auf den Befehl "Hauptkasse". Dann können Sie das folgende Bild sehen: <u>\*</u>Haircash, Aktueller Mandant: Hair\_Style\_4\_You - Datum/Uhrzeit: 02.06.2021 - 10:27:57 - [Infocenter]

| B HairCASH                                     | Karteikart                        | ten Aus                   | wertungen Module                                                                              | Kasse Anv                           | wesenheitslist                                    | e Hilfe                                                  |                                            |                            |                                                |        |             |                       |                     |                                                      |
|------------------------------------------------|-----------------------------------|---------------------------|-----------------------------------------------------------------------------------------------|-------------------------------------|---------------------------------------------------|----------------------------------------------------------|--------------------------------------------|----------------------------|------------------------------------------------|--------|-------------|-----------------------|---------------------|------------------------------------------------------|
| Kunden                                         | 2. Per                            | rsonal                    | Materialverwa                                                                                 | Haupt                               | kasse                                             |                                                          |                                            | erf                        | assung                                         |        |             |                       |                     |                                                      |
| ~                                              |                                   |                           | -                                                                                             | Kasser                              | bestand bere                                      | chnen                                                    |                                            |                            |                                                |        |             |                       |                     |                                                      |
|                                                |                                   |                           |                                                                                               | Tagesa                              | bschluss                                          |                                                          |                                            |                            |                                                |        |             |                       |                     |                                                      |
|                                                |                                   |                           |                                                                                               | Kasse                               | öffnen                                            |                                                          | F12                                        | 2                          |                                                |        |             |                       |                     |                                                      |
|                                                |                                   |                           |                                                                                               |                                     |                                                   |                                                          |                                            |                            |                                                |        |             |                       |                     |                                                      |
|                                                |                                   |                           |                                                                                               |                                     |                                                   |                                                          |                                            |                            |                                                |        |             |                       |                     |                                                      |
| 🛃 Kasse                                        |                                   |                           |                                                                                               |                                     |                                                   |                                                          |                                            |                            |                                                |        |             |                       |                     |                                                      |
| Auswertung erstellen                           | )ienstag , 1. J                   | uni 2021                  | Mittwoch 2                                                                                    | Juni 2021                           | <b>.</b>                                          |                                                          |                                            |                            |                                                |        |             |                       |                     |                                                      |
| Suchbegriff:                                   |                                   |                           | Buchungsart: *** Alle Buchung                                                                 | gsarten ***                         | -<br>-                                            | Ansicht kom                                              | akt<br>ibrlich                             |                            |                                                |        |             |                       |                     | Schließen                                            |
| Suchbegriff:                                   |                                   |                           | Buchungsart: *** Alle Buchun                                                                  | gsarten ***                         | •                                                 | Ansicht kom                                              | akt<br>ihrlich                             |                            |                                                |        |             |                       |                     | Schließen<br>Aktualisieren                           |
| Suchbegriff:                                   | Datum                             | Uhrzeit                   | Buchungsart: T** Alle Buchung<br>Buchungsart: Buchung                                         | gsarten ***                         | <ul> <li>Kundenvorna</li> </ul>                   | Ansicht komp<br>Ansicht ausfi<br>Netto                   | akt<br>ihrlich<br>Steuer                   | Brutto                     | Erhalten Mitarbeiter                           | Storno | Stornogrund | Zahlart               | Gutschein           | Aktualisieren                                        |
| Suchbegriff:<br>Liste<br>Belegnummer<br>3      | Datum<br>01.06.2021               | Uhrzeit<br>10:06          | Buchungsart: *** Ale Buchung<br>Buchungsart: *** Ale Buchung<br>Belegtext<br>Max - Dauerwelle | gsarten ***<br>Kundenname<br>Muster | <ul> <li>Kundenvorna</li> <li>Stefanie</li> </ul> | Ansicht komp<br>Ansicht ausfi<br>Netto<br>67,23          | sakt<br>ihrlich<br>Steuer<br>12,77         | Brutto 1<br>80,00          | Erhalten Mitarbeiter<br>80,00 Max              | Storno | Stornogrund | Zahlart<br>BAR        | Gutschein<br>0      | Aktualisieren                                        |
| Suchbegriff:                                   | Datum<br>01.06.2021<br>01.06.2021 | Uhrzeit<br>10:06<br>09:57 | Buchungsart  *** Ale Buchung<br>Belegtext<br>Max - Dauenwelle<br>Max - Schneiden Kinder       | Kundenname<br>Muster<br>Muster      | Kundenvorna Stefanie Stefanie                     | Ansicht komp<br>Ansicht ausfr<br>Netto<br>67,23<br>10,08 | sakt<br>ihrlich<br>Steuer<br>12,77<br>1,92 | Brutto 80,00<br>12,00      | Erhalten Mitarbeiter<br>80,00 Max<br>12,00 Max | Storno | Stornogrund | Zahlart<br>BAR<br>BAR | Gutschein<br>0<br>0 | Aktualisieren                                        |
| Suchbegriff:<br>Liste<br>Belegnummer<br>3<br>2 | Datum<br>01.06.2021<br>01.06.2021 | Uhrzeit<br>10:06<br>09:57 | Buchungsart: T Alle Buchung<br>Belegtext<br>Max - Dauerwelle<br>Max - Schneiden Kinder        | Kundenname<br>Muster<br>Muster      | Kundenvorna<br>Stefanie<br>Stefanie               | Ansicht kom<br>Ansicht ausf<br>Netto<br>67,23<br>10,08   | sakt<br>ihrlich<br>Steuer<br>12,77<br>1,92 | Brutto 8<br>80,00<br>12,00 | Erhalten Mitarbeiter<br>80,00 Max<br>12,00 Max | Storno | Stornogrund | Zahlart<br>BAR<br>BAR | Gutschein<br>0<br>0 | Schließen<br>Aktualisieren<br>Exportieren<br>Drucken |
| Suchbegriff:<br>Liste<br>Belegnummer<br>3<br>2 | Datum 01.06.2021 01.06.2021       | Uhrzeit<br>10:06<br>09:57 | Belegtext<br>Belegtext<br>Max - Davervelle<br>Max - Schneiden Kinder                          | Kundenname<br>Muster<br>Muster      | Kundenvorna<br>Stefanie<br>Stefanie               | Ansicht ausf<br>Netto<br>67,23<br>10,08                  | Steuer<br>12,77<br>1,92                    | Brutto 1<br>80,00<br>12,00 | Erhalten Mitarbeiter<br>80,00 Max<br>12,00 Max | Storno | Stornogrund | Zahlart<br>BAR<br>BAR | Gutschein<br>0<br>0 | Schließen<br>Aktualisieren<br>Exportieren<br>Drucken |
| Suchbegriff:<br>Liste<br>Belegnummer<br>3<br>2 | Datum<br>01.06.2021<br>01.06.2021 | Uhrzeit<br>10:06<br>09:57 | Belegtext<br>Belegtext<br>Max - Dauerwelle<br>Max - Schneiden Kinder                          | Kundenname<br>Muster<br>Muster      | Kundenvorna<br>Stefanie<br>Stefanie               | Ansicht Kom<br>Ansicht ausf<br>Netto<br>67,23<br>10,08   | sakt<br>ihrlich<br>Steuer<br>12,77<br>1,92 | Brutto<br>80,00<br>12,00   | Erhalten Mitarbeiter<br>80,00 Max<br>12,00 Max | Storno | Stornogrund | Zahlart<br>BAR<br>BAR | Gutschein<br>0<br>0 | Schließen<br>Aktualisieren<br>Exportieren<br>Drucken |
| Suchbegriff:<br>Liste<br>Belegnummer<br>3<br>2 | Datum<br>01.06.2021<br>01.06.2021 | Uhrzeit<br>10:06<br>09:57 | Belegtoxt<br>Belegtoxt<br>Max - Dauerwelle<br>Max - Schneiden Kinder                          | seaten *** Kundenname Muster Muster | Kundenvorna<br>Stefanie<br>Stefanie               | Netto<br>67,23<br>10,08                                  | Steuer<br>12,77<br>1,92                    | Brutto 1<br>80,00<br>12,00 | Erhalten Mitarbeiter<br>80,00 Max<br>12,00 Max | Storno | Stornogrund | Zahlart<br>BAR<br>BAR | Gutschein<br>0<br>0 | Schließen<br>Aktualisieren<br>Exportieren<br>Drucken |

### 6.1.1 Allgemeines

Die Hauptkasse unterteilt sich in drei Bereiche.

| filter:<br>Nonat: J       | uni                    | ▼ Jahr:         | 2021   | •             | Cahlart                           | Tilter:                                                                             |   | Schließen        |
|---------------------------|------------------------|-----------------|--------|---------------|-----------------------------------|-------------------------------------------------------------------------------------|---|------------------|
| Bonnummer:                | lle                    |                 |        |               | O Einnan<br>O Ausgat<br>O Bareinr | nen / Ausgaben O EC / Nedit-Katte<br>ben O Bankeinzahlung<br>hahmen O Offene Posten |   | Beleg bearbeiter |
| onnum Datum<br>3 01.06.20 | Uhrzeit<br>21 10:06:27 | Betrag<br>80,00 | Storno | Zahlun<br>BAR | Mitarb<br>Max                     | Buchungstext<br>Max - Dauerwelle                                                    | - | Neuer Beleg      |
| 2 01.06.20                | 21 09:57:45            | 12,00           |        | BAR           | Max                               | Max - Schneiden Kinder                                                              |   | Drucken          |
|                           |                        |                 |        |               |                                   |                                                                                     |   | Beleg nachdruck  |
|                           |                        |                 |        |               |                                   |                                                                                     |   |                  |
|                           |                        |                 |        |               |                                   |                                                                                     |   |                  |
|                           |                        |                 |        |               |                                   |                                                                                     |   |                  |

Sie erhalten hier verschiedene Angaben wie z. B. die Buchungsnummer, das Buchungsdatum, den Langtext und den Bruttobetrag.

Unten werden die Kassenbewegungen für den im oberen Bereich ausgewählten Zeitraum sowie den Mitarbeiter angezeigt. Wollen Sie die Kassenbewegungen für einen bestimmten Monat angezeigt haben, so klicken Sie mit der Maus auf das schwarze kleine Dreieck und wählen den entsprechenden Monat aus. Ebenso können Sie das Jahr und Mitarbeiter auswählen.

Mit dem Zahlungsartenfilter in der rechten, oberen Hälfte können Sie sich selbstverständlich auch verschieden Zahlungsarten anzeigen lassen. Markieren Sie dazu die gewünschte Zahlungsart mit der Maus. Im rechten unteren Anzeigenfeld wird Ihnen der aktuelle Kassenbestand angezeigt.

#### 6.1.2 Buchungen stornieren

Wenn Sie die Buchung stornieren wollen, klicken Sie doppelt auf die entsprechende Buchung oder markieren Sie den Datensatz und wählen die Schaltfläche "Beleg bearbeiten" und melden Sie sich mit einem berechtigten Benutzer an.

| Information zu Buchung | Nr.: 3                | Well -          |                             | ×                |
|------------------------|-----------------------|-----------------|-----------------------------|------------------|
| Buchungsinformatio     | nen                   |                 |                             |                  |
| Buchungsnummer:        | 3                     | Buchungsdatum:  | 01.06.2021 / 10:06:27       | Speichern        |
|                        |                       | Belegdatum:     |                             |                  |
| Buchungstext           |                       |                 |                             |                  |
| Max - Dauerwe          | əllə                  |                 |                             | Schließen        |
|                        |                       |                 |                             | Stornieren       |
|                        |                       |                 |                             |                  |
| Signatur:              |                       | 0003021D03051D0 | 103010202030903050901040B03 | Storno entfernen |
| Betrag netto:          | 67,23                 | Kassiert durch: | Max                         |                  |
| Steuer:                | 12,77                 | Erhalten von:   | Muster, Stefanie            |                  |
| Betrag brutto:         | 80,00                 | Buchungsart:    | Einnahme bar                |                  |
| Gewährter Rabatt:      | 0,00                  | Steuersatz:     | 19                          |                  |
| Erhaltener Betrag:     | 80,00                 | Kreditkarte:    |                             |                  |
| Kassenbesta            | nd zu diesem Zeitpunk | t:              | 292,00 €                    |                  |

Wählen Sie "Stornieren" oder "Storno entfernen" um einen Kassenbucheintrag zu stornieren oder eine Stornierung aufzuheben.

| Stornogrund au: | swählen                                               | ×         |
|-----------------|-------------------------------------------------------|-----------|
| Stornogrund:    | Falsche Zahlart gewählt                               | ок        |
|                 | Falsche Zahlart gewählt<br>Falscher Betrag eingegeben |           |
|                 | Sonstige Fehlbuchung                                  | Schließen |

Sie erhalten die nachfolgende Sicherheitsabfrage, bei der Sie sich nochmals identifizieren müssen. Danach werden Sie nach einem Grund für das Storno gefragt.

Die Buchung wird weiterhin in der Auflistung angezeigt, jedoch finden Sie jetzt in der Spalte "Sto." ein "Ja", damit erkenntlich ist, dass die Buchung storniert wurde.

| ſ | Kasse<br>Kassenbe<br>Filter:    | wegungen:                |                     |                 |        |               | 14            |                                                       |                                                                                                    |
|---|---------------------------------|--------------------------|---------------------|-----------------|--------|---------------|---------------|-------------------------------------------------------|----------------------------------------------------------------------------------------------------|
|   | Monat:<br>Mitarbeite<br>Bonnumn | Juni<br>er: alle<br>ner: |                     | Jahr:           | 2021   | •<br>•        | Cahlartt      | filter:<br>nzeigen<br>men / Ausgaben<br>pen<br>nahmen | <ul> <li>Rechnung</li> <li>EC / Kredit-Karte</li> <li>Bankeinzahlung</li> <li>Offene Posten</li> </ul> |
|   | Bonnum<br>3                     | Datum<br>01.06.2021      | Uhrzeit<br>10:06:27 | Betrag<br>80,00 | Storno | Zahlun<br>BAR | Mitarb<br>Max | Buchungstext<br>Max - Dauerwelle                      |                                                                                                    |

### 6.1.3 Buchungsart ändern

Falls z.B. eine EC-Zahlung einmal schiefgelaufen sein sollte, ist das nicht weiter schlimm, da Sie durch drücken des <sup>▼</sup> die Zahlungsart nachträglich ändern können.

| Buchungsinformatio | nen                   |                               |                                   |                  |
|--------------------|-----------------------|-------------------------------|-----------------------------------|------------------|
| Buchungsnummer:    | 2                     | Buchungsdatum:<br>Belegdatum: | 01.06.2021 / 09:57:45             | Speichern        |
| Buchungstext       |                       |                               |                                   |                  |
| Max - Schneid      | den Kinder            |                               |                                   | Schließen        |
|                    |                       |                               |                                   | Stornieren       |
|                    |                       |                               |                                   | Storno entfernen |
| Signatur:          |                       | 0002031C02041C0               | J0020003020B0807050806070300      |                  |
| Betrag netto:      | 10,08                 | Kassiert durch:               | Мах                               |                  |
| Steuer:            | 1,92                  | Erhalten von:                 | Muster, Stefanie                  |                  |
| Betrag brutto:     | 12,00                 | Buchungsart:                  | Einnahme bar                      |                  |
| Gewährter Rabatt:  | 0,00                  | Steuersatz:                   | Ausgabe<br>Einnahme bar           |                  |
| Erhaltener Betrag: | 12,00                 | Kreditkarte:                  | Einnahme Scheck<br>Bankeinzahlung |                  |
| Kassenbesta        | nd zu diesem Zeitpunk | t:                            |                                   |                  |

Wenn sie fertig sind, so bestätigen Sie Ihre Eingaben mit "Speichern". Es erscheint eine Sicherheitsabfrage, die Sie ebenfalls bestätigen müssen.

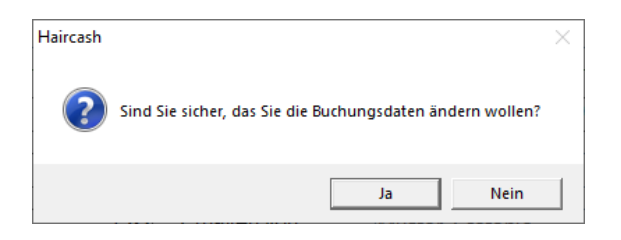

Wenn eine Stornierung oder die Änderung einer Buchungsart vorgenommen wurde, muss die Kasse über das Menü "Kasse -> Kassenbestand berechnen" neu berechnet werden.

### 6.2 Gutscheinverwaltung

Da Sie Gutscheine nicht direkt in der Kasse verbuchen können, stellt Ihnen Hair Cash eine ausgefeilte Gutscheinverwaltung zur Verfügung.

### **6.2.1** Allgemeines

Sie öffnen die Gutscheinverwaltung, in dem Sie im Menü "Module" den Eintrag "Gutscheinverwaltung" auswählen oder das Icon "Gutschein" anklicken Es erscheint folgender Dialog.

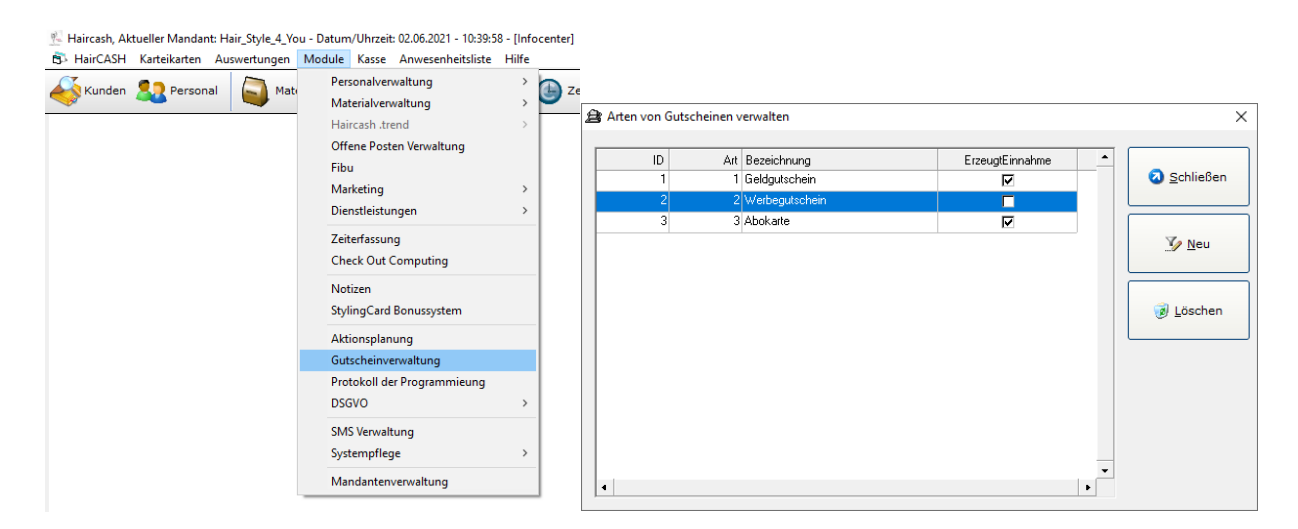

Hier erhalten Sie eine Übersicht aller ausgestellten Gutscheine, sowie deren Gesamtbetrag.

|                      |                              |                 | 01112010.02.00.2021 10. |              |        | Concession of the local division of the local division of the loca |           |
|----------------------|------------------------------|-----------------|-------------------------|--------------|--------|----------------------------------------------------------------------------------------------------|-----------|
|                      | SSIEREN KALE                 | NDER STEMPELUHR |                         | E NOTIZEN    | KASSE  |                                                                                                    | ABSCHLUSS |
| Gutscheine           |                              | 111             |                         |              | ×      | 6 010                                                                                                    |           |
| Nur entwertete Gutso | cheine anzeigen<br>Mitarbeit | er Kunde        | Betrag Restbet          | Schlief      | Sen    |                                                                                                    |           |
| 19000 02.06.2        | 2021 Kristina                |                 | 50,00 50                | 00 Neuer Gut | schein |                                                                                                    |           |
|                      |                              |                 |                         | Gutschein I  | öschen |                                                                                                    |           |
|                      |                              |                 |                         |              |        |                                                                                                    |           |
|                      |                              |                 |                         |              |        |                                                                                                    |           |
|                      |                              |                 |                         |              |        |                                                                                                    |           |
|                      |                              |                 |                         | •            |        |                                                                                                    |           |
|                      |                              | Gesamtsumme der | offenen Gutscheine:     | 50,00        |        |                                                                                                    |           |

Natürlich können Sie sich auch über die bereits entwerteten Gutscheine informieren. Klicken Sie dazu in das weiße Kästchen vor "Nur entwertete Gutscheine anzeigen".

### 6.2.2 Neuen Gutschein erstellen

Um einen neuen Gutschein zu erstellen, klicken Sie bitte auf die Schaltfläche "Neuer Gutschein". Es öffnet sich folgendes Fenster.

|                                                                                                    | <u>^</u>                                                                                                   |
|----------------------------------------------------------------------------------------------------|----------------------------------------------------------------------------------------------------|
| Gutscheinnummer:         19001           Verkaufte Anzahl :         1           Gutscheinwert:         50,00 € | Schließen                                                                                                  |
| Mitarbeiter.<br>Max<br>Kristina                                                                                | Bar bezahlt                                                                                                |
| - Che and                                                                                                    | Mit EC bezahlt                                                                                             |
|                                                                                                    |                                                                                                    |
|                                                                                                    |                                                                                                    |
|                                                                                                    |                                                                                                    |
|                                                                                                    | TSE.                                                                                                    |
|                                                                                                    | Gutscheinnummer: 19001<br>Verkaufte Anzahl: 1<br>Gutscheinwert: 50,00 €<br>Mitarbeiter:<br>Max<br>Kristina |

Sie haben nun die Möglichkeit zwischen drei Gutscheinarten zu wählen.

- Markieren Sie bitte den gewünschten Gutschein mit der Maus
- Wählen Sie den Mitarbeiter aus der den Gutschein erstellt
- Tragen Sie den Wert des Gutscheines ein
- Zahlungsart auswählen

#### 6.2.3 Geldgutschein

Geldgutschein erzeugt eine Kassenbuchung – Einnahme

#### 6.2.4 Werbegutschein

Werbegutschein erzeugt keine Kassenbuchung – Dreingabe

#### 6.2.5 Abokarte

Abokarte erzeugt eine Kassenbuchung – Einnahme

#### 6.2.6 Gutschein löschen

Um einen Gutschein aus der Gutscheinverwaltung zu entfernen, klicken Sie bitte auf die Schaltfläche "Gutschein löschen".

Die nachfolgende Sicherheitsabfrage bestätigen Sie bitte mit "Ja" und löschen somit den Gutschein aus der Gutscheinverwaltung.

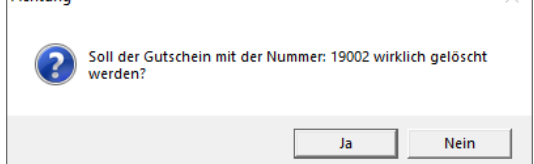

### 6.2.8. Manuelle Kassenbuchung

Klicken Sie im Menü "Kasse" auf den Befehl "neuer Beleg", um bestimmte Buchungen manuell einzugeben.

| Kasse                |                    | 11       |        |        |        | 14                                                                          |                                                                                                    |   | ×                 |
|----------------------|--------------------|----------|--------|--------|--------|-----------------------------------------------------------------------------|----------------------------------------------------------------------------------------------------|---|-------------------|
| Filter:              | ewegungen:<br>Juni |          | Jahr:  | 2021   | •      | Zahlart                                                                     | filter:                                                                                             |   | Schließen         |
| Mitarbeit<br>Bonnumr | ter: alle<br>mer:  |          |        |        | •      | <ul> <li>Alles a</li> <li>Einnah</li> <li>Ausgal</li> <li>Barein</li> </ul> | nzeigen Rechnung<br>men / Ausgaben EC / Kredit-Karte<br>ben Bankeinzahlung<br>nahmen Olffene Posten |   | Beleg bearbeiten  |
| Bonnum               | Datum              | Uhrzeit  | Betrag | Storno | Zahlun | Mitarb                                                                      | Buchungstext                                                                                        |   | Neuer Beleg       |
| 5                    | 07.06.2021         | 10:15:58 | 50.00  |        | BAR    | Kristina                                                                    | Gutscheinverkauf Nr. 19001                                                                          |   |                   |
| 4                    | 02.06.2021         | 10:42:05 | 50,00  |        | BAR    | Kristina                                                                    | Gutscheinverkauf Nr: 19000                                                                          |   | Drucken           |
| 3                    | 01.06.2021         | 10:06:27 | 80,00  | ঘ      | BAR    | Max                                                                         | Max - Dauerwelle                                                                                    |   |                   |
| 2                    | 01.06.2021         | 09:57:45 | 12,00  |        | EC     | Max                                                                         | Max - Schneiden Kinder                                                                              |   | Beleg nachdrucken |
|                      |                    |          |        |        |        |                                                                             |                                                                                                    |   |                   |
|                      |                    |          |        |        |        |                                                                             |                                                                                                    |   |                   |
|                      |                    |          |        |        |        |                                                                             |                                                                                                    |   |                   |
|                      |                    |          |        |        |        |                                                                             |                                                                                                    |   |                   |
|                      |                    |          |        |        |        |                                                                             |                                                                                                    | - |                   |

Darauf folgt dieses Bild:

| Manuelle Kassenbuchung |            |       |                    |           |          |                                       |          | ×    |
|------------------------|------------|-------|--------------------|-----------|----------|---------------------------------------|----------|------|
| Buchung erfassen       |            |       |                    |           |          | ר ר                                   |          |      |
| Betrag brutto:         |            | 19,99 | Kassiert durch:    | Kristina  | •        |                                       | Speiche  | rn   |
| Buchungsdatum:         | 07.06.2021 | ~     | Steuersatz:        | 19        | •        |                                       |          |      |
| Belegdatum:            | 07.06.2021 | •     |                    |           |          |                                       |          |      |
| Buchungstext:          |            |       |                    |           |          |                                       | Schließe | en   |
| Kaffeebohnen           |            |       |                    |           |          |                                       |          |      |
|                        |            |       |                    |           |          |                                       |          |      |
|                        |            |       | Derzeitiger Kasser | nbestand: | 305,00 € |                                       |          |      |
| Buchungsvorlagen: -    |            |       |                    |           |          | ייייייייייייייייייייייייייייייייייייי | lage los | cnen |
| Suchen nach:           |            |       |                    |           |          |                                       |          |      |
|                        |            |       |                    |           |          |                                       |          |      |
| Kaffeebonnen           |            |       |                    |           |          | 7                                     | 8        | 9    |
|                        |            |       |                    |           |          |                                       |          |      |
|                        |            |       |                    |           |          | 4                                     | 5        | 6    |
|                        |            |       |                    |           |          |                                       |          |      |
|                        |            |       |                    |           |          | 1                                     | 2        | 3    |
|                        |            |       |                    |           |          |                                       |          |      |
|                        |            |       |                    |           |          | •                                     |          | CLS  |
|                        |            |       |                    |           |          | Ľ                                     | · '      | 010  |
|                        |            |       |                    |           |          | J                                     |          | TSE  |

In das Fenster tragen Sie nun den Betrag ein, der verbucht werden soll.

Im Fenster "Buchungsvorlagen" können Sie bereits feste Vorgaben für den Buchungstext speichern. Sie brauchen dann nur noch den gewünschten Text auszuwählen, und zu markieren. Sollten Sie einen neuen Buchungstext eingeben und der Lernmodus ist eingeschaltet, so lernt Hair Cash diesen Buchungstext und bietet Ihnen diesen beim nächsten Mal zur Auswahl an.

Mit "Speichern" bestätigen Sie wie immer Ihre Eingaben, und mit "Zurück" beenden Sie den Vorgang und schließen das Fenster.

Nachdem Sie "Speichern" getätigt haben, erscheint ein neues Fenster. Bitte wählen Sie hier die zutreffende Buchungsart aus.

| Art der Kassenbuchung |            | × |
|-----------------------|------------|---|
|                       | + Einnahme |   |
|                       | - Ausgabe  |   |
|                       |            |   |

### 6.2.7.1 Kassiervorgang

Wollen Sie einen Kassiervorgang **einem bestimmten Kunden zuweisen**, so klicken Sie auf die entsprechende Schaltfläche "Kassieren" in der Kundenkarteikarte an.

Klicken Sie mit der Maus auf das Icon "Kassieren"

| Abmelder                        | n Weglegen            | Stammdaten     | Drucken            | Kassieren | Stylingcard  | DSGVO                             | S        | MS          |
|---------------------------------|-----------------------|----------------|--------------------|-----------|--------------|-----------------------------------|----------|-------------|
| Kundendate                      | en:                   |                |                    |           | Kundenfot    | io:                               |          |             |
| Anrede                          | Frau                  | Nam            | e Stefanie         |           | de<br>de     |                                   | ö        |             |
| Nachname                        | Muster                |                |                    |           | ll ds        | 1 /=                              |          | nen         |
| Straße                          |                       |                |                    |           | 1 <u>2</u>   | (j) )                             |          |             |
| PLZ                             | 95683                 | Ort            | Ebnath             |           | ha >         | hair                              |          |             |
| Telefon                         | 09234 999             |                |                    |           | 3            | ( cash                            | LOS      | cnen        |
| Mobil                           |                       |                |                    |           |              | are für frisöre                   |          |             |
|                                 |                       |                |                    |           |              |                                   |          | -           |
| E-Mail                          |                       | Boni           | Jspunkte           | 0         |              |                                   | V        | EU<br>DSGVO |
| E-Mail<br>Notizen               | -                     | Bonu           | uspunkte<br>st: Ma | 0<br>x •  | Zuletzt dur  | chgeführte Arbeiter               | / Verkau | EU<br>DSGVO |
| E-Mail<br>Notizen<br>Kaffee mit | -<br>Milch und Zucker | Bonu<br>Stylis | uspunkte           | 0<br>x •  | -Zuletzt dur | chgeführte Arbeiter               | / Verkau | EU<br>DSGVO |
| E-Mail<br>Notizen<br>Kaffee mit | -<br>Milch und Zucker | Bonı<br>Styli: | uspunkte<br>st: Ma | 0<br>x •  | Zuletzt dur  | chgeführte Arbeiter<br>schreibung | Verkau   | FUDSGVO     |

Möchten Sie aber nur einen einfachen Barverkauf starten, so haben Sie verschiedene Möglichkeiten.

Klicken Sie auf Kassieren und wählen Sie Ihre Dienstleistungen aus

| 🍪 Kassenbon oder Preisangebot erstelen                                                                                                    | ×                                                                               |
|----------------------------------------------------------------------------------------------------|---------------------------------------------------------------------------------|
| Dienstleistungen Direkteingabe                                                                                                    | Mitarbeiter: Kristina Menge: 1 Rabatt: Preis:                                   |
| Dientlichinnen Arikabakari Pakala Surbirta Tartatu                                                                                              | <pre></pre>                                                                     |
| Dauervele         Dauervele           Farbe         Sonstiges           Haarkur         Sonstiges           Schwite Damen         Schwite Damen | >> Übernehmen Hir Arb Bezeichnung Preis Ming<br>100 Kristina Dauervelle 80.00 1 |
| Schritte Herren/Kinder<br>Sonstiges<br>Strähnen<br>Tonungen                                                                                     | << Entfernen                                                                    |
|                                                                                                    |                                                                                 |
|                                                                                                    |                                                                                 |
|                                                                                                    | Preis: 80,00                                                                    |
| Smartbuttons<br>Tab1 Tab1 Tab3 Tab4 Tab5 Tab6                                                                                                   |                                                                                 |
|                                                                                                    |                                                                                 |
|                                                                                                    | Gesamtbetrag: 80,00                                                             |
| Schließen (ESC) Ablegen Barcode                                                                                                    | scanner Warenrücknahme Angebot drucken Kassieren (F5)                           |

#### Mit F5 oder dem Button Kassieren werden Sie weitergeleitet

| Kassiervorgang abschließen                   |             |              |          |     |                    |
|----------------------------------------------|-------------|--------------|----------|-----|--------------------|
| Kassiervorgang abschließen                   | ]           | Check Out Co | omputing |     |                    |
| Berechneter Betrag:                          | 80,00       | Kein Check ( | Dut Text |     | Kassieren          |
| - Gutschein                                  | 0,00        |              |          |     |                    |
| - Rabatt: □Rabatt in %                       | 0,00        |              |          |     | Schließen          |
| Zu zahlender Betrag:                         | 80,00       |              |          |     |                    |
| Erhaltener Betrag:                           | 80,00       |              |          |     | BAR                |
| Rückgeld:                                    | 0,00        |              |          |     | EC Karte           |
| Derzeit ausgewählte Za                       | ahlart: BAR |              |          |     | Kreditkarte        |
| Visa Card<br>Master Card<br>American Express |             | 7            | 8        | 9   | Rechnung           |
| American Express                             |             | 4            | 5        | 6   | Gutschein einlösen |
|                                              |             | 1            | 2        | 3   |                    |
|                                              |             | 0            | ,        | CLS | TSE                |

Erhaltenen Betrag eintragen oder Kreditkarte/EC-Karte auswählen

Abschluss mit "Kassieren" – jetzt wurde diese Buchung auch in Ihrer TSE festgeschrieben.

Beenden können Sie dieses Fenster wie immer mit der Schaltfläche "Schließen".

### 6.3 Kassiervorgang Dienstleistungen oder Artikel

#### **6.3.1** Kassiervorgang im Detail

Hier müssen Sie entscheiden für was Sie den Kassiervorgang benötigen (Dienstleistung oder einen Artikel) und diesen Reiter entsprechend anklicken. Nun müssen Sie den entsprechenden Bereich auswählen (bei Dienstleistungen z.B. Farbbehandlung und bei Artikeln z.B. Stylingprodukte). Anschließend erscheint in der Mitte eine Auswahl der Dienstleistungen oder Artikeln für diesen Bereich. Wählen Sie Ihre Dienstleistung oder Ihren Artikel aus und klicken sie dann auf das Icon "Übernehmen". Nun werden sie nach dem Mitarbeiter gefragt. Wählen Sie den verantwortlichen Mitarbeiter aus und bestätigen Sie mit "OK". Nun erscheint im rechten Feld eine Buchungsnummer, der Mitarbeiter, die Dienstleistung sowie der Bruttopreis. Wollen Sie noch etwas hinzufügen so wiederholen Sie den gesamten Ablauf erneut. Wollen Sie aus dem rechten Feld etwas entfernen so wählen sie diesen aus und klicken Sie auf das Icon "Entfernen". Haben Sie alles ausgewählt so klicken sie auf das Icon "Kassieren.

Alternativ kann auch über die "Dienstleistungen Direkteingabe" kassiert werden. Hierbei müssen sie im vorher genannten Feld eine Dienstleistung- oder Artikelnummer eintragen und auf der Tastatur "Eingabe" drücken. Bei jeder Betätigung der Taste "Eingabe" springt der Cursor in horizontaler Richtung weiter. So können Sie den Mitarbeiter auswählen, die Menge eingeben, den Rabatt vergeben, den Preis ändern und letztlich die Dienstleistung/Artikel in den Kassenbon übernehmen.

| 🎸 Kassenbon oder Preisang                                         | jebot erstelen                |           | 14           |           |         |                 |                              |                                               |                           | ×                  |
|-------------------------------------------------------------------|-------------------------------|-----------|--------------|-----------|---------|-----------------|------------------------------|-----------------------------------------------|---------------------------|--------------------|
| Dienstleistungen Direkteingabe                                    |                               |           | Mitarbeiter: | Kristina  | Menge   | e:              | 1                            | Rabatt:                                       | Preis:                    |                    |
| Dienstleistungen Artikelverkauf Pak                               | ete Suchliste Tastatur        |           |              |           | (       | -Kassen         | bon —                        |                                               |                           |                    |
| Dauerwelle<br>Farbe<br>Haarkur<br>Kosmetik                        | Schneiden Kinder<br>Sonstiges |           | >> (         | Ĵbernehme | en      | Nr<br>100<br>99 | Arb.<br>Kristina<br>Kristina | Bezeichnung<br>Dauerwelle<br>Schneiden Kinder | Preis<br>80,00<br>r 12,00 | Mng.<br>0 1<br>0 1 |
| Schnitte Damen<br>Schnitte Herren/Kinder<br>Sonstiges<br>Strähnen |                               |           | <<           | Entfernen |         |                 |                              |                                               |                           |                    |
| ronungen                                                          |                               |           |              |           |         |                 |                              |                                               |                           |                    |
|                                                                   |                               |           |              |           |         |                 |                              |                                               |                           |                    |
|                                                                   |                               |           |              | Preis:    | 12,00   |                 |                              |                                               |                           |                    |
| Smartbuttons                                                      |                               |           | -            |           |         |                 |                              |                                               |                           |                    |
| Tab1 Tab1 Tab3 Tab4 Ta                                            | ab5 Tab6                      |           |              |           |         |                 |                              |                                               |                           |                    |
|                                                                   |                               |           |              |           | _       |                 |                              |                                               |                           |                    |
|                                                                   |                               |           |              |           |         |                 | Ge                           | samtbetrag:                                   |                           | 92,00              |
| Schließen (ESC)                                                   | Ablegen                       | Barcodesc | canner       | Warenrü   | icknahr | me              | Angel                        | oot drucken                                   | Kassiere                  | en (F5)            |

Um den Kassiervorgang abzubrechen klicken Sie auf das Icon "Zurück".

Nachdem Sie die Schaltfläche "Kassieren" gedrückt haben, können Sie nun in dem folgenden Fenster den erhaltenen Betrag eingeben. Hair Cash zeigt Ihnen sofort das zu zahlende Rückgeld.

| Kassiervorgang abschließen                   |             |              |          |     |                    |
|----------------------------------------------|-------------|--------------|----------|-----|--------------------|
| Kassiervorgang abschließen                   | ]           | Check Out Co | omputing |     |                    |
| Berechneter Betrag:                          | 92,00       | Kein Check ( | Dut Text |     | Kassieren          |
| - Gutschein                                  | 0,00        |              |          |     |                    |
| - Rabatt: □Rabatt in %                       | 0,00        |              |          |     | Schließen          |
| Zu zahlender Betrag:                         | 92,00       |              |          |     |                    |
| Erhaltener Betrag:                           | 100         |              |          |     | BAR                |
| Rückgeld:                                    | 8,00        |              |          |     | EC Karte           |
| Derzeit ausgewählte Za                       | ahlart: BAR |              |          |     | Kreditkarte        |
| Visa Card<br>Master Card<br>American Express |             | 7            | 8        | 9   | Rechnung           |
|                                              |             | 4            | 5        | 6   | Gutschein einlösen |
|                                              |             | 1            | 2        | 3   |                    |
|                                              |             | 0            | 2        | CLS | TSE                |

Wählen Sie jetzt den verantwortlichen Mitarbeiter, sowie die entsprechende Zahlart.

- A Bar
- B EC-Karte
- C Kreditkarte
- D Rechnung

Der "Erhaltener Betrag" kann mit der Tastatur, sowie mit den am Bildschirm eingeblendeten Ziffern eingegeben werden.

Natürlich können Sie auch einen Rabatt durch Prozente oder auch durch einen bestimmten Betrag vergeben.

#### 6.3.2 Gutscheine einlösen

Um Gutscheine einzulösen klicken Sie im Fenster "Kassiervorgang abschließen" auf das Icon "Gutschein einlösen". Darauf öffnet sich ein neues Fenster. In diesem ist eine Liste der vorhandenen Gutscheine. Um die Ansicht zu filtern geben Sie bitte im Suchfeld die Gutscheinnummer ein. Durch einfaches klicken auf den gewünschten Gutschein wird der Gutschein in der Spalte "Gewählt" auf "Ja" gesetzt. Natürlich können auch mehrere Gutscheine mit einem Kassiervorgang verrechnet werden. Durch "Speichern" wird der Gutschein vom Rechnungsbetrag abgezogen und es erscheint das aktualisierte Fenster des Kassiervorgangs.

| Liste der vo                                                              | rhandenen Gutscl | heine      | - 10        |       |            |            | ×                 |
|---------------------------------------------------------------------------|------------------|------------|-------------|-------|------------|------------|-------------------|
| Geben Sie hier bitte die Gutscheinnummer ein, nach der Sie suchen wollen: |                  |            |             |       |            |            |                   |
|                                                                           |                  |            |             | 1     |            | •          | ОК                |
| Ausw                                                                      | Nummer           | Datum      | Mitarbeiter | Kunde | Betrag     | Restbetrag |                   |
| Ja                                                                        | 19000            | 02.06.2021 | Kristina    |       | 50,00      | 50,00      | Schließen         |
| Nein                                                                      | 19003            | 07.06.2021 | Мах         |       | 5,00       | 5,00       | Schließen         |
|                                                                           |                  |            |             |       |            |            |                   |
|                                                                           |                  |            |             |       |            |            |                   |
|                                                                           |                  |            |             |       |            |            |                   |
|                                                                           |                  |            |             |       |            |            | In allen Filialan |
|                                                                           |                  |            |             |       |            |            | in allen Filialen |
|                                                                           |                  |            |             |       |            | -          |                   |
| Ausgewäh                                                                  | Ite Gutscheine   |            |             |       |            |            |                   |
| Filialnum                                                                 | mer Filiale      |            |             |       | Gutscheinn | Gutscheinb |                   |
|                                                                           | 0 Eigene F       |            |             |       | 19000      | 50,00      | Auswahl aufheben  |
|                                                                           |                  |            |             |       |            |            |                   |
|                                                                           |                  |            |             |       |            |            |                   |
|                                                                           |                  |            |             |       |            |            |                   |
|                                                                           |                  |            |             |       |            |            |                   |
|                                                                           |                  |            |             |       |            | •          |                   |

| Kassiervorgang abschließen                   |             |              |          | and the second |                    |
|----------------------------------------------|-------------|--------------|----------|----------------|--------------------|
| Kassiervorgang abschließen                   | ]           | Check Out Co | omputing |                |                    |
| Berechneter Betrag:                          | 92,00       | Kein Check ( | Dut Text |                | Kassieren          |
| - Gutschein                                  | 50,00       |              |          |                |                    |
| - Rabatt: □Rabatt in %                       | 0,00        |              |          |                | Schließen          |
| Zu zahlender Betrag:                         | 42,00       |              |          |                |                    |
| Erhaltener Betrag:                           | 0,00        |              |          |                | BAR                |
| Rückgeld:                                    | -42,00      |              |          |                | EC Karte           |
| Derzeit ausgewählte Za                       | ahlart: BAR |              |          |                | Kreditkarte        |
| Visa Card<br>Master Card<br>American Express |             | 7            | 8        | 9              | Rechnung           |
|                                              |             | 4            | 5        | 6              | Gutschein einlösen |
|                                              |             | 1            | 2        | 3              | L                  |
|                                              |             | 0            | 3        | CLS            | TSE                |

### 6.3.3 Kassiervorgang mit Barcode

Wenn Sie einen Barcodescanner verwenden, starten Sie einen Kassiervorgang und klicken Sie auf die Schaltfläche Barcode. Sie erhalten das folgende Fenster.

| Bε      | rcodescanner              | -1.8 $/$       |          |        |   |            | × |
|---------|---------------------------|----------------|----------|--------|---|------------|---|
| G<br>Ba | elesene Daten —<br>arcode |                | Menge    | Rabatt |   | Übernehmen |   |
|         | Handeingabe               | e (Auslösen mi | it F12)  |        |   | Schließen  |   |
| Be      | enden der Eir             | ngabe mit der  | Taste F2 |        |   |            |   |
|         | 1                         | 2              | 3        | 4      | 5 | 6          |   |
|         | 7                         | 8              | 9        | 0      | 1 | CLS        |   |
|         |                           |                |          |        |   |            |   |

Sie können nun einfach mit Hilfe Ihres Barcodescanners den Artikel einlesen. Haben Sie alle Artikel/Leistung eingelesen, schließen Sie dieses Fenster über die Schaltfläche "Fertig". Sie können nun den Kassiervorgang wie gewohnt fertig stellen.

### 6.3.4 Offene Posten / Zahlungsart Rechnung

Wenn ein Kassiervorgang auf Rechnung getätigt wurden. Finden Sie die Rechnungen unter "Module" "Offene Posten Verwaltung". Es erscheint dann folgendes Fenster.

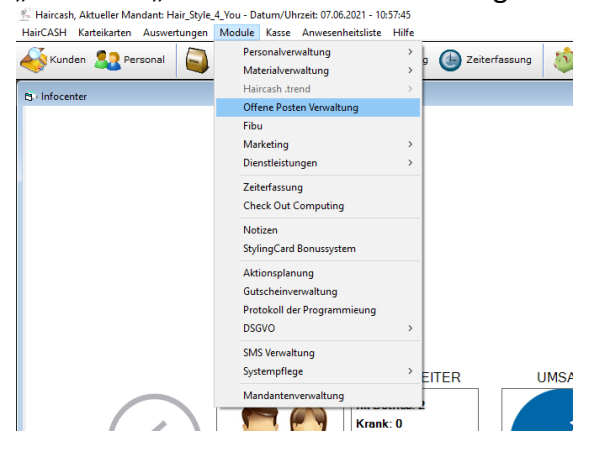

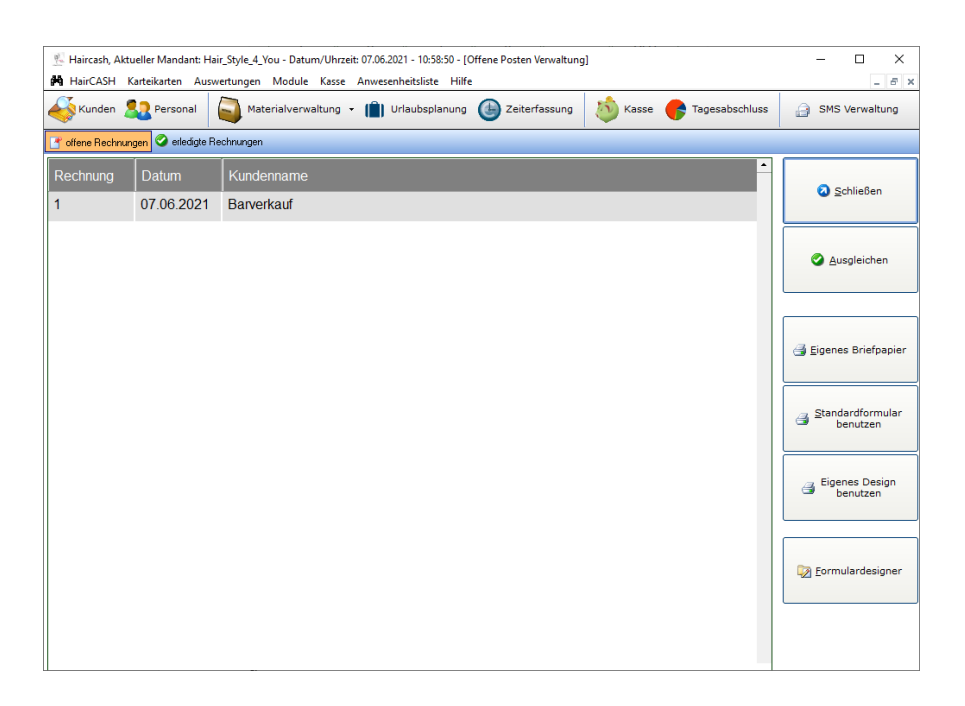

Sie können die Rechnungen durch Auswahl von "offene Rechnungen" oder "erledigte Rechnungen" filtern.

Wenn Sie eine offene Rechnung ausgleichen wollen, müssen Sie die gewünschte Rechnung mit der Maus markieren und auf "Ausgleichen" klicken.

| Offene Posten ausgleichen                                                                                                    | ×  |                            |
|----------------------------------------------------------------------------------------------------|----|----------------------------|
| Rechnungsdaten         Betrag:       80,00 €         Datum:       07.06.2021 ▼         Mitarbeiter:       Max         Zahlungsweise:       ▼         Ser Uberweisung auf das Bankkonto       ● | OK | Offene Posten Verwaltung × |
|                                                                                                    |    | Ja Nein                    |

In dem sich öffnenden Fenster wählen Sie bitte das Datum, den Mitarbeiter und die Zahlungsart aus, mit "Speichern" werden die Daten übernommen.

Bei Bedarf kann die Rechnung mit den entsprechenden Symbolen gedruckt werden.

### 6.4 Tagesabschluss

### 6.4.1 Tagesabschluss allgemein

Der Tagesabschluss wird in der neuen Version von Hair Cash noch übersichtlicher dargestellt. Klicken Sie dazu auf das Icon "Abschluss" in der obigen Navigationsleiste. Sie sehen dann folgendes Fenster

| schlussdatum:       7.06.2021       •       •                      | Bankein                           | zahlung Abschlu                                                         | uss drucken                               | Zählhilfe                             |                    | Schließen        |
|--------------------------------------------------------------------|-----------------------------------|-------------------------------------------------------------------------|-------------------------------------------|---------------------------------------|--------------------|------------------|
| oschluss Rechnungen EC-Karter                                      | Gutscheine                        | Mitarbeiter Dienstleis                                                  | stungen Au                                | sgaben Pos. Raba                      | tte Rezeptio       | on Kunden / Bons |
| Anfangsbestand:<br>Einnahmen<br>Bar:<br>Rechnung:<br>Kreditkarten: | 250,00<br>215,00<br>80,00<br>0,00 | Damensalon 2<br>Herrensalon:<br>Kindersalon:<br>Kosmetik:<br>Sonstiges: | 240,00<br>0,00<br>0,00<br>0,00 Su<br>0,00 | mme Orga:                             | 240,00             | gewählter Tag:   |
| EC-Karten<br>Summe Einnahmen:                                      | 0,00<br>295,00                    | Verkauf:<br>Gutscheinverkauf:                                           | 0,00 <b>G</b><br>55,00                    | esamt                                 | 295,00             |                  |
| Ausgaben<br>Belege:<br>Eingelöste Gutscheine:<br>Summe Ausgaben:   | -19,99<br>0,00<br>-19,99          | Kundenstatistik: —<br>Damen:<br>Herren:<br>Kinder:<br>Neukunden:        | 3 L<br>0 S<br>0<br>0 G                    | aufkunden:<br>itammkunden:<br>iesamt: | 2<br>1<br><b>3</b> | gewählter Monat  |
| Endbestand (bar):                                                  | 445,01<br>0,00                    | Bankeinzahlungen:                                                       |                                           |                                       | 0,00               | ]                |

Hier sehen Sie alle finanziellen Informationen über den vergangenen Tag. Wollen Sie den Tagesabschluss ausdrucken, klicken Sie bitte auf die entsprechende Schaltfläche. Sie können sich auch den Tagesabschluss anderer Tage ausgeben lassen, wählen Sie dazu den entsprechenden Tag aus. Über die Schaltfläche "Schließen" können Sie dieses Fenster beenden.

Sie haben jetzt die Möglichkeit, sich die Informationen detaillierter anzeigen zu lassen, in dem Sie auf das entsprechende Register klicken.

### 6.4.2 Bankeinzahlung buchen

Mit diesem Befehl können Sie eine Umschichtung von Geldbeträgen der Kasse auf Ihr Konto bei Ihrer Bank vornehmen, wählen Sie dazu im Fenster "Tagesabschluss" den Eintrag "Bankeinzahlung". Sie erhalten dafür folgende Abfrage

| Bankeinzahlung buchen      |            | ×                |
|----------------------------|------------|------------------|
| Kassenbestand:             | 445,01     | ОК               |
| Wechselgeldeinlage:        | 200,00     | Schließen        |
| Datum:                     | Kristina   |                  |
|                            |            | Zählhilfe        |
| Betrag der Bankeinzahlung: | 245,01 € 🔤 | Quittung drucken |

Geben Sie in dieses Fenster den Betrag ein, den Sie am Ende des Geschäftstages auf Ihre Bank bringen. Die Buchung wird automatisch in Ihre Buchhaltung (Kasse) übernommen. Bestätigen Sie die Eintragung mit "OK".

Die Bankeinzahlung kann auch so eingestellt werden, dass automatisch die Wechselgeldeinlage vom Kassenbestand abgezogen wird und sie nur noch "Buchen" betätigen müssen. Näheres dazu finden Sie im unter Konfiguration.

Über die Schaltfläche "Drucken" können Sie sich einen Tagesbericht auf Ihrem Drucker ausgeben lassen.

# 7 SALON

## 7.1 Salondaten

Zum Konfigurieren der Salondaten klicken Sie mit der Maus im Menü "Hair-Cash" auf den Befehl "Salondaten"

Haircash, Aktueller Mandant: Hair\_Style\_4\_You - Datum/Uhrzeit:

| 6 | HairCASH              | Karteikarten   | Auswertungen    | Module | Kasse    |  |  |
|---|-----------------------|----------------|-----------------|--------|----------|--|--|
|   | Salono                | daten          |                 |        | altung 🔻 |  |  |
|   | Benut                 | zerverwaltung  | für Kassenmodul |        |          |  |  |
|   | Passw                 | ort für Büromo | odul setzen     |        |          |  |  |
|   | Lizenz                | installieren   |                 |        |          |  |  |
|   | Programmeinstellungen |                |                 |        |          |  |  |
|   | HairC                 | ASH beenden    |                 |        |          |  |  |
|   |                       |                |                 |        |          |  |  |

#### Sie erhalten folgendes Bild

| Salondate                                     | en                                     |                                                                    |                        | ×         |
|-----------------------------------------------|----------------------------------------|--------------------------------------------------------------------|------------------------|-----------|
| Anschrift<br>Bezeichu<br>Hair & St<br>Straße: | t<br>ung:<br>tyle 4 you<br>Überdamm 2a | Wirtschaftsdaten -<br>Finanzamt:<br>Waldsassen                     |                        | Speichern |
| Plz:<br>Ort:<br>Tel:                          | 95683<br>Ebnath<br>09234 999 999 9     | Umsatzsteuer ID:<br>Bankverbindung:<br>IBAN:                       | 25512800257<br>Raiba   | Schließen |
| rax.<br>Mobil:<br>e-mail:                     | 09234 999 999 8                        | BIC:<br>Wirtschaftsjahr:                                           | 2021 <b>•</b><br>12345 |           |
| Kundenn<br>Versions                           | naircasn.de<br>nummer:                 | <ul> <li>⊙ 5 Öffnungstage  </li> <li>○ 6 Öffnungstage  </li> </ul> | pro Woche<br>pro Woche |           |

Hier können Sie die Daten Ihres eigenen Salons wie Anschrift, Finanzamt oder Bankverbindung eingeben. Sie haben die Daten dann im Gebrauchsfall immer zur Hand. Außerdem benutzt Hair Cash diese Daten in verschiedenen Auswertungen, wie zum Beispiel im Kassenbuch.

Haben Sie alle Informationen eingetragen, klicken Sie auf die Schaltfläche "Speichern". Über die Schaltfläche "Zurück" können Sie die Salondatenkonfiguration verlassen.

### 7.3 Aktionen planen

Sie können temporäre Aktionen planen und verwalten. Dazu müssen Sie unter "Module" "Aktionsplanung" auswählen.

| L Haircash, Aktueller Mandant: Hair_Style_4_You | Detum/Uhrseit: 09.06.2021 - 09.22-37 - [Infocenter]                                                                                                    |                |
|-------------------------------------------------|----------------------------------------------------------------------------------------------------|----------------|
| 5' Har(23) Extrikinten Ausertrungen 1           | Marcia Anvectendation     Hit       Marcia Anvectendation     P       Marcia Anvectendation     P       Marcia Anvectendation     P       Marcia Anvectendation     P       Marcia Anvectendation     P       Marcia Anvectendation     P       Marcia Anvectendation     P       Marcia Anvectendation     P       Advection     P       Advection     P       Advection     P       Advection     P       Advection     P       Advection     P       Advection     P       Systempflegie     P       Advection     P       Systempflegie     P       Marciattenzerwaltung     P |                |
| Aktionen planen und verwalten                   |                                                                                                    | ×              |
| Sommer Aktion                                   | Aktionsstat: 01.06.2021 V Aktionsende: 30.06.2021 V                                                                                                    | Schließen      |
|                                                 | Aktion aktiv                                                                                                    | Neue Aktion    |
|                                                 | - Aktionsatikel und Diensteintung / Attikel × Eintrag entfernen ∰ Aktionen ▼ DL Artikel Bezeichnung Preis                                                                                                    | Aktion löschen |
|                                                 | 99 -1 Scilleiden Kinder 10,00                                                                                                    |                |
| Aktion anlegen                                  | ×                                                                                                    |                |
| Bitte geben Sie e<br>ein                        | eine Bezeichnung für die neue Aktion OK<br>Abbrechen                                                                                                    |                |
| Frühjahrs Aktion                                |                                                                                                    |                |

Zuerst müssen Sie durch klicken auf "Neue Aktion" im sich öffnenden Fenster einen Aktionsnamen vergeben. Danach sollte die Aktionsdauer durch wählen des jeweiligen Datums festgelegt werden.

Als nächsten Schritt gelangt man via "Neue Dienstleistung/Artikel" in ein neues Fenster, in dem beliebige Dienstleistungen und Artikel durch einfaches Markieren des Datensatzes ausgewählt werden.

| Artikel und | Dienstleistungen hinzufügen       |       |         | ×          |
|-------------|-----------------------------------|-------|---------|------------|
| Auswahl     | ungen anzeigen 🔵 Artikel anzeigen |       |         | Hinzufügen |
| Num         | Bezeichnung                       | Preis | Auswahl |            |
| 99          | Schneiden Kinder                  | 12,00 |         |            |
| 100         | Dauerwelle                        | 80,00 |         | Schließen  |
|             |                                   |       |         |            |
|             |                                   |       |         |            |
|             |                                   |       |         |            |
|             |                                   |       |         |            |
|             |                                   |       | •       |            |
| L <u> </u>  |                                   |       |         |            |

Die Artikel und Dienstleistungen werden durch klicken auf "Hinzufügen" in das Fenster "Aktionen planen und verwalten" übernommen und sind für die Preisänderung bereit.

Durch doppeltes Klicken auf den Preis kann dieser geändert werden. Alternativ können alle Preise über das Icon "Aktionen" erhöht, gesenkt oder wiederhergestellt werden.

| Aktonsen Sommer Aktion Frühigahrs Aktion Aktonsende: 09.06.2021  Aktonsende: 09.06.2021 | Schließen      |
|-----------------------------------------------------------------------------------------|----------------|
| CAktorsotikel and Denstlikituron                                                        | Neue Aktion    |
| Image: Several statistication of Attikel       X Eintrag entiremen                      | Aktion löschen |
|                                                                                         |                |
|                                                                                         |                |
|                                                                                         |                |

Um die Aktion zu starten muss der Haken vor "Aktion aktiv" gesetzt werden.

### 7.4 Lizenz installieren

Wählen Sie im Menü "Hair-Cash" ,, Konfiguration" "Lizenz installieren". Hier können Sie nun den beantragten Freischaltschlüssel eintragen.

👫 Haircash, Aktueller Mandant: Hair\_Style\_4\_You - Datum/Uhrzeit: 09

| HairCASH Karteikarten Auswertung     Salondaten     Benutzerverwaltung für Kassenme     Passwort für Büromodul setzen     Lizenz installieren     Programmeinstellungen     HairCASH beenden | gen Module Kasse Ar<br>altung v<br>odul |           |
|----------------------------------------------------------------------------------------------------|-----------------------------------------|-----------|
| Lizenzen installieren                                                                                                    |                                         | ×         |
| Registrieren für:                                                                                                    | air & Style 4 you                       | Speichern |
| Haircash lite                                                                                                    |                                         |           |
| Haircash standard                                                                                                    | 7578816                                 | Schließen |
| Modul DSGV0                                                                                                    | 8360352                                 |           |
| Modul Trend                                                                                                    | 9769536                                 |           |
| Modul EC                                                                                                    |                                         |           |

Da die Lizenznummern erst während der Installation von Hair Cash erzeugt werden, ist es nötig, dass Sie die zugehörigen Freischaltcodes direkt bei Ihrem Vertriebspartner anfordern.

Diesen Freischaltcode können Sie über folgender Adresse erhalten: ITSoft GmbH Überdamm 2 a 95683 Ebnath <u>info@itsoft-gmbh.de</u> 09234 999 999 9

Nach einem Neustart ist Ihre Lizenz installiert und Sie können mit der Arbeit beginnen.

# 8 PERSONAL

### 8.1 Personal Allgemein

Jeder Salon braucht Mitarbeiter. Damit Sie alle wichtigen Daten Ihrer Mitarbeiter immer griffbereit haben, bietet Ihnen Hair Cash mit der Personalverwaltung ein ausgefeiltes Modul. Sie starten die Personalverwaltung, in dem Sie auf "Module" "Personalverwaltung" "Mitarbeiterverwaltung" klicken.

| 👫 Haircash, Aktueller Mandant: H | Hair_Style_4_You - Date | ım/Uhrzeit:   | 09.06.2021 - 09:29:5 | 3 - [Info | center]               |   |
|----------------------------------|-------------------------|---------------|----------------------|-----------|-----------------------|---|
| 🚯 HairCASH Karteikarten A        | uswertungen Modul       | e Kasse       | Anwesenheitsliste    | Hilfe     |                       |   |
| Kunden . Personal                | Mate P                  | ersonalverv   | valtung              | >         | Mitarbeiterverwaltung | - |
|                                  | N 199                   | laterialverw  | altung               | >         | Urlaubsverwaltung     |   |
|                                  | F                       | laircash .tre | nd                   | > ]       |                       |   |
|                                  | C                       | Iffene Poste  | en Verwaltung        |           |                       |   |
|                                  | F                       | ibu           |                      |           |                       |   |
|                                  | N                       | larketing     |                      | >         |                       |   |
|                                  | D                       | ienstleistur  | igen                 | >         |                       |   |
|                                  | 7                       | eiterfassun   | a                    |           |                       |   |
|                                  | -                       | heck Out C    | omputing             |           |                       |   |
|                                  |                         |               |                      |           |                       |   |
|                                  |                         | lotizen       | _                    |           |                       |   |
|                                  | S                       | tylingCard    | Bonussystem          |           |                       |   |
|                                  | А                       | ktionsplan    | ung                  |           |                       |   |
|                                  | G                       | utscheinve    | rwaltung             |           |                       |   |
|                                  | P                       | rotokoll de   | r Programmieung      |           |                       |   |
|                                  | D                       | SGVO          |                      | >         |                       |   |
|                                  | s                       | MS Verwalt    | ung                  |           |                       |   |
|                                  | s                       | ystempfleg    | e                    | >         |                       |   |
|                                  | N                       | landantenv    | envaltung            |           |                       |   |
|                                  |                         | anuantenv     | erwarung             |           |                       |   |

Jetzt erscheint die Mitarbeiterverwaltung.

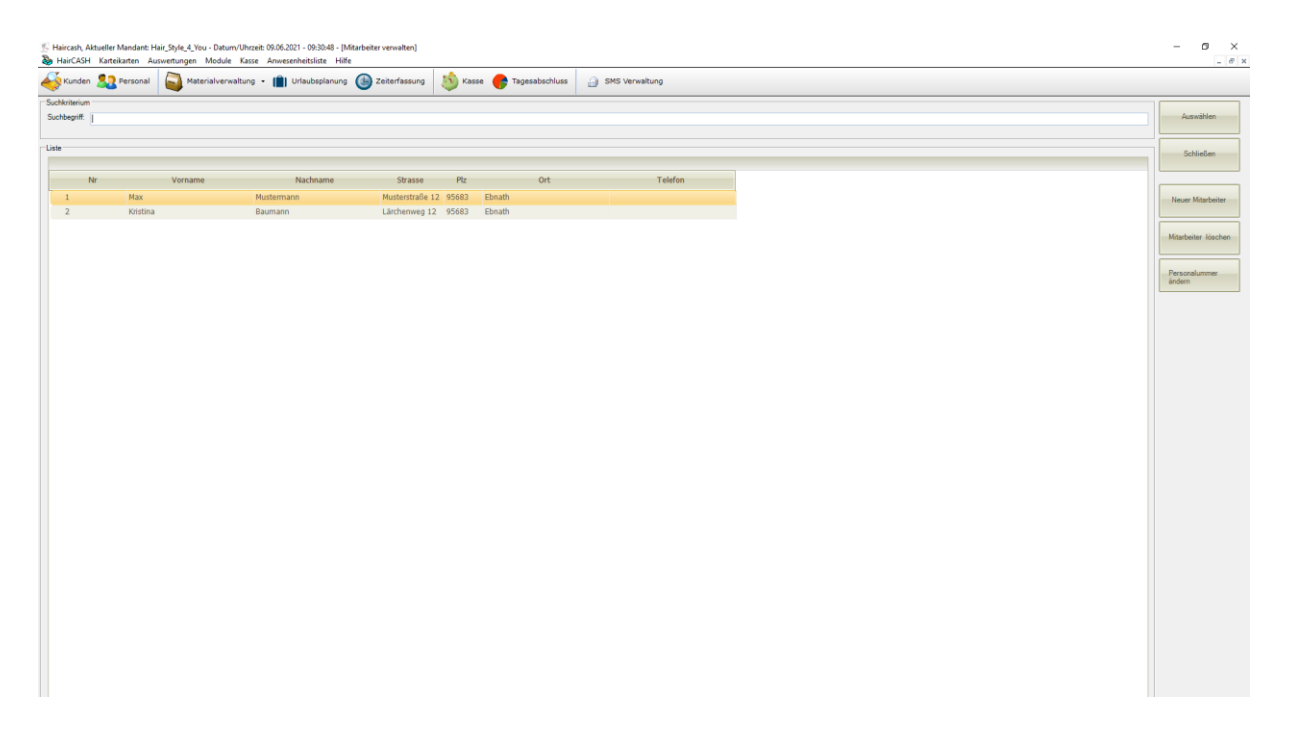

### 8.2 Neuer Mitarbeiter

Um einen neuen Mitarbeiter in Ihrem System anzulegen, klicken Sie bitte in der rechten Navigationsleiste auf das Icon "Neuer Mitarbeiter". Sie erhalten folgende Maske.

| Mittarbeiter erfassen oder bearbeiten     |                                | ×            |
|-------------------------------------------|--------------------------------|--------------|
| Adressdaten                               |                                |              |
| Nummer: 3                                 | Kurzbezeich.: Gabriele         | ⊘ <u>0</u> K |
| Name: Müller                              | Vorname: Gabriele              |              |
| Geb. Name :                               | Geb. Datum:                    |              |
| Straße / Nr. : Baumhaus 3                 |                                | Schließen    |
| PLZ / Ort : 95683 Ebnath                  |                                |              |
| Telefon :                                 | Eintrittsdatum:                |              |
| Mitarbeiter in der Zeiterfassung anzeigen |                                | Provision    |
|                                           |                                |              |
| Stammdaten                                |                                |              |
| Soz.Vers.Nr: 985625562588                 | Krankenkasse : BKK             | Arbeitszeit  |
| Bank:                                     | MitgliedsNr. : 1235            |              |
| BLZ:                                      | VK Prov.% : 3 ab : 50,00       |              |
| Kontonummer:                              | Stundenlohn : 13.50 Festlohn : |              |
| IBAN:                                     | Jahresurlaub : 30 Resturl.: 30 |              |
| BIC:                                      | Faktor : Std./Mon.:            |              |
|                                           |                                |              |
| C Terminplaner                            |                                |              |
| V Mitarbeiter im Terminplaner aufnehmen   | Farbe im Terminplaner:         |              |
| C Statistikwerte                          |                                |              |
| Mindestumsatz pro Minute: 0,00 €          | Sollumsatz pro Minute: 0,00 €  |              |
| L                                         |                                |              |

Hier können Sie Adresse, Telefon, Abrechnungsdaten, usw. eintragen. Zur Bestätigung Ihrer Eingaben klicken Sie auf "OK"". Um dieses Fenster zu schließen wählen Sie die Schaltfläche "Schließen".

Die Funktionen der Schaltflächen "Provision" und "Arbeitszeit" erklären wir Ihnen in den nachfolgenden Kapiteln.

### 8.3 Umsatzprovision

Mit Hilfe der Schaltfläche "Provision" können Sie eine individuelle Provisionstabelle für den Mitarbeiter erstellen. Bitte beachten Sie, dass wenn Sie einen neuen Mitarbeiter angelegt haben, diesen zuerst über die Schaltfläche "OK" bestätigen müssen.

Es erscheint folgende Maske:

| Provisionsal | brechnung |                 | ×         |
|--------------|-----------|-----------------|-----------|
| Umsatz 1:    | 0         | Provision in %: |           |
| Umsatz 2:    | 0         | Provision in %: | Speichern |
| Umsatz 3:    | 0         | Provision in %: |           |
| Umsatz 4:    | 0         | Provision in %: |           |
| Umsatz 5:    | 0         | Provision in %: | Schließen |
|              |           |                 |           |

Hier können Sie nun die 5 Provisionsstufen, sowie die zugehörigen Prozentsätze hinterlegen.

Die Tabelle ist dabei folgendermaßen zu verstehen:

| ι | Jmsatz von | Umsatz bis | Provision                                      |  |
|---|------------|------------|------------------------------------------------|--|
|   | 0,00       | 5000,00    | 5% des in diesem Bereich erreichten Umsatzes   |  |
|   | 5000.00    | 6000.00    | 5.5% des in diesem Bereich erreichten Umsatzes |  |

Ihre Eingaben bestätigen Sie bitte wieder durch Drücken der Schaltfläche "Speichern". Um diese Maske zu verlassen, klicken Sie auf "Schließen".

### 8.4 Arbeitszeiten festlegen

Um die Arbeitszeiten eines Mitarbeiters festzulegen, klicken Sie auf die Schaltfläche "Arbeitszeit". Sie erhalten folgendes Fenster.

| Arbeitszeit  | modelle  |          |          |            |          |          |          | ×                |
|--------------|----------|----------|----------|------------|----------|----------|----------|------------------|
| Arbeitszeitr | modell   | <b>•</b> | Kopiere  | n nach >>  | )        |          | -        | <u>о</u> к       |
|              | Montag   | Dienstag | Mittwoch | Donnerstag | Freitag  | Samstag  | Sonntag  | Schließen        |
|              |          |          |          |            |          |          |          | <u>Schlieben</u> |
| Von          | 08:00:00 | 08:00:00 | 08:00:00 | 08:00:00   | 08:00:00 | 08:00:00 | 08:00:00 |                  |
| Bis          | 18:00:00 | 18:00:00 | 18:00:00 | 18:00:00   | 18:00:00 | 18:00:00 | 18:00:00 |                  |
| Stunden      | 8,00     | 8,00     | 8,00     | 8,00       | 8,00     | 8,00     | 8,00     |                  |
|              |          |          |          |            |          |          |          |                  |

Hier können Sie festlegen, wann sich der gewählte Mitarbeiter in der Zeiterfassung anmelden kann und wie viele Stunden er täglich arbeiten muss. In unserem Beispiel kann sich die Mitarbeiter Dieter am Dienstag zwischen 8:00 Uhr und 18:00 Uhr anmelden, muss aber 8 Stunden arbeiten.

Sollte sie sich jedoch schon um 7:45 anmelden, wird sie in der Zeiterfassung ab 8:00 Uhr eingetragen. Ebenso ist es bei "Überstunden". Geht die Mitarbeiterin erst um 18:30 Uhr wird in der Zeiterfassung trotzdem 18:00 Uhr eingetragen. Um solche Vorfälle zu vermeiden, können Sie die Zeiten jeweils auf 00:00:00 setzten. Somit kann sich die Mitarbeiterin zu jederzeit an- und abmelden.

### 8.5 Verändern der Mitarbeiterdaten

Wenn sich die Daten Ihrer Mitarbeiter ändern, müssen Sie diese in der Mitarbeiterverwaltung aktualisieren. Wählen Sie dazu den Mitarbeiter aus der Liste der vorhandenen Mitarbeiter aus und klicken Sie auf die Schaltfläche "Öffnen"

Sie erhalten die Maske, die Sie bereits kennen gelernt haben, wie Sie einen neuen Mitarbeiter angelegt haben.

| Mittarbeiter erfassen oder bearbeiten    |                               |                   | >                   |
|------------------------------------------|-------------------------------|-------------------|---------------------|
| Adressdaten                              |                               | ]                 |                     |
| Nummer: 2                                | Kurzbezeich.: Kristina        |                   | <b>⊘</b> <u>О</u> К |
| Name: Baumann                            | Vorname: Kristina             |                   |                     |
| Geb. Name :                              | Geb. Datum:                   |                   |                     |
| Straße / Nr.: Lärchenweg 12              |                               |                   | Schließen           |
| PLZ / Ort : 95683 Ebnath                 |                               |                   |                     |
| Telefon :                                | Eintrittsdatum:               |                   |                     |
| Mitarbeiter in der Zeiterfassung anzeige | n                             |                   | Provision           |
|                                          |                               |                   |                     |
| Stammdaten                               |                               |                   |                     |
| Soz.Vers.Nr:                             | Krankenkasse :                |                   | Arbeitszeit         |
| Bank:                                    | MitgliedsNr. :                |                   | , abonozon          |
| BLZ: 0                                   | VK Prov.% :                   | 0,00 ab : 0,00    |                     |
| Kontonummer: 0                           | Stundenlohn :                 | 0 Festlohn : 0,00 |                     |
| IBAN:                                    | Jahresurlaub :                | 0 Resturl.: 0     |                     |
| BIC:                                     | Faktor : 1                    | Std./Mon.: 0      |                     |
| L                                        |                               |                   |                     |
| Torminglanor                             |                               |                   |                     |
| V Mitarbeiter im Terminplaner aufnehmen  | Farbe im Terminplaner:        |                   |                     |
| Statistikwerte                           |                               |                   |                     |
| Mindestumsatz pro Minute: 0,00 €         | Sollumsatz pro Minute: 0,00 € |                   |                     |
|                                          |                               | J                 |                     |

Hier können Sie die Daten nach Belieben verändern. Ihre Änderungen speichern Sie mit der Schaltfläche "OK". Wollen Sie die Bearbeitung abbrechen, ohne die Veränderungen zu speichern, wählen Sie bitte die Schaltfläche "Schließen".

### 8.6 Entfernen von Mitarbeitern

Sollte ein bisher bestehender Mitarbeiter nicht mehr bei Ihnen beschäftigt sein, **löschen Sie ihn bitte nicht**. Dadurch werden alle Umsätze des Mitarbeiters nicht mehr zugeordnet. Soll der Mitarbeiter endgültig gelöscht werden, müssen Sie vorab alle betreffenden Auswertungen erstellen und am besten noch eine Sicherung, dass Sie jederzeit noch Zugriff auf diese Umsätze haben. Sie können diese Schritte auch jederzeit umgehen, Sie müssen den Mitarbeiter lediglich Ausblenden. Dazu entfernen Sie einfach den Hacken "Mitarbeiter in der Zeiterfassung anzeigen", damit bleiben Ihnen alle Umsätze erhalten. Somit werden nur noch Ihre bestehenden Mitarbeiter angezeigt.

| Mittarbeiter erfass | en oder bearbeiten              |                 |          |
|---------------------|---------------------------------|-----------------|----------|
| Adressdaten         |                                 |                 |          |
| Nummer :            | 2                               | Kurzbezeich.:   | Kristina |
| Name :              | Baumann                         | Vorname:        | Kristina |
| Geb. Name :         |                                 | Geb. Datum:     |          |
| Straße / Nr. :      | lärchenweg 12                   | ]               |          |
| PLZ / Ort :         | 95683 Ebnath                    | ]               |          |
| Telefon :           |                                 | Eintrittsdatum: |          |
|                     |                                 |                 |          |
|                     | r in der Zeiterfassung anzeigen |                 |          |
| - Stammdaten        |                                 |                 |          |
|                     |                                 |                 |          |

# 9 MATERIALSTAMM

## 9.1 Artikel

Der Materialstamm präsentiert sich ihnen mit diesem Dialog. Um dort hinzukommen klicken Sie auf "Module" "Materialverwaltung" "Artikel verwalten".

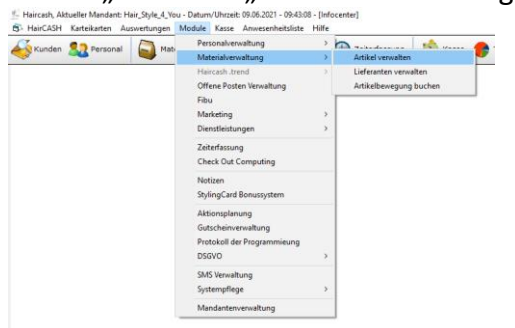

### 9.2 Artikel anlegen

Wenn Sie einen neuen Artikel anlegen möchten wählen Sie bitte im Fenster "Materialverwaltung" das Icon "Neuer Artikel" aus. Daraufhin erscheint folgendes Fenster.

| Artikelaten: I                                                                           | 1740 - Wella Flubber                                    |               |                                                                         |                       |       |                              |           | × |
|------------------------------------------------------------------------------------------|---------------------------------------------------------|---------------|-------------------------------------------------------------------------|-----------------------|-------|------------------------------|-----------|---|
| Stammdaten —<br>Artikel Nr.:                                                             | 1740                                                    | Warengruppe:  | *** Alle Warengrupp                                                     | ben ***               |       | •                            | Speichern |   |
| Bezeichnung:                                                                             | Wella Flubber                                           | LetztePflege: | Mittwoch, 9. Juni 2                                                     | 021                   |       | •                            |           |   |
| Barcode:                                                                                 |                                                         | Alt. Barcode: |                                                                         |                       |       |                              | Schließen |   |
| Bescheibung:                                                                             | extrem starkes Haargel                                  |               |                                                                         |                       |       |                              |           |   |
|                                                                                          |                                                         |               |                                                                         |                       |       |                              |           |   |
|                                                                                          |                                                         |               |                                                                         |                       |       |                              |           |   |
|                                                                                          |                                                         |               |                                                                         |                       |       |                              |           |   |
|                                                                                          |                                                         |               |                                                                         |                       |       |                              |           |   |
| Best Nr :                                                                                |                                                         | Buchungskonte | n: Fehlerkonto                                                          |                       |       |                              |           |   |
| Best. Nr.:<br>Lieferant:                                                                 | *** Alle Lieferanten ***                                | Buchungskonto | o; Fehlerkonto                                                          |                       |       | •<br>•                       |           |   |
| Best. Nr.:<br>Lieferant:                                                                 | *** Alle Lieferanten ***                                | Buchungskonte | <sub>o:</sub> Fehlerkonto                                               |                       |       | <b>*</b>                     |           |   |
| Best. Nr.:<br>Lieferant:                                                                 | *** Alle Lieferanten ***                                | Buchungskonto | D; Fehlerkonto                                                          |                       |       | *<br>*                       |           |   |
| Best. Nr.:<br>Lieferant:<br>Standardpreise                                               | e:                                                      | Buchungskonte | o; Fehlerkonto                                                          | 15.00                 |       | •                            |           |   |
| Best. Nr.:<br>Lieferant:<br>Standardpreise<br>EK - Preis:                                | e:                                                      | Buchungskonto | o: Fehlerkonto<br>Sonstiges<br>Bestand:                                 | 15,00                 | Min.: | <b>*</b><br><b>*</b><br>5,00 |           |   |
| Best. Nr.:<br>Lieferant:<br>Standardpreise<br>EK - Preis:<br>VK - Netto:                 | e:<br>12,00<br>19,00 Steuer:<br>19,00 VK -              | Buchungskonto | o: Fehlerkonto<br>Sonstiges<br>Bestand:<br>Letzter EK:                  | 15,00                 | Min.: | \$,00                        |           |   |
| Best. Nr.:<br>Lieferant:<br>Standardpreise<br>EK - Preis:<br>VK - Netto:<br>VK - Aktion: | e:<br>12,00<br>19,00 Steuer:<br>0,00 VK Pabatt:<br>0,00 | Buchungskonte | o: Fehlerkonto<br>Sonstiges<br>Bestand:<br>Letzter EK:<br>Bestellmenge: | 15,00<br>0,00<br>0,00 | Min.: | ×<br>×                       |           |   |

Jetzt geben Sie bitte die Daten ein, die Sie benötigen. Notwendig sind allerdings:

- a) Artikelnummer
- b) Kurzbeschreibung
- c) Verkaufspreis
- d) Steuersatz

Nachdem alle relevanten Daten eingegeben wurden, wird der Artikel durch einmaliges klicken auf "Speichern" eingetragen. Nun können Sie den Artikel verwenden.

Bitte achten Sie beim Erstellen der Artikel darauf, dass die Artikelnummern sich nicht mit den Dienstleistungsnummern überschneiden.

Eine gute Lösung ist es, die Dienstleistungsnummern von 1-999 und die Artikelnummern von 1000-beliebig einzugeben. So behalten Sie die Übersicht und Komplikationen werden vermieden.
## 9.3 Artikel suchen

Zur Auswahl eines Artikels klicken Sie in die Zeile "Suchbegriff", Sie erhalten folgendes Bild:

| Haircash, Aktu<br>B HairCASH                         | eller Mandant: Hair_Style_4_You<br>Karteikarten Auswertungen N | - Datum/Uhrzeit: 0<br>Aodule Kasse A | 9.06.2021 - 09:49:09 - [A<br>Anwesenheitsliste Hilfo | rtikelliste]        |           |                |              |                     |        |  | - 0 ×                            |
|------------------------------------------------------|----------------------------------------------------------------|--------------------------------------|------------------------------------------------------|---------------------|-----------|----------------|--------------|---------------------|--------|--|----------------------------------|
| Kunden 💈                                             | Rersonal 🗿 Materi                                              | alverwaltung •                       | ( Urlaubsplanung                                     | () Zeiterfassung    | 💩 Kasse 🧃 | Tagesabschluss | SMS Verwi    | iltung              |        |  |                                  |
| Suchkriterium<br>Suchbegriff:<br>Lieferant:<br>Liste | wella<br>*** Ale Lieferanten ***                               | ▼ Wareng                             | ruppe: Ale Warengn                                   | ppen *** 👻 Sonstige | Filter:   | •              |              |                     |        |  | Artikeldaten öffnen<br>Schließen |
| Nr                                                   | Bezeichnung                                                    | Barcode                              | Bestellnummer                                        | Lieferant           | EK VK     | Bestand Mir    | ndes Maxim M | eldebestand Buchung | skonto |  | Neuer Artikel                    |
| 1740                                                 | Wella Hubber                                                   |                                      |                                                      |                     | 12,00     | 0 15           | 5 0          | 0 00000             |        |  | Artikel löschen                  |
|                                                      |                                                                |                                      |                                                      |                     |           |                |              |                     |        |  | Drucken +                        |
|                                                      |                                                                |                                      |                                                      |                     |           |                |              |                     |        |  | Warengruppen                     |
|                                                      |                                                                |                                      |                                                      |                     |           |                |              |                     |        |  |                                  |
|                                                      |                                                                |                                      |                                                      |                     |           |                |              |                     |        |  |                                  |
|                                                      |                                                                |                                      |                                                      |                     |           |                |              |                     |        |  |                                  |
|                                                      |                                                                |                                      |                                                      |                     |           |                |              |                     |        |  |                                  |
|                                                      |                                                                |                                      |                                                      |                     |           |                |              |                     |        |  |                                  |
|                                                      |                                                                |                                      |                                                      |                     |           |                |              |                     |        |  |                                  |
|                                                      |                                                                |                                      |                                                      |                     |           |                |              |                     |        |  |                                  |
|                                                      |                                                                |                                      |                                                      |                     |           |                |              |                     |        |  |                                  |

Die Suche eines bestimmten Artikels funktioniert wie bei der Suche von Kundenkarteikarten. Durch die Filter "Artikelname" und "Bestellnummer" ist es zum Beispiel möglich, sich alle Artikel des Lieferanten "GS-Friseurversand" der Warengruppe "B" anzeigen zu lassen.

Die Suche kann noch weiter eingegrenzt werden indem beim Suchbegriff der Anfangsbuchstabe oder die ersten Ziffern der Artikelnummer eingegeben werden. Je mehr Buchstaben oder Ziffern eingegeben werden, desto genauer wird die Suche.

Wenn der von Ihnen gesuchte Artikel erscheint, klicken Sie mit der Maus auf den Datensatz, und bestätigen die Auswahl mit "Artikeldaten öffnen", oder Sie führen einen Doppelklick auf dem Datensatz aus.

Nun sehen Sie die gewünschten Daten des Artikels.

| 🖁 Artikelaten: 17          | '40 - Wella Flubber                                   | - | · 🗆       | × |
|----------------------------|-------------------------------------------------------|---|-----------|---|
| Stammdaten<br>Artikel Nr.: | 1740 Warengruppe:                                     |   | Speichern |   |
| Bezeichnung:               | Wella Flubber LetztePflege: Mittwoch, 9. Juni 2021    |   |           |   |
| Barcode:                   | Alt. Barcode:                                         |   | Schließen |   |
| Bescheibung:               | extrem starkes Haargel                                |   |           |   |
|                            |                                                       |   |           |   |
|                            |                                                       |   |           |   |
|                            |                                                       |   |           |   |
| Deat No.                   | Edias 10%                                             |   |           |   |
| Best. Nr.:                 | Buchungskonto:                                        |   |           |   |
| Lieferanc                  |                                                       |   |           |   |
|                            |                                                       |   |           |   |
| Standardpreise:            | Sonstiges                                             |   |           |   |
| EK - Preis:                | 12,00 Bestand: 15,00 Min.: 5,00                       |   |           |   |
| VK - Netto:                | 0,00 Steuer: 19,00 VK - Brutto: 0,00 Letzter EK: 0,00 |   |           |   |
| VK - Aktion:               | 0,00 VK Pahatti 0,00 Bestellmenge: 0,00               |   |           |   |
| VIC-ARCION.                | Durchschnitt. EK: 0,00                                |   |           |   |
|                            |                                                       |   |           |   |

Hier können Sie die Daten des Artikels verändern. Wie z.B. eine kleine Beschreibung des Artikels, die Warengruppe, aktueller Bestand, Ihren Verkaufspreis und Ihren letzten Einkaufspreis.

Wenn Sie mit allen Einstellungen fertig sind klicken Sie auf das Icon "Speichern" und der bearbeitete Artikel ist nun in Ihrer Datenbank hinterlegt.

## 9.4 Artikel löschen

Soll der Artikel gelöscht werden, so markieren Sie ihn mit einem Mausklick, und drücken die Schaltfläche "Artikel löschen". Es erscheint eine Sicherheitsabfrage, ob Sie den Artikel wirklich löschen wollen.

| Haircash office                                      | $\times$ |
|------------------------------------------------------|----------|
| Wollen Sie den ausgewählten Artikel wirklich löscher | 1?       |
| Ja Nein                                              |          |

Diese Frage bestätigen Sie wieder mit "Ja", und der Artikel ist aus Ihrer Datenbank gelöscht.

## 9.5 Smartbuttons

Damit der Kassiervorgang nicht zu lange dauert können Sie sogenannte Smartbuttons anlegen. Klicken Sie im Menü "Module" "Dienstleistungen" "Smartbuttons konfigurieren" an und Sie erhalten folgendes Bild.

| Haircash, Aktueller Mandant: Hair_Style_4_Yo | u - Datum/Uhrzeit: 09.06.2021 - 10:01:04 - [Info           | center]                         |         |                     |
|----------------------------------------------|------------------------------------------------------------|---------------------------------|---------|---------------------|
| HairCASH Karteikarten Auswertungen           | Module Kasse Anwesenheitsliste Hilfe<br>Personalverwaltung |                                 |         |                     |
| SKunden 🤽 Personal 🛛 🔂 Mat                   | Materialverwaltung                                         | 🕒 Zeiterfassung 🛛 🎒 Kasse 😽 Tag |         |                     |
|                                              | Haircash.trend                                             |                                 |         |                     |
|                                              | Offene Posten Verwaltung                                   |                                 |         |                     |
|                                              | Fibu                                                       |                                 |         |                     |
|                                              | Marketing >                                                |                                 |         |                     |
|                                              | Dienstleistungen >                                         | Dienstleistungen verwalten      |         |                     |
|                                              | Zeiterfassung                                              | Dienstleistungspakete verwalten |         |                     |
|                                              | Check Out Computing                                        | Smartbuttons konfigurieren      |         |                     |
|                                              | Notizen                                                    |                                 |         |                     |
|                                              | StylingCard Bonussystem                                    |                                 |         |                     |
|                                              | Attionrelation                                             |                                 |         |                     |
|                                              | Getrobeingenunktung                                        |                                 |         |                     |
|                                              | Protokoll der Programmieung                                |                                 |         |                     |
|                                              | DSGVO >                                                    |                                 |         |                     |
|                                              | Chill Vacualities                                          |                                 |         |                     |
|                                              | Surface )                                                  |                                 |         |                     |
|                                              | systempinge /                                              |                                 |         |                     |
|                                              | Mandanterverwaltung                                        |                                 |         |                     |
| lmartbuttons konfiguriere                    | n                                                          |                                 |         | ×                   |
| Smartbuttons                                 |                                                            |                                 |         |                     |
| Tabl Tabl Tabl                               | LA THE THE                                                 |                                 |         |                     |
| Tabi Tabi Tabo Ta                            | D4 Tabb Tabb                                               |                                 |         | Schließen           |
|                                              |                                                            |                                 |         | Ochilebeli          |
|                                              |                                                            |                                 |         |                     |
|                                              |                                                            |                                 |         |                     |
| ii                                           | i i i i i i i i i i i i i i i i i i i                      |                                 |         |                     |
|                                              |                                                            |                                 |         |                     |
|                                              |                                                            |                                 |         | Poitor umbononnon   |
|                                              |                                                            |                                 |         |                     |
|                                              |                                                            |                                 |         |                     |
| Jienstieistungen Artikel                     |                                                            |                                 |         |                     |
|                                              |                                                            |                                 |         |                     |
| Filter:                                      |                                                            |                                 |         | Den Button zuweisen |
|                                              |                                                            |                                 |         |                     |
|                                              |                                                            |                                 |         |                     |
| Nummer Beschreibur                           | g                                                          |                                 | Preis - |                     |
| 100 Dauerwelle                               |                                                            |                                 | 80,00   |                     |
| 99 Schneiden K                               | inder                                                      |                                 | 12.00   | Don Rutton löcchon  |
|                                              |                                                            |                                 |         | Den Bullon loschen  |
|                                              |                                                            |                                 |         |                     |
|                                              |                                                            |                                 |         |                     |
|                                              |                                                            |                                 |         |                     |
|                                              |                                                            |                                 |         |                     |
|                                              |                                                            |                                 |         |                     |
|                                              |                                                            |                                 |         |                     |
|                                              |                                                            |                                 |         |                     |
|                                              |                                                            |                                 |         |                     |
|                                              |                                                            |                                 |         |                     |
|                                              |                                                            |                                 |         |                     |
|                                              |                                                            |                                 |         |                     |
|                                              |                                                            |                                 |         |                     |
|                                              |                                                            |                                 |         |                     |
| 1                                            |                                                            |                                 |         |                     |
|                                              |                                                            |                                 |         |                     |
|                                              |                                                            |                                 |         |                     |
|                                              |                                                            |                                 |         |                     |
|                                              |                                                            |                                 | _       |                     |
| 4                                            |                                                            |                                 | -       |                     |
| 4                                            |                                                            |                                 |         |                     |

Haircash erlaubt Ihnen hier 16 Smartbuttons pro Reiter anzulegen.

Jeder Reiter kann umbenannt werden – Reiter auswählen und Schaltfläche "Reiter umbenennen" wählen.

Dann erscheint dieses Fenster. Gewünschten Namen eintragen und mit "OK" bestätigen.

| Bezeichnung ändern                                                 | ×         |
|--------------------------------------------------------------------|-----------|
| Bitte geben Sie die Bezeichnung für den ausgewählten<br>Reiter ein | ОК        |
|                                                                    | Abbrechen |
|                                                                    |           |
| Damen                                                              |           |

Wählen Sie eine Dienstleistung oder einen Artikel im unteren Teil des Fensters aus und klicken Sie auf "Den Button zuweisen".

Genauso kann ein Button auch gelöscht werden – mit der Schaltfläche "Den Button löschen"

| martbuttons konfigurieren             |                    |                |                |                                           | ×              |
|---------------------------------------|--------------------|----------------|----------------|-------------------------------------------|----------------|
| Smartbuttons                          |                    |                |                |                                           |                |
| Damen Tab1 Tab3 Tab4 Tab              | ab5 Tab6           |                |                | Schließen                                 |                |
| Dauenwelle                            |                    |                |                |                                           |                |
|                                       |                    |                |                | Doitor umbononno                          |                |
|                                       |                    |                |                | Reiter umbenenne                          | en             |
| enstleistungen Artikel                |                    |                |                |                                           |                |
| ilter:                                |                    |                |                | Den Button zuweis                         | en             |
| Nummer Beschreibung                   |                    |                | Preis *        |                                           |                |
| 100 Dauerwelle<br>99 Schneiden Kinder |                    |                | 80,00          | Dan Dittan lände                          |                |
| 35 Schlieden Kinder                   |                    |                | 12,00          | Den Button losche                         | en i           |
|                                       |                    |                |                |                                           |                |
|                                       |                    |                |                |                                           |                |
|                                       |                    |                |                |                                           |                |
|                                       |                    |                |                |                                           |                |
|                                       |                    |                |                |                                           |                |
|                                       |                    |                |                |                                           |                |
|                                       |                    |                | -              |                                           |                |
| •                                     |                    |                | •              |                                           |                |
|                                       |                    |                |                |                                           |                |
| Kassenbon oder Preisangebo            | ot erstelen        |                |                | 1. C. C. C. C. C. C. C. C. C. C. C. C. C. |                |
| enstleistungen Direkteingabe          |                    |                |                |                                           |                |
| ummer:                                |                    | Mitarbeiter    | Menge:         | Rabatt:                                   | Preis:         |
| enstleistungen Artikelverkauf Pakete  | Suchliste Tastatur |                | Kasser         | nbon                                      |                |
| * Alle Warengruppen ***               |                    | >>             | Übernehmen     | Arb. Bezeichnung                          | Preis Mng.     |
|                                       |                    |                |                |                                           |                |
|                                       |                    |                |                |                                           |                |
|                                       |                    | <              | < Entfernen    |                                           |                |
|                                       |                    |                |                |                                           |                |
|                                       |                    |                |                |                                           |                |
|                                       |                    |                |                |                                           |                |
|                                       |                    |                |                |                                           |                |
|                                       |                    |                |                |                                           |                |
|                                       |                    |                | 0.00           |                                           |                |
| nartbuttons                           |                    |                |                |                                           |                |
| amen Tab1 Tab3 Tab4 Tab5              | Tab6               |                |                |                                           |                |
| Dauerwelle Schneiden Wella Flub       | ber                |                |                |                                           |                |
|                                       |                    |                |                |                                           |                |
| I                                     |                    |                |                | Gesamtbetrag:                             | 0,0            |
|                                       |                    |                |                | []                                        |                |
| Schließen (ESC)                       | Ablegen            | Barcodescanner | Warenrücknahme | Angebot drucken                           | Kassieren (F5) |
| /                                     |                    |                |                |                                           |                |

Jetzt brauchen Sie nicht mehr lange nach den Dienstleistungen suchen, sondern klicken Sie einfach auf dem entsprechenden Smartbutton und setzten Sie ihren Kassiervorgang wie gewohnt fort.